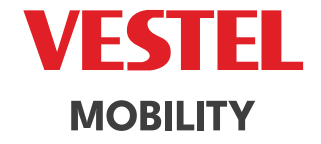

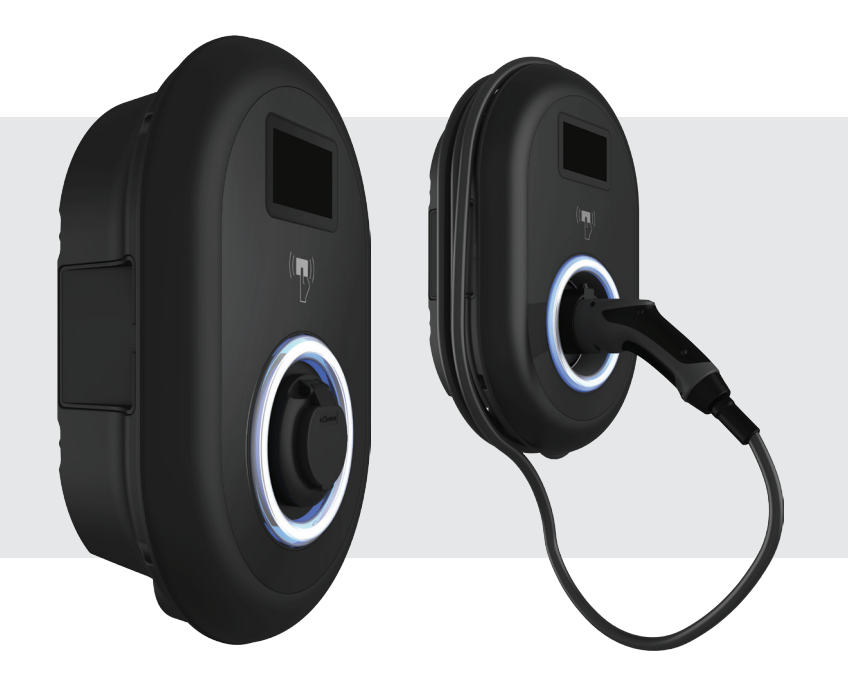

# ELECTRIC VEHICLE CHARGER EVC04 Series

إرشادات التثبيت

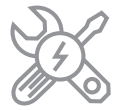

# محتويات

| 1   | ١- معلومات السلامة                                                                                     |
|-----|----------------------------------------------------------------------------------------------------|
| :   | ۱٫۱ - تحذيرات السلامة٤                                                                                 |
| c   | م.<br>١,٢ - تحذيرات التوصيل الأرضى                                                                     |
| c   | ١,٣ - تحذيرات كابلات الطاقة والمقابس وكابل الشحن                                                       |
| 4   | ١,٤ - تحذيرات التثبيت على الحائط                                                                       |
| -   | ٢- الوصف                                                                                               |
| •   | ٣- معلومات عامة                                                                                        |
| •   | ۳,۱ - مقدمة عن مكونات المنتج                                                                           |
| ١   | ۳٫۱٫۱ - نماذج RCD                                                                                      |
| /   | ۳,۱,۲ - مودیلات متوسطة                                                                                 |
| 4   | ٣,٢ - الرسومات ثلاثية الأبعاد                                                                          |
| 4   | ۳,۲,۱ - بدون نموذج العرض.                                                                              |
| 4   | ۳,۲,۲ - مع نموذج العرض                                                                                 |
| • ! | ٤ - المعدات والأدوات والملحقات المطلوبة                                                                |
| 1   | ٥ - المواصفات الفنية                                                                                   |
| ٣.  | ٦ - تركيب محطة الشحن                                                                                   |
| ٣.  | ٦,١ - معدات التركيب والملحقات المرفقة                                                                  |
| 0   | ٦,٢ - خطوات تركيب المنتج                                                                               |
| 0   | ٦,٢,١ - فتح غطاء محطة الشحن                                                                            |
| ٦.  | ٦,٢,٢ - التركيب على الحائط                                                                             |
| ٩   | ٦,٢,٣ توصيل التيار الكهربائي المتردد لمحطة الشحن أحادية الطور                                          |
| • ) | ٦,٢,٤ - توصيل التيار الكهربائي المتردد لمحطة الشحن ثلاثية الطور                                        |
| • ) | ٦,٢,٥ - ميزة اكتشاف القام المكسور (اختياري)                                                            |
| 1]  | ۲٫۲٫٦ - ضبط مُحدِّد التيان                                                                             |
| ٣!  | ۲٫۲٫۷ - إعدادات مفتاح DIP                                                                              |
| ٤)  | ۲٫۲٫۷٫۱ - توصیل کابل البیانات                                                                          |
| 0)  | ٢. ٣. ٢, ٢, ٩ وظيفة الإدخال التمكيني الخارجي                                                           |
| ۷.  | ٢. ٦, ٢, ٧, ٣ وظيفة الكابل المقفل (الطر از المزود بمقبس)                                               |
| ٨)  | ۲٫۲٫۷٫٤ - مُحسِّن الطاقة (يتطلب ملحقات اختيارية)                                                       |
| • ] | ٦,٢,٧,٤,١ - مُحسِّن الطاقة مع مقياس متوسط خارجي                                                        |
| ۲ļ  | ٦,٢,٧,٤,٢ - مُحسِّن الطاقة مع مُحوِّل تيار خارجي (CT) (اختياري)                                        |
| ۳ļ  | ٣. ٦, ٢,٨ - إعدادات مفتاح اختيار الوضع                                                                 |
| 0   | جدول ملخص أوضاع التشغيل                                                                                |
| ٦ļ  | ٦,٢,٩ - وحدة استقبال الإشارات المدمجة / وحدة تحسين الطاقة (اختياري)                                    |
| ٧Ì  | ٣. ٦,٢,١٠ - انقطاع التيار الكهربائي                                                                    |
| ٨Ì  | ٦,٢,١١ - مراقبة فشل جهات اتصال مرحل اللحام                                                             |
| ٩١  | ٢ إعادة ضبط المصنع                                                                                     |
| ٩١  | ٦,٢,١٣ - إعادة تعيين قائمة بطاقات RFID المحلية وتسجيل بطاقة RFID رئيسية جديدة في وضع الاستخدام المستقل |
| • ‡ | ٤٤ - ضبط منفذ إيثرنت الخاص بالشاحن على عنوان IP ثابت في وضع الاستخدام المستقل                          |
| ۲ ۽ | ۲٫۲٫۱۵ - تمکین/تعطیل واجهة تکوین الویب                                                                 |
| ٢   | ٤٤ - اتصال إيثرنت متسلسل (اختياري)٤                                                                    |
| 1   | ۵٫۳ – OCPP اتصال                                                                                       |

| ٤٤.        | ٦,٣,١ - توصيل OCPP عبر الشبكة الخلوية (اختياري)                                                                         |
|------------|----------------------------------------------------------------------------------------------------|
| ٤٤.        | ۲٫۳٫۲ - توصیل OCPP عبر ایثرنت.                                                                                          |
| ٤٥.        | ٢,٤ - التشغیل                                                                                                    |
| ٤٥.        | ٦,٤,١ - توصيل الكمبيوتر الشخصي بنفس الشبكة باستخدام السبورة الذكية                                                      |
| ٤٥.        | WI-FI- ٦,٤,٢ فتح واجهة تكوين الويب عبر نقطة اتصال                                                                       |
| ٤٦.        | ٦,٤,٣ - فتح واجهة تكوين الويب مع المتصفح                                                                                |
| ٤٧.        | ٦,٥ - واجهة تكوين الويب.                                                                                                |
| ٤٧.        | ٦,٥,١ - الصفحة الرئيسية                                                                                                 |
| ٤٨.        | ٦,٥,٢ - تغيير الإعدادات العامة للجهاز                                                                                   |
| ٤٨.        | ٦,٥,٢,١ - لغة العرض                                                                                                    |
| ٤٨.        | ٦,٥,٢,٢ - إعدادات الإضاءة الخلفية للشاشة                                                                                |
| ٤٩.        | ٦,٥,٢,٣ - إعدادات تعتيم.                                                                                                |
| ٤٩.        | ٦,٥,٢,٤ - سلوك الاستعداد                                                                                                |
| ۰۰.        | ٦,٥,٢,٥ - سمة العرض                                                                                                    |
| ۰۰.        | ٦,٥,٢,٦ - عرض معلومات الاتصال بالخدمة                                                                                   |
| ٥١.        | ٦,٥,٢,٧ - إعدادات الشعار                                                                                                |
| ٥١.        | ٦,٥,٢,٨ - عرض رمز الاستجابة السريعة                                                                                     |
| ٥٢.        | ٦,٥,٢,٩ - الشحن المجدول                                                                                                 |
| ٥٣.        | ٦,٥,٣ - إعدادات التثبيت                                                                                                 |
| ٥٣.        | ٦,٥,٣,١ - نظام التاريض                                                                                                  |
| ٥٣.        | ٦,٥,٣,٢ = إعدادات الحد الحالي                                                                                           |
| ٥٤.        | ٦,٥,٣,٣ - اكتشاف الحمل غير المتوازن                                                                                     |
| ۰۰.        | ٦,٥,٣,٤ - الإدخال المُمكن خارجيًا                                                                                       |
| ۰۰.        | ٦,٥,٣,٥ - كابل قابل القفل                                                                                               |
| ٥٦.        | ٦,٥,٣,٦ - اختيار وضع الشحن وتكوين مُحسِن الطاقة                                                                         |
| ٥٦.        | ٦,٥,٣,٧ - الحد الأدنى لتيار انقطاع التيار الكهربائي:                                                                    |
| ٥٧.        | G۱۰۰- ۱٫۰٫۳٫۸ إعدادات                                                                                                   |
| ٥٨.        | ۲٫۰٫٤ - تغییر إعدادات OCPP الجهاز                                                                                       |
| ٦٠.<br>-   | ٦,٥,٥ - التوصيل والشحن (اختياري):                                                                                       |
| ٦٠.        | ار ۲٫۵٫٦ - تغییر إعدادات واجهات القنبکه للجهاز.<br>این مراح می از میان میان میان از از از از از از از از از از از از از |
| 10.        | ۲٫۵٫۷ - تعییر إعدادات الوضع المستقل للجهار                                                                              |
|            | ۲٫۰٫۸ - إذارة التحميل المحلي للجهار                                                                                     |
|            | ModDus I CP/IP - ۲٫۵٫۸٫۱ معلمات برونو دون                                                                               |
| ۰۱.<br>۲۲  | ۲٬۸٫۸٫۱ - الإذارة التابیه.<br>۳. ارد ایران ایک ت                                                                        |
| ··.        | ۱٬۸٫۵٫۱ - الإذارة الديناميجيه.<br>۲٫۸٫۵٫۸ - الرار الديناميجيه.                                                          |
| · · · .    | ۲٫۵٫۸٫۲ - طوبولوجیا النجمه.<br>۸٫۸٫۲ - ۱٫۰٫۰٫۱۰ - ۱۰۰۰٫۱۲ .۱٫۱۱۴۱۰۳.                                                    |
| · · · .    | ۲٫۰٫۸٫۲٫۱ - طوبولوجيا نجمه الإمداد النابنة.<br>۲٫۲٫۸٫۲٫۲ - طوبولوجيا نجمه الإمداد النابنة.                              |
| ·^.        | م د م ۳ الم التي الجمه الإمداد الديناميكي:<br>م د م ۳ الم التي ( الم ال                                                 |
| ·/.        | ۲٫۵٫۸٫۵ - سلسله دیري (مسلسل).<br>۸٫۵٫۸٫۵ - ۲٫۱۸ - ۱۴۱۱۰ - ۱۴۱۱۰۰                                                        |
| ۲٩.<br>٦٩  | ۲٫۵٫۸٫۵٫۱ - طویولوجیا سلسله النورید الدایده.<br>۲٫۵٫۸٫۵٫۱ - طویولوجیا سلسله النورید الدایده.                            |
| v.         | ۲،۵٫۵٫۷ - طوبولوجیا سلسته النورید الدینامیدیه.<br>۳۰۵ ۸۰۰ - ۲۰۰۰ ماله ۱۰۰ الله ۱۰۰ الله ۱۰۰ الله ۱۰۰۰ ال                |
| ۰۰.<br>۷۲  | ۲٫۵٫۸٫۵٫۱ - لدویل محصات استخر اسابعه.<br>۲٫۵٫۸٫۵٫۲ - ندی جدام الله منال کیسرم                                           |
| . '.<br>V1 | ۲۰٫۵٫۸٫۷ - تحویل محصة السحن الرئیسیة.<br>۲۰۸۵ - ت. ت. الاتداده                                                          |
| · `.       | ۲٫۰٫۰٫۰٫۰ - معلقه بالشاوي.                                                                                              |

| ٧٦ | FiFo - ٦,٥,٨,٧ (الأول في الدخول - الأول في الخروج)                 |
|----|--------------------------------------------------------------------|
| ٧٧ | ٦,٥,٨,٨ - إدارة الأحمال المسَّتركة                                 |
| ٨  | ٦,٥,٩ - إجراء صيانة نظام الجهاز                                    |
| ٨٤ | ٧ - تغييرات اللوائح في المملكة المتحدة وفقًا للشحن الذكي (اختياري) |

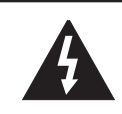

حذر خطر التعرض لصدمة كهربائية

حذر: يجب أن يتم تركيب جهاز شاحن السيارة الكهربائية بواسطة كهربائي مرخص أو ذو خبرة وفقًا لأي لوائح ومعايير كهربائية إقليمية أو وطنية سارية المفعول.

حذر

يجب مراجعة واعتماد توصيلات شبكة التيار المتردد وتخطيط التحميل لجهاز شحن المركبات الكهربائية من قبل السلطات وفقًا لما تحدده اللوائح والمعايير الكهربائية الإقليمية أو الوطنية السارية. بالنسبة لتركيبات شاحن المركبات الكهربائية المتعددة، يجب وضع خطة التحميل وفقًا لذلك. لا يتحمل المصنع أي مسؤولية مباشرة أو غير مباشرة لأي

سبب من الأسباب في حالة حدوث أضرار ومخاطر ناجمة عن أخطاء بسبب توصيل شبكة التيار المتردد أو تخطيط الحمل.

### هام - يرجى قراءة هذه التعليمات بالكامل قبل التثبيت أو التشغيل

### ١,١ - تحذيرات السلامة

- احتفظ بهذا الدليل في مكان أمن. يجب حفظ تعليمات السلامة والتشغيل هذه في مكان أمن للرجوع إليها في المستقبل.
  - تأكد من أن الجهد المحدد على ملصق التصنيف ولا تستخدم محطة الشحن بدون جهد التيار الكهربائي المناسب.
- لا تستمر في تشغيل الوحدة إذا كان لديك أي شك حول عملها بشكل طبيعي، أو إذا كانت تالفة بأي شكل من الأشكال قم بإيقاف تشغيل قواطع دائرة إمداد الطاقة الرئيسية (MCB و RCCB). استشر الوكيل المحلي لديك.
- يجب أن يتراوح نطاق درجة الحرارة المحيطة بين ٥٣٠ درجة مئوية و ٥٠ درجة مئوية دون أشعة الشمس المباشرة وبرطوبة نسبية تتراوح بين ٥٪ و ٩٥٪. استخدم محطة الشحن فقط ضمن ظروف التشغيل المحددة. إذا كان المنتج يحتوي على RCCB، فيجب أن يتراوح نطاق درجة الحرارة المحيطة بين ٢٠ درجة مئوية و ٢٠ درجة مئوية دون أشعة الشمس المباشرة.
- ينبغي اختيار موقع الجهاز لتجنب التسخين الزائد لمحطة الشحن. قد تؤدي درجة حرارة التشغيل العالية الناتجة عن أشعة الشمس المباشرة أو مصادر التسخين إلى تقليل تيار الشحن أو انقطاع مؤقت لعملية الشحن.
  - محطة الشحن مخصصة للاستخدام الخارجي والداخلي. ويمكن استخدامه أيضًا في الأماكن العامة.
- لتقليل خطر نشوب حريق أو صدمة كهربائية أو تلف المنتج، لا تعرض هذه الوحدة للأمطار الغزيرة أو الثلوج أو العواصف الكهربائية أو غيرها من الظروف الجوية القاسية. علاوة على ذلك، يجب ألا تتعرض محطة الشحن للسوائل المنسكبة أو المتناثرة.
- لا تلمس أطر اف التوصيل وموصلات السيارة الكهربائية والأجزاء الحية الخطرة الأخرى في محطة الشحن بأشياء معدنية حادة.
- تجنب التعرض لمصادر الحرارة وضع الوحدة بعيدًا عن المواد القابلة للاشتعال أو الانفجار أو المواد القاسية أو القابلة للاحتراق أو المواد الكيميانية أو الأبخرة.
- خطر الانفجار. يحتوي هذا الجهاز على أجزاء داخلية قابلة للقوس الكهربائي أو الشرر والتي لا يجب أن تتعرض للأبخرة القابلة للاشتعال. لا ينبغي أن يكون موجودًا في منطقة غائرة أو أسفل مستوى الأرض.
  - تم تصميم هذا الجهاز لشحن المركبات التي لا تتطلب تهوية أثناء الشحن فقط.
  - لتجنب خطر الانفجار والصدمة الكهربائية، تأكد من توصيل قاطع الدائرة المحدد وRCD بشبكة المبنى.
  - يجب أن يقع الجزء الأدنى من المقبس على ارتفاع يتراوح بين ٥, متر إلى ١,٥ متر فوق مستوى سطح الأرض.
    - لا يجوز استخدام المحولات أو محولات التحويل. لا يُسمح باستخدام مجموعات تمديد الكابلات.

المسلم تحذير: لا تسمح أبدًا للأشخاص (بما في ذلك الأطفال) ذوي القدرات البدنية أو الحسية أو العقلية المحدودة أو الذين يفتقرون إلى الخبرة و/أو المعرفة باستخدام الأجهزة الكهربائية دون إشراف.

المحفر: تم تصميم وحدة شاحن السيارة هذه لشحن المركبات الكهربائية التي لا تتطلب تهوية أثناء الشحن فقط.

### ١,٢ - تحذيرات التوصيل الأرضي

- يجب أن تكون محطة الشحن متصلة بنظام أرضى مركزي. يجب توصيل موصل الأرض الذي يدخل محطة الشحن بمفصل تأريض الجهاز داخل الشاحن. يجب تشغيل هذا الجهاز باستخدام موصلات الدائرة وتوصيله بشريط التأريض الخاص بالمعدات أو السلك الموجود في محطة الشحن. تقع مسؤولية التوصيلات بمحطة الشحن على عاتق المثبت والمشتري.
  - لتقليل خطر التعرض لصدمة كهربائية، قم بتوصيل الجهاز بالمنافذ المؤرضة بشكل صحيح فقط.
    - تحذير : تأكد من أن محطة الشحن مؤرضة دائمًا وبشكل صحيح أثناء التثبيت والاستخدام.

#### ۱,۳ - تحذيرات كابلات الطاقة والمقابس وكابل الشحن

- تأكد من أن كابل الشحن متوافق مع مقبس النوع ٢ الموجود على جانب محطة الشحن.
- قد يؤدي كابل الشحن التالف إلى نشوب حريق أو إصابتك بصدمة كهربائية. لا تستخدم هذا المنتج إذا كان كابل الشحن المرن أو
   كابل السيارة مهترئًا أو به عزل مكسور أو يظهر أي علامات أخرى للتلف.
  - تأكد من وضع كابل الشحن بشكل جيد بحيث لا يتم الدوس عليه أو التعثر به أو تعريضه للتلف أو الضغط.
    - لا تقم بسحب كابل الشحن بالقوة أو إتلافه باستخدام أشياء حادة.
  - لا تلمس كابل الطاقة/القابس أو كابل السيارة بأيدي مبللة أبدًا لأن هذا قد يتسبب في حدوث ماس كهربائي أو صدمة كهربائية.
- لتجنب خطر الحريق أو الصدمة الكهربائية، لا تستخدم هذا الجهاز مع كابل تمديد. في حالة تلف كابل الشبكة الرئيسية أو كابل السيارة، يجب استبداله من قبل الشركة المصنعة أو وكيل الخدمة التابع لها أو الأشخاص المؤهلين على نحو مماثل لتجنب المخاطر.

#### ١,٤ - تحذيرات التثبيت على الحائط

- اقرأ التعليمات قبل تركيب محطة الشحن على الحائط.
- لا تقم بتثبيت محطة الشحن على السقف أو الحائط المائل.
- استخدم مسامير التثبيت على الحائط والملحقات الأخرى المخصصة.
- تم تصنيف هذه الوحدة للتثبيت في الأماكن المغلقة أو المفتوحة. إذا تم تركيب هذه الوحدة في الهواء الطلق، فيجب تصنيف الأجهزة المستخدمة في توصيل الأدابيب بالوحدة للتركيب في الهواء الطلق ويجب تركيبها بشكل صحيح للحفاظ على تصنيف IP المناسب للوحدة.

٢- الوصف

|              | وصف النموذج: AC-EVC • ٤ *****                                                                                                    |
|--------------|----------------------------------------------------------------------------------------------------|
|              | ٤ EVC : شاحن التيار المتردد للسيارات الكهربائية (خزانة ميكانيكية ٤٠)                                                                                                    |
|              | النجمة الأولى (*) : الطاقة المقدرة                                                                                                    |
|              | <ul> <li>۷,٤ : ۷,٤ کیلو واط (معدات إمداد أحادیة الطور)</li> <li>۱۱ : ۱۱ کیلو واط (معدات إمداد ثلاثیة الطور)</li> </ul>                                                                  |
|              | ٢٢ : ٢٢ كيلو واط (معدات إمداد ثلاثية الطور)                                                                                                    |
|              | يمكن أن يتضمن النجم الثاني (*) مجموعات من خيارات وحدة الاتصال التالية. يعد قارئ<br>RFID من المعدات القياسية لجميع طرازات الطراز. يجب تضمين خيار "S" أو "HS"<br>لاختيار مجموعات W وL وP: |
|              | فارغ : لا يوجد وحدة اتصال باستثناء قارئ RFID                                                                                                    |
|              | س : السبورة الذكية مع منفذ إيثرنت                                                                                                    |
|              | HS : لوحة ذكية عالية الأمان مع منفذ إيثرنت                                                                                                    |
|              | و : وحدة واي فاي أو وحدة واي فاي وبلوتوث                                                                                                    |
|              | ل : وحدة ۲G / ۳G / LTE                                                                                                    |
|              | ص : وحدة PLC ISO وحدة ۱۹۱۱۸ PLC                                                                                                    |
|              | النجمة الثالثة (*) : يمكن أن يكون أحد الآتي:                                                                                                    |
|              | فارغ : لا يوجد عرض                                                                                                    |
| اسم الموديل  | د : شاشة TFT ملونة مقاس ٤,٣ بوصة                                                                                                    |
|              | يمكن أن نكون العلامة النجمية الرابعة (*) واحدة مما يلي:                                                                                                    |
|              | فارغ : لا يوجد RCCB                                                                                                    |
|              | أ : وحدة شحن مع RCCB من النوع A                                                                                                    |
|              | مید : وحدة شحن مع عداد MID                                                                                                    |
|              | قلم : وظيفة الكشف عن PEN المكسور وفصله                                                                                                    |
|              | <ul> <li>أيش : وحدة شحن متوافقة مع معايير آيخريخت</li> </ul>                                                                                                    |
|              | يمكن أن تكون العلامة النجمية الخامسة (*) واحدة مما يلي:                                                                                                    |
|              | فارغ : الحالة ب - التوصيل بمقبس عادي                                                                                                    |
|              | -T۲S : اتصال الحالة ب بمقبس مغلق                                                                                                    |
|              | -T۲P : اتصال Case-C مع موصل السبارة من النوع ۲                                                                                                    |
|              | -TIP : اتصال Case-C مع موصل السيارة من النوع ا                                                                                                    |
|              | -TIPUL: اتصال Case C مع موصل مركبة UL من النوع ا                                                                                                    |
|              | يمكن أن تكون العلامة النجمية السادسة (*) واحدة مما يلي:                                                                                                    |
|              | فارغ: خزانة قياسية EVC۰٤                                                                                                    |
|              | زين : خزانة زينيث                                                                                                    |
|              | المكتبة : خزانة الميزان                                                                                                    |
| مجلس الوزراء | EVC·ť                                                                                                    |

٣- معلومات عامة

٣,١ - مقدمة عن مكونات المنتج

1

3 5

RCD - تماذج RCD

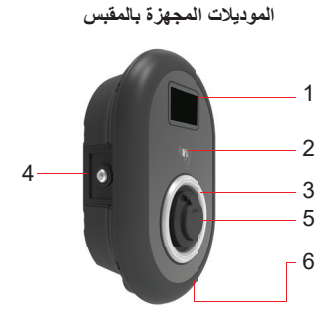

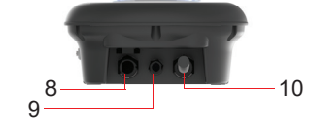

نماذج الكابلات المربوطة

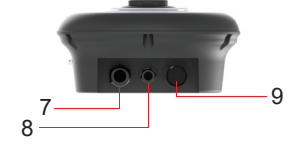

نماذج المقبس ١- شائلة عرض المعلومات (اختياري) ٢- قارئ بطاقات RFID ٣- مؤشر الحالة LED ١- غطاء الوصول لجهاز التيار المتبقي ٥- منفذ كهريائي ٢- ملصق المنتج ٢- صامولة اتحاد كابل توصيل محطة الشحن ٢- كابل الشحن (اختياري) أو خارج الاستخدام ٩- كابل الشحن (اختياري) أو خارج الاستخدام

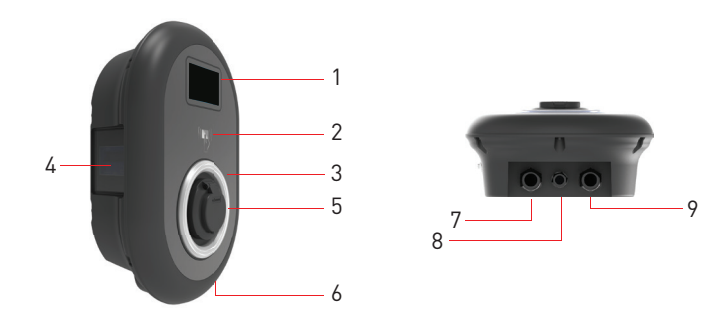

AR

موديلات المقابس مع عداد MID - شاشة عرض المعلومات (اختياري) ۲- قارئ بطاقات RFID ۲- مؤشر الحالة LED ٤- شاشة عرض عداد MID (اختياري) <mark>ہ</mark>۔ مأخذ كھربائي **٦۔** ملصق المنتج -٨- صامولة غدة كابل توصيل إيثرنت لمحطة الشحن ٩- كابل الشحن (اختياري) أو خارج الاستخدام

٣,٢ - الرسومات ثلاثية الأبعاد ٣,٢,١ - بدون نموذج العرض

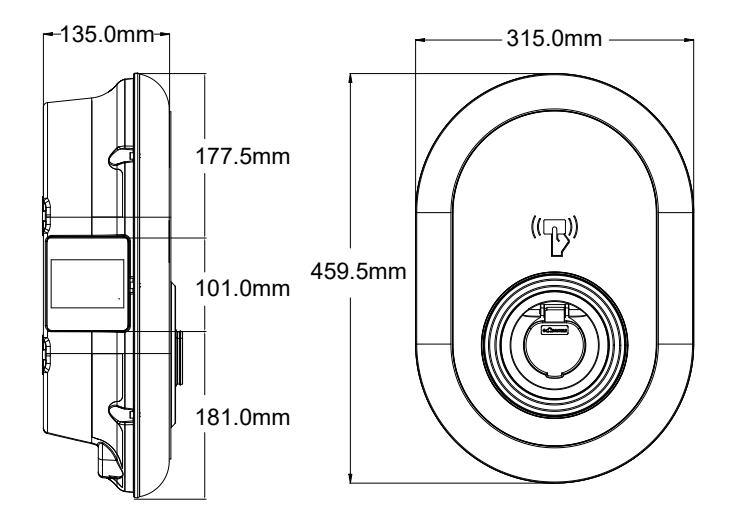

٣,٢,٢ - مع نموذج العرض

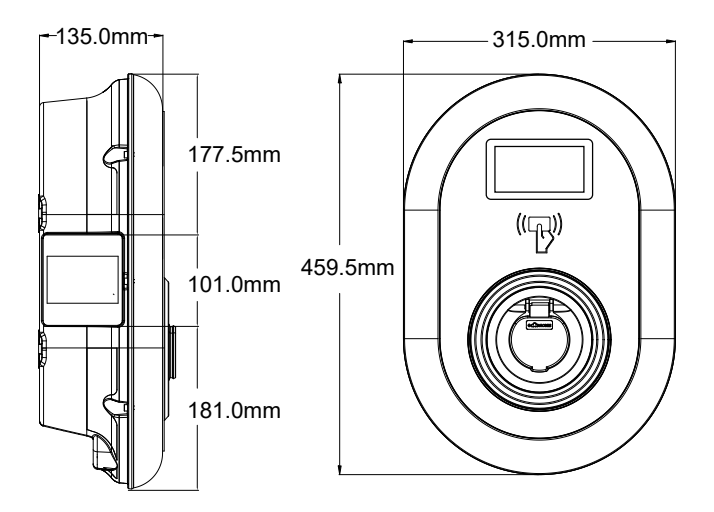

# ٤ - المعدات والأدوات والملحقات المطلوبة

| Company of the                                  |                          |                                                     |
|-------------------------------------------------|--------------------------|-----------------------------------------------------|
| مثقاب 8 مم                                      | مثقاب التأثير            | جهاز كمبيوتر شخصي                                   |
|                                                 | 0 75                     | 0 0                                                 |
| مؤشر الفولت                                     | مفك براغي أمان Torx T25  | مستوى الماء                                         |
|                                                 |                          |                                                     |
| مفك براغي مسطح الرأس (عرض الطرف<br>2.00-2.5 مم) | مجرفة مدببة              | محول مفك براغي بزاوية قامَّة / رأس أمان<br>Torx T20 |
|                                                 | 0                        |                                                     |
| أداة العقص RJ45                                 | كابل إيثرنت Cat5 أو Cat6 |                                                     |

# مواصفات الفنية

يتوافق هذا المنتج مع معيار EdT, ۰) ۱-IEC٦١٨٥١) للاستخدام في الوضع T.

| نموذج                                                                                          |                                                                                             | سلسلة AC۲۲-EVC۰٤                    | ىلىسلىة AC۱۱-EVC،٤                           | سلسلة AC۲-EVC۰٤                                           |
|------------------------------------------------------------------------------------------------|---------------------------------------------------------------------------------------------|-------------------------------------|----------------------------------------------|-----------------------------------------------------------|
| فنة حماية IEC                                                                                  |                                                                                             |                                     |                                              | الصف الأول                                                |
| نموذج المقبس                                                                                   |                                                                                             |                                     | ۲)                                           | مقبس من النوع ٢ (٢١٩٦ ١EC                                 |
| واجهة                                                                                          | نموذج الكابل                                                                                | (זיואז IE)                          |                                              | كابل بمقبس أنثى من النوع ٢ (C                             |
|                                                                                                | لت ۵۰۰ ۲۰۰/۲۰۰ فولت ۵۰۰ <b>معدلات الجهد والتیار</b><br>احل ۱۲ أمبیر هرتز - ۲ مراحل ۲۲ أمبیر |                                     | ٤٠٠/٢٣٠ فولت ~ ٥٠<br>هرتز - ۳ مراحل ١٦ أمبير | ۲۳۰ فولت ~ ۵۰ هرتز ۔<br>طور واحد ۳۲ أمبير                 |
| نطاق جهد اكتشاف القلم المكسور<br>(اختياري)                                                     |                                                                                             | غير متوفر                           | غير متوفر                                    | <٢٠٨ فولت، ٢٥٤< فولت<br>إمدادات TN-CS أحادية<br>الطور فقط |
| أقصى خرج شحن للتيار المتردد                                                                    |                                                                                             | ۲۲ کیلو واط                         | ۱۱ کیلو واط                                  | ۷٫٤ کیلو واط                                              |
| لمتبقي المدمجة                                                                                 | وحدة استشعار التيار ا                                                                       |                                     |                                              | ٦ مللي أمبير                                              |
| قاطع الدائرة المطلوب على التيار المتردد<br>الرنيسي                                             |                                                                                             | A MCB-٤P ٤ من<br>النوع C            | قاطع دائرة ٢٠٨-٤ من<br>النوع C               | قاطع دائرة ٤٠٨-٢٣ من<br>النوع C                           |
| مرحل تيار التسرب المطلوب على التيار<br>الكهريائي المتردد (للمنتجات غير المجهزة<br>بنوع RCCB A) |                                                                                             | ۴۰ - ۵۰ - ۴۲ - ۳۰mA<br>RCCB النوع R | ۲۰mA - ۲۰A- ٤P<br>RCCB النوع R               | ۲۹ - ۵۰ - ۳۰mA - ۲۶<br>RCCB النوع R                       |
| كابل التيار المتردد المطلوب                                                                    |                                                                                             | ۵ × ۲ مم² (< ۵۰ م)                  | ۵ × ٤ مم <sup>2</sup> (< ۵۰ م)               | ۲ × ۳ مم² (< ۵۰ م)                                        |
|                                                                                                |                                                                                             | الأبعاد الخارجية:                   | الأبعاد الخارجية:                            | الأبعاد الخارجية:                                         |
|                                                                                                |                                                                                             | Ø ۱۸_۲۰ ملم                         | Ø ۱۸_۲۰ ملم                                  | Ø ۱۳–۱۸ ملم                                               |
| للوب (اختياري فقط                                                                              | كابل التيار المتردد المع                                                                    | ۰ × ۱۰مم² (< ۰۰ م)                  | ۲,۰ × ۵ (< ۰۰ م                              | ۱۰ × ۳ (< ۰۰ م)                                           |
|                                                                                                | لفرنسا)                                                                                     | الأبعاد الخارجية:                   | الأبعاد الخارجية:                            | الأبعاد الخارجية:                                         |
|                                                                                                |                                                                                             | Ø ۱۸_۲۰ ملم                         | Ø ۱۸_۲۰ ملم                                  | Ø ۱۲–۱۸ ملم                                               |

## الاتصال

| ت بسر عة ١٠٠/١٠ ميجابت في الثانية (قياسي مع خيار ات ذكية) إي                                                               | إيثرنت            |
|----------------------------------------------------------------------------------------------------|-------------------|
| فاي a/b/g/n/ac ٨٠٢,١١                                                                                                    | واي فاي (اختياري) |
| :LTE (۲۱۰۰ میجاهرنز)، B۳ (۱۸۰۰ میجاهرنز)، B۷ (۲۲۰۰ 🛓<br>هرنز)، B۲۸A (۹۰۰ میجاهرنز)، B۲۰ (۸۰۰ میجاهرنز)، B۲۸A (۷۰۰<br>هرنز) | خلوي (اختياري)    |
| :WCDMA (۲۱۰۰ میجا هرتز)، B۸ (۹۰۰ میجا هرتز)                                                                                |                   |
| س اِم: B۳ (۱۸۰۰ میجاهرتز)، B۸ (۹۰۰ میجاهرتز)                                                                               |                   |

# ميزات أخرى (النماذج المتصلة)

| التشخيص عبر OCPP                      | التشخيص        |
|---------------------------------------|----------------|
| واجهة مستخدم الويب                    |                |
| تحديث البرنامج عن بعد عبر OCPP        | تحديث البرنامج |
| تحديث WebconfigUI                     |                |
| تحديث البرنامج عن بعد باستخدام الخادم |                |

## التفويض

| تقنية تحديد الهوية بموجات الراديو | ۱۵۱۹۳-ISO و۱۹۲۹ د ۱۵۱۹۳ |
|-----------------------------------|-------------------------|
| التوصيل والشحن (اختياري)          | 1-1011A-ISO             |

## المواصفات الميكانيكية

| مادة                      | بلاستنيك                                              |  |
|---------------------------|-------------------------------------------------------|--|
| حجم المنتج                | ۳۱۵ مم (العرض) × ٤٥٩,٥ مم (الارتفاع) × ۱۳۰ مم (العمق) |  |
| الأبعاد (مع العبوة)       | ٤٠٥ مم (العرض) × ٣٣٠ مم (الارتفاع) × ٣٢٥ مم (العمق)   |  |
|                           | ٥ كجم للطراز المجهز بالمقبس،                          |  |
| وزن المنتج                | ٦,٨ كجم لنموذج الكابل المقيد (٣ مراحل)                |  |
|                           | ٥,٥ كجم لنموذج الكابل المقيد (مرحلة واحدة)            |  |
|                           | ۷٫۱ كجم للطراز المجهز بالمقبس،                        |  |
| الوزن مع العبوة           | ٨,٩ كجم لنموذج الكابل المقيد (٣ مراحل)                |  |
|                           | ٧,٦ كجم لنموذج الكابل المقيد (مرحلة واحدة)            |  |
| went ten tie and          | للنماذج ثلاثية الطور Ø ١٨-٢٥ مم                       |  |
| ابعاد کابل اللیار المتردد | للنماذج أحادية الطور Ø ١٣-١٨ مم                       |  |
| مداخل الكابلات            | التيار المتردد / إيثرنت / Modbus                      |  |

# المواصفات الفنية البيئية

| فئة الحماية    | حماية الدخول     | IP°٤                                                               |
|----------------|------------------|--------------------------------------------------------------------|
|                | حماية من الصدمات | ١K١٠ (شاشة اختيارية تتمتع بحماية ١K٠٨)                             |
| شروط الاستخدام | درجة حرارة       | من -٣٥ درجة مئوية إلى ٥٥ درجة مئوية (بدون أشعة الشمس المباشرة)     |
|                |                  | من-٢٥ درجة مئوية إلى ٥٠ درجة مئوية (اختياريًا، المنتج مزودبـ RCCB) |
|                | رطوبة            | ٥٪ - ٩٥٪ (رطوبة نسبية، بدون تكاثف)                                 |
|                | ارتفاع           | ۰ ـ ۲۰۰۰ متر                                                       |

٦ - تركيب محطة الشحن

٦,١ - معدات التركيب والملحقات المرفقة

| اسم الملحق/المادة                    | استخدم ل                                                                                                    | كمية | صورة      |
|--------------------------------------|----------------------------------------------------------------------------------------------------|------|-----------|
| المسامير (مسامير بلاستيكية<br>M8x50) | تركيب محطة الشحن على الحائط                                                                                                    | 4    |           |
| بر غي أمان Torx T25<br>M6x75))       | تركيب محطة الشحن على الحائط                                                                                                    | 4    |           |
| حشية للبر غي 6x75                    | IP للبراغي المستخدمة في<br>تركيب محطة الشحن على الحائط.                                                                                                    | 4    | O         |
| توركس T20 سيكيورتي إل-ألين           | IP للبراغي المستخدمة في تثبيت محطة الشحن<br>على الحائط.                                                                                                    | 1    | $\langle$ |
| وجع                                  | تفكيك وربط غدد الكابلات                                                                                                    | 1    | Ţ         |
| مفتاح RCCB (اختياري)                 | لفتح غطاء RCCB                                                                                                    | 1    | <b>—</b>  |
| موصل RJ45 ذكر – اختياري              | اتصال كابل الشبكة المحلية                                                                                                    | 1    |           |
| قالب التركيب                         | تركيب محطة الشحن على الحائط                                                                                                    | 1    |           |
| حلقة ()                              | تركيب محطة الشحن على العمود                                                                                                    | 3    | 0         |
| بر غي M6X20                          | تركيب محطة الشحن على العمود                                                                                                    | 3    |           |
| بر غي M6X30                          | تركيب وتوفير استمرارية الأرض للشاحن، الذي يتم<br>تركيبه على سطح معدني. يجب تثبيت هذا المسمار<br>في الفتحة اليمنى السفلية لمحطة الشحن على الحائط.<br>أسفل هذا المسمار يجب أن يكون هناك مطاط تحته<br>لتثبيت كابل الأرض. | 1    |           |
| مطاط IP                              | تثبيت كابل الأرض باستخدام المسمار M6x30.<br>يجب وضع هذا المطاط في فتحة النتبيت على<br>الحائط في محطة الشحن أسفل كابل التأريض<br>والمسمار M6x30                                                                        | 1    | 0         |
| بطاقة SIM (اختياري)                  | التحكم في المنتج باستخدام اتصال الإنترنت                                                                                                    | 1    |           |
| بطاقة RFID للمستخدم (اختياري)        | بدء وإيقاف الشحن                                                                                                    | 2    |           |

| بطاقة RFID الرئيسية (اختياري) | إضافة وإز الة بطاقات RFID الخاصة بالمستخدم<br>إلى قائمة RFID المحلية | 1               | MASTER |
|-------------------------------|----------------------------------------------------------------------|-----------------|--------|
| دليل التثبيت (اختياري)        | دليل التثبيت                                                         | مجموعة<br>واحدة |        |
| كتاب التعليمات (اختياري)      | دليل المستخدم                                                        | مجموعة<br>واحدة |        |
| QSG                           | دليل البدء السريع                                                    | مجموعة<br>واحدة |        |

### ٦,٢ - خطوات تركيب المنتج

حذر!

- تأكد من أن مقاومة الأرض للتركيب أقل من ٦٠ أوم.
- قبل تركيب محطة الشحن على الحائط، اقرأ هذه التعليمات.
- لا تقم بتثبيت محطة الشحن الخاصة بك على السقف أو على حائط مائل.
  - استخدم مسامير التثبيت على الحائط والملحقات الأخرى المحددة.

 تم تصنيف محطة الشحن هذه على أنها متوافقة مع التركيب الداخلي والخارجي. إذا تم تركيب الجهاز خارج المبنى، فيجب أن تكون الأجهزة التي سيتم استخدامها لتوصيل الكابلات بالشاحن متوافقة مع الاستخدام الخارجي ويجب تركيب محطة الشحن مع الحفاظ على معدل IP للشاحن.

٦,٢,١ - فتح غطاء محطة الشحن

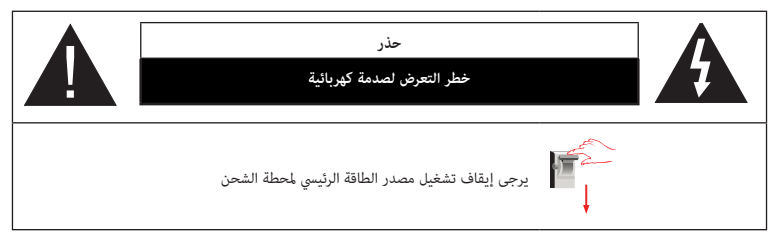

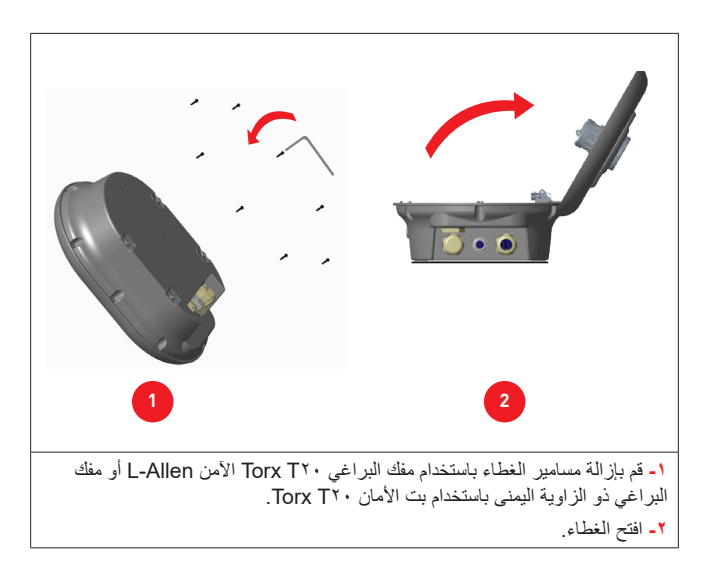

٦,٢,٢ - التركيب على الحانط يعد التثبيت على الحائط أمرًا شائعًا لجميع طر از ات محطات الشحن. افتح الغطاء الأمامي للمنتج باتباع التعليمات. ٢- ضع محطة الشحن على الحائط باستخدام قالب التثبيت الموجود في حقيبة الملحقات وقم بتمييز فتحات مثقب الحفر بقلم رصاص ٣- قم بحفر الحائط في النقاط المحددة باستخدام المثقاب (مثقاب ٨ مم). ٤- ضع المسامير في الفتحات. ٥- قم بربط مسامير الأمان (٦χ٧٥) للمنتج باستخدام مفك الأمان Torx T٢٥. ٦- قم بإدخال كابل التيار المتردد في محطة الشحن من غدة الكابل اليسرى الموجودة أسفل المحطة. اتبع تعليمات توصيل التيار الكهربائي المتردد في الصفحات التألية، وذلك حسب طراز الشاحن. (مرحلة واحدة / ثلاث مراحل) ٢- عند تركيب محطة الشحن على أسطح معدنية موصلة مثل الأعمدة المعدنية وما إلى ذلك، يمكنك إجراء اتصال التأريض عبر المسمار. "الأيمن السفلي" باستخدام كابل تمديد التأريض كما هو موضح في الشكل أدناه لضمان التأريض، يجب عليك تغيير موضع السلك الأرضى من "أ" إلى "ب" كما هو موضح في الشكل أدناه يوضح الشكل أدناه توصيلات الأرض للمرحلة الواحدة و المرحلة الثلاثية. أتبع التعليمات أدناه أنا. أدخل الدعامة البلاستيكية (المطاط P| الموجود في عبوة ملحقات الوحدة) في فتحة التثبيت (الموضع "ب") ثانياً. قم بتأمين السلك الأرضى باستخدام المسمار M٦x٣٠ المتضمن في عبوة العمل الفني، والذي يستخدم أيضًا لتركيب المنتج على السطح المعدني الموصل. ملحوظة: يتم تحقيق كل من التأريض والختم عن طريق وضع حشية مطاطية أولاً تحت السلك الأرضى ثم شد المسمار، على التوالي، كما هو موضح في الشكل. ٨- قم بربط غدد الكابل كما هو موضح في الشكل. قبل إغلاق غطاء محطة الشحن، اتبع الإرشادات الواردة في الأقسام التالية إذا كنت ترغب في استخدام أي وظيفة مرتبطة بهذه الأقسام.

٩- لإغلاق غطاء محطة الشحن، قم بإحكام ربط مسامير الغطاء التي قمت بإزالتها باستخدام Security L-Allen Torx T۲ أو محول مفك البراغي بزاوية قائمة باستخدام Security Bit Torx T۲۰ (الحد الأدني: ١,٢ نيوتن متر؛ الحد الأقصى: ١,٨ نيوتن متر) • ١- تم الانتهاء من تركيب محطة الشحن على الحائط.

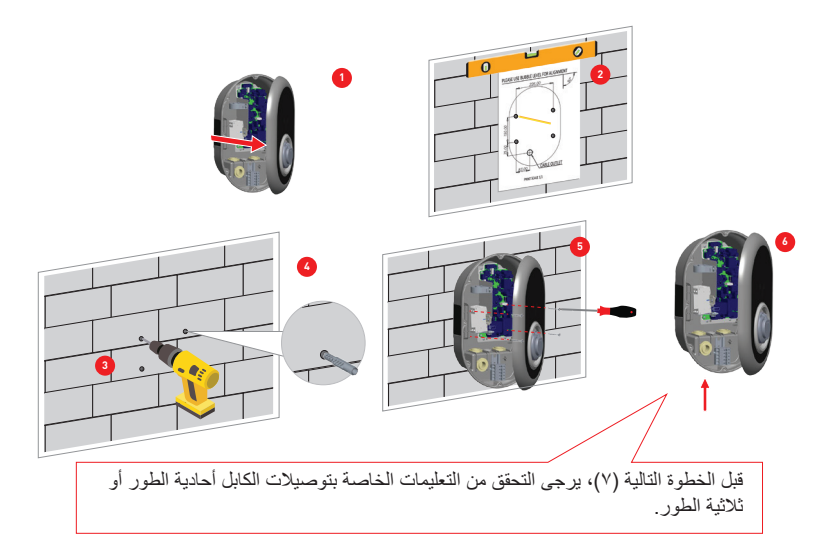

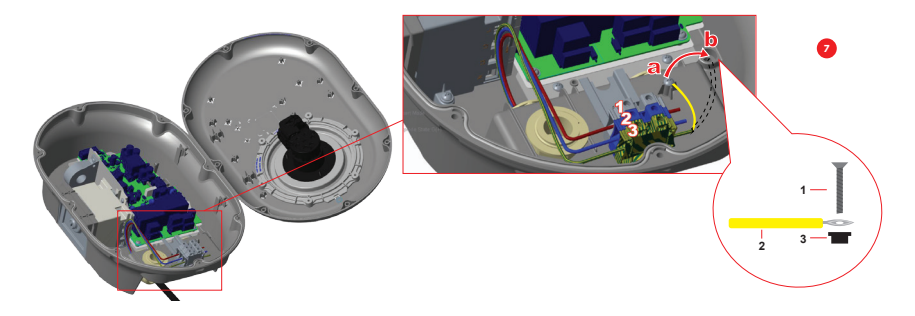

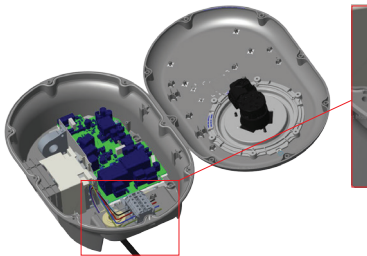

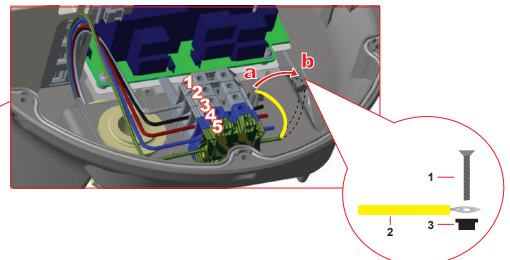

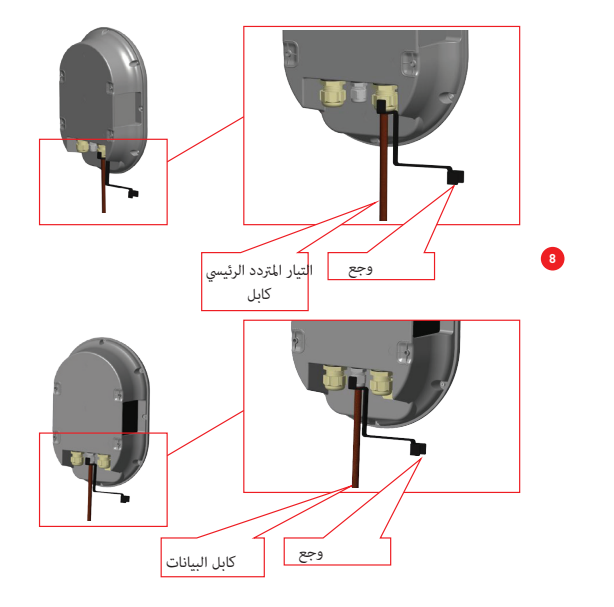

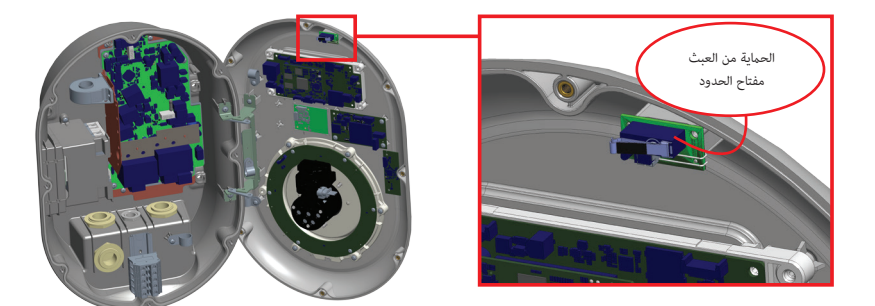

يتم تنشيط مفتاح حدود الحماية من العبث في حالة فتح الغطاء الأمامي لجهاز EVC·٤ أثناء تنشيط المنتج. تتم مشاركة رسالة أمان OCPP مع الواجهة الخلفية إذا تم تنشيط مفتاح حدود الحماية من العبث ويومض مؤشر حالة LED باللون الأصفر.

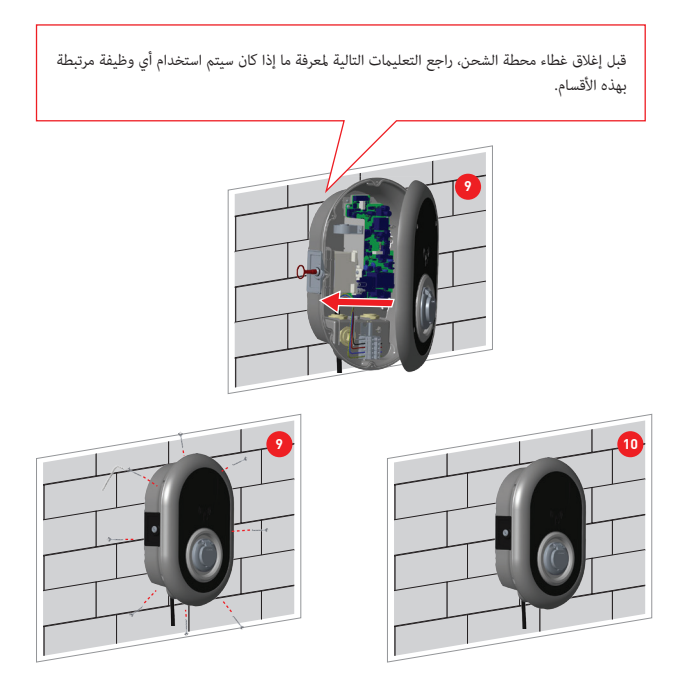

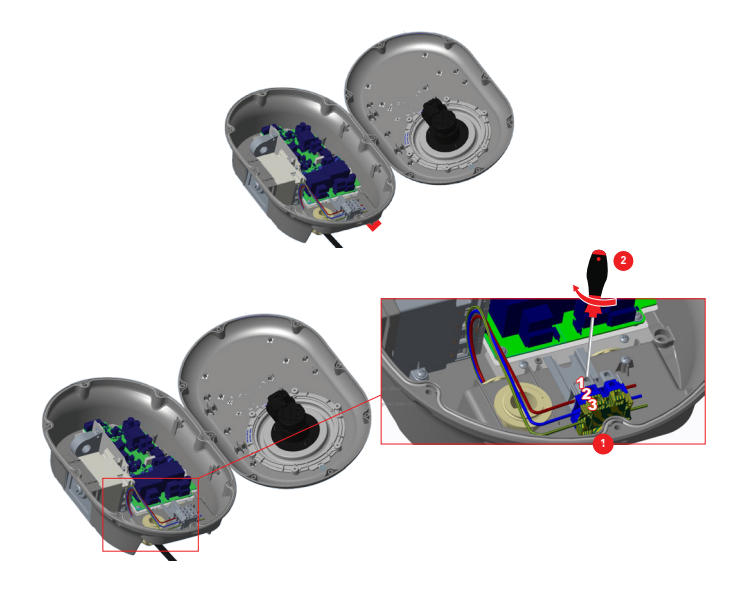

١- قم بإدخال الكابلات في كتلة الطرف كما هو موضح في الصورة. قم بفحص الجدول أدناه لمطابقة رقم الطرفية الكهربائية مع لون كابل التيار المتردد.

| بالصورة بعزم ربط ٢٠١٫٩ نيوتن متر. | كتلة الطرف كما هو موه | ۱- قم بربط مسامیر |
|-----------------------------------|-----------------------|-------------------|
|-----------------------------------|-----------------------|-------------------|

| محطة كهربائية | لون كابل التيار المتردد |
|---------------|-------------------------|
| 1             | (بني) AC L1             |
| 2             | تیار متردد محاید (أزرق) |
| 3             | الأرض (الأخضر -الأصفر)  |

بالنسبة لتثبيت **شبكة تكنولوجيا المعلومات** أحادية الطور ، يجب استخدام مخطط الأسلاك الموضح أدناه. يجب أيضًا ضبط نوع التأريض على "IT Grid" من قائمة "إعدادات التثبيت" في واجهة مستخدم الويب.

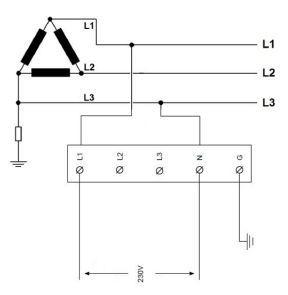

٦, ٢, ٤ - توصيل التيار الكهرباني المتردد لمحطة الشحن ثلاثية الطور

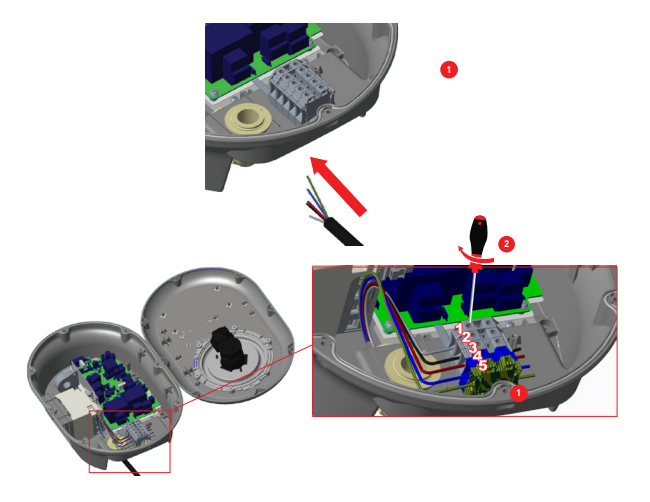

١- قم بإدخال الكابلات في كتلة الطرف كما هو موضح في الصورة. قم بفحص الجدول أدناه لمطابقة رقم الطرفية الكهربانية مع لون كابل التيار المتردد.

۲- قم بربط مسامیر کتلة الطرف کما هو موضح بالصورة بعزم ربط ۹,۹-۲ نیوتن متر.

| محطة كهربائية | لون كابل التيار المتردد |
|---------------|-------------------------|
| 1             | (رمادي) AC L3           |
| 2             | (أسود) AC L2            |
| 3             | (بني) AC L1             |
| 4             | تیار متردد محاید (أزرق) |
| 5             | الأرض (الأخضر-الأصفر)   |

إذا كنت تريد تثبيت محطة الشحن ثلاثية الطور في مرحلة واحدة، فيجب توصيل كابل الطور بالطرف L1 كما هو موضح في الشكل في قسم توصيل التيار الكهربائي المتردد لمحطة الشحن أحادية الطور.

٥, ٢, ٥ - ميزة اكتشاف القلم المكسور (اختياري)

تعتبر هذه الميزة صالحة للوحدات أحادية الطور ويجب استخدامها فقط على إمدادات TN-CS أحادية الطور.

يتم توفير الحماية ضد الصدمات الكهربانية في التركيب بواسطة موصل يفصل المركبة كهربانيًا عن الموصلات الحية للإمداد، وعن الأرض الواقية وعن الطيار المتحكم في غضون ٥ ثوانٍ في حالة أن يكون جهد الإمداد إلى نقطة الشحن، بين الخط والموصلات المحايدة، أكبر من ٢٥٤ فولت جذر متوسط التربيع أو أقل من ٢٠٨ فولت جذر متوسط التربيع. إذا اكتشفت الوحدة وجود قلم PEN مكسور، فإنها تنتقل تلقائيًا إلى وضع الخطأ ولا يمكن مسحها إلا عن طريق إعادة تشغيل نقطة الشحن، أي إيقاف التشغيل ثم إعادة تشغيله مرة أخرى. ينبغي إعادة ضبط الوحدة للتغلب على الخطأ.

### ٦,٢,٦ - ضبط مُحدِّد التيار

تحتوي محطة الشحن على محدد تنبار (مفتاح دوار) على اللوحة الرئيسية والذي يظهر في الشكل أدناه. يستخدم هذا المفتاح لضبط التيار وقوة محطة الشحن. يجب ضبط السهم الموجود في منتصف المفتاح الدوار برفق عن طريق تدويره باستخدام مفك براغي ذو رأس مسطح إلى موضع معدل التيار المطلوب. تفاصيل الأسعار الحالية موضحة في الجدول أدناه

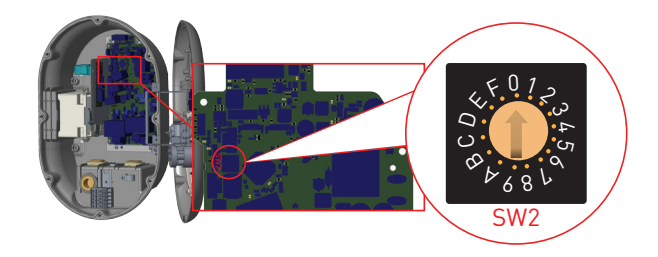

### موقع آخر

|           | قيمة الحد الحالي |         |         |          |
|-----------|------------------|---------|---------|----------|
| موضع الحد | 71               | 22      | 11 كيلو | 7.4 کیلو |
| رتحقي     | مرحله            | كيلوواط | واط     | واط      |
| 0         |                  | أ 10    | l 10    | أ 10     |
| 1         |                  | l 13    | l 13    | l 13     |
| 2         |                  | Î 16    | l 16    | l 16     |
| 3         | -1 المرحلة       | l 20    |         | l 20     |
| 4         |                  | l 25    |         | l 25     |
| 5         |                  | l 30    |         | l 30     |
| 6         |                  | l 32    |         | l 32     |
| 7         |                  |         |         |          |
| 8         |                  | l 10    | l 10    |          |
| 9         |                  | l 13    | l 13    |          |
| ĵ         |                  | l 16    | l 16    |          |
| ب         | -3 المرحلة       | l 20    |         |          |
| ج         |                  | l 25    |         |          |
| 3         |                  | l 30    |         |          |
| ھ         |                  | l 32    |         |          |
| ف         |                  |         |         |          |

| مطلوب مكابح الدائرة على التيار المتردد الرئيسي    |                                                |  |  |
|---------------------------------------------------|------------------------------------------------|--|--|
| إعداد حد التيار لمحطة شحن.<br>المركبات الكهربائية | قاطع دائرة كهربائية صغير ذو.<br>منحنى <u>C</u> |  |  |
| أ 10                                              | l 13                                           |  |  |
| l 13                                              | l 16                                           |  |  |
| i 16                                              | l 20                                           |  |  |
| ໍ່າ 20                                            | l 25                                           |  |  |
| l 25                                              | ĺ 32                                           |  |  |
| l 30                                              | أ 40                                           |  |  |
| l 32                                              | i 40                                           |  |  |

### اختياريًا فقط لألمانيا

|                     | قيمة الحد الحالي |               |                |                 |
|---------------------|------------------|---------------|----------------|-----------------|
| موضع الحد<br>الحالي | مرحلة            | 22<br>کیلوواط | 11 كيلو<br>واط | 7.4 كيلو<br>واط |
| 0                   |                  | l 10          | l 10           | Ì 10            |
| 1                   | ]                | l 13          | l 13           | l 13            |
| 2                   |                  | l 16          | l 16           | l 16            |
| 3                   | -1 المرحلة       | l 20          |                | l 20            |
| 4                   |                  | l 25          |                | l 25            |
| 5                   |                  | l 26          |                | l 26            |
| 6                   |                  | l 32          |                | l 32            |
| 7                   |                  |               |                |                 |
| 8                   |                  | l 10          | l 10           |                 |
| 9                   |                  | i 13          | l 13           |                 |
| ĵ                   |                  | l 16          | l 16           |                 |
| ب                   | -3 المرحلة       | l 20          |                |                 |
| ج                   |                  | l 25          |                |                 |
| 3                   | ]                | l 26          |                |                 |
| ھ                   |                  | i 32          |                |                 |
| ف                   |                  |               |                |                 |

| مطلوب مكابح الدائرة على التيار المتردد الرئيسي |                             |  |  |
|------------------------------------------------|-----------------------------|--|--|
| إعداد حد التيار لمحطة شحن                      | قاطع دائرة كهربائية صغير ذو |  |  |
| المركبات الكهربائية                            | <u>منحنی C</u>              |  |  |
| ຳ 10                                           | ĥ 13                        |  |  |
| l 13                                           | l 16                        |  |  |
| i 16                                           | ຳ 20                        |  |  |
| ຳ 20                                           | ĺ 25                        |  |  |
| l 25                                           | l 32                        |  |  |
| i 26                                           | í 32                        |  |  |
| i 32                                           | أ 40                        |  |  |

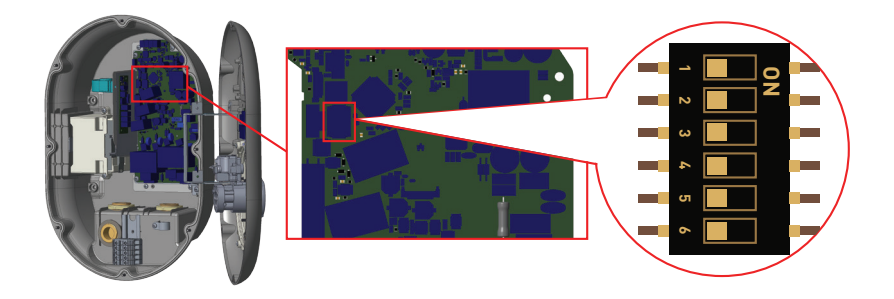

يمكنك العثور على وصف موجز لإعدادات دبوس مفتاح DIP في الجدول أدناه.

| رقم التعريف الشخصي | وصف                                           |
|--------------------|-----------------------------------------------|
| الدبوس1-           | محجوز                                         |
| الدبوس 2           | وظيفة تمكين الإدخال الخارجي                   |
| الدبوس 3           | وظيفة الكابل المقفل (للطرازات ذات المقبس فقط) |
| الدبوس6-5-4-       | مُحسِّن الطاقة (يتطلب ملحقات اختيارية)        |

٩- توصيل كابل البيانات
 ٩- قر باز الله الفلين المطاطي من غدة الكابل.
 ٢- أدخل الكابل من خلال فتحات الكابل.
 ٢- أدخل الكابل من خلال فتحات الكابل.
 ٢- أدخل الكابل من خلال فتحات الكابل.
 ٢- أدخل الكابل من خلال فتحات الكابل.
 ٢- أدخل الكابل من خلال فتحات الكابل.
 ٢- أدخل الكابل من خلال فتحات الكابل.
 ٢- أدخل الكابل من خلال فتحات الكابل.
 ٢- أدخل الكابل من خلال فتحات الكابل.
 ٢- أدخل الكابل من خلال فتحات الكابل.
 ٢- أدخل الكابلات توصيل البيانات أدناه من خلال فتحات الكابلات؟
 ٩- كبل الإدخال الخارجي الممكن.
 ٢- كبلات توصيل السابة الإيثرنت المتسلسلة (اختياري)
 ٢- كابلات توصيل سلسلة الإيثرنت المتسلسلة (اختياري)
 ٢- كابلات توصيل سلسلة الإيثرنت المتسلسلة (اختياري)

ه. كابل إشارة التحكم في وحدة رحلة التحويلة لفشل جهة اتصال التتابع الملحومة

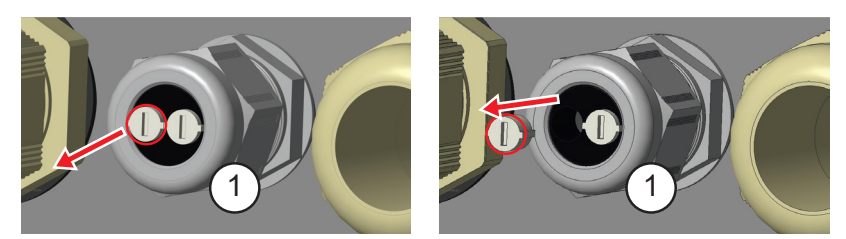

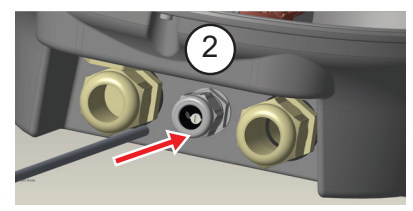

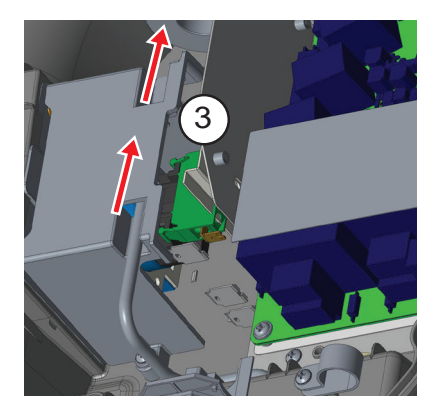

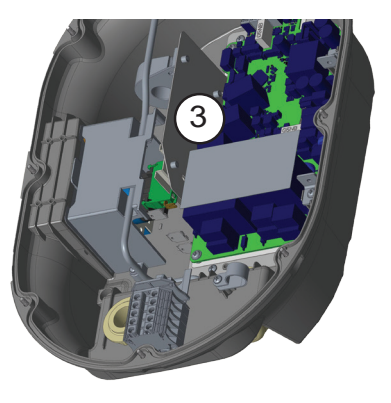

### ٦,٦,٧,٢ - وظيفة الإدخال التمكيني الخارجي

تحتوي محطة الشحن الخاصة بك على وظيفة تمكين / تعطيل خارجية محتملة يمكن استخدامها لدمج محطة الشحن الخاصة بك مع أنظمة أتمتة مواقف السيارات وأجهزة التحكم في تموج مورد الطاقة ومفاتيح الوقت ومحولات الطاقة الكهروضوئية ومفاتيح التحكم في الحمل المساعد ومفاتيح القفل الرئيسية الخارجية وما إلى ذلك. يتم استخدام موضع مفتاح DIP لا تمكين هذه الوظيفة وتعطيلها.

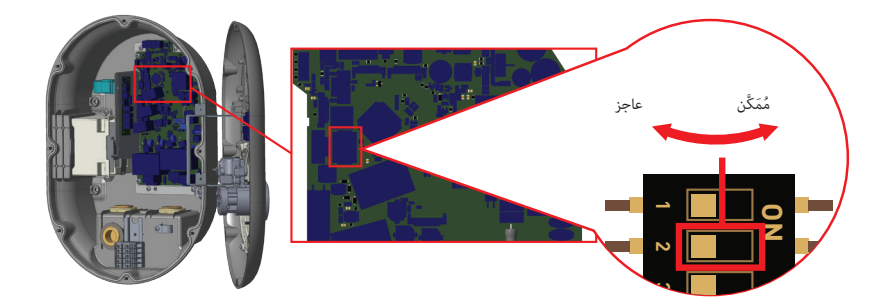

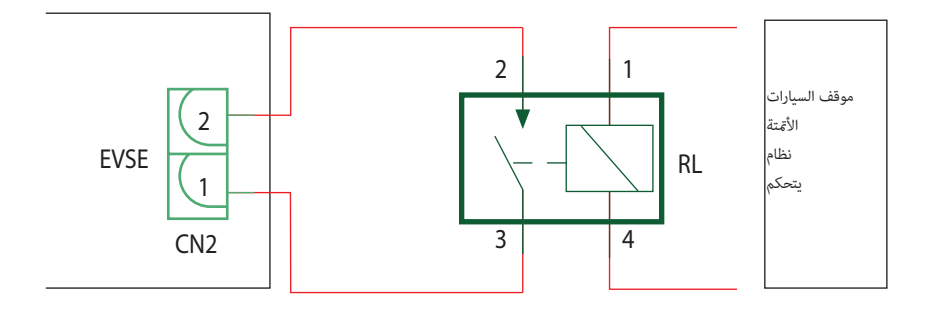

إذا كان المرحل الخارجي (RL) غير موصل (مفتوح)، فلن تتمكن محطة الشحن من شحن السيارة الكهربانية. يمكنك توصيل إشارات الإدخال الحرة المحتملة كما هو موضح في الدائرة أعلاه (انظر الشكل).

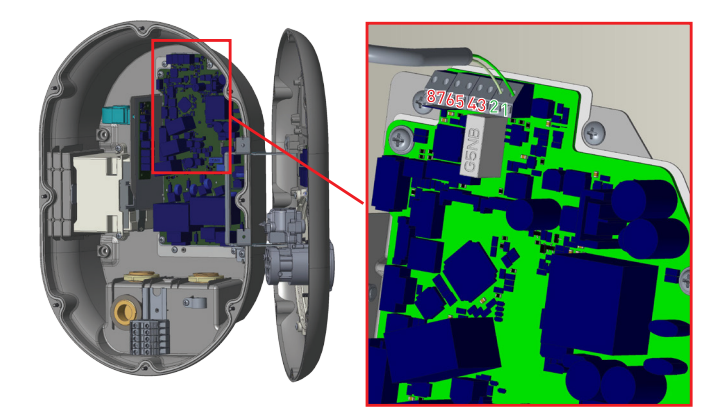

| محطة الكابل | لون الكابل       |
|-------------|------------------|
| (CN2-1) 1   | أخضر             |
| (CN2-2) 2   | أخضر + أبيض أخضر |

### 7,7,٧,٣ - وظيفة الكابل المقفل (الطراز المزود بمقبس)

تتمتع محطة الشحن هذه بوظيفة تثبيت كابل الشحن الخاص بالمستخدم، بمقبس الشحن الخاص بالوحدة. يصبح الكابل مقفلاً ويتصرف نموذج محطة الشحن المقبس كنموذج كابل. بالنسبة لهذه الوظيفة، يمكن اتباع الخطوات الموضحة في الجدول.

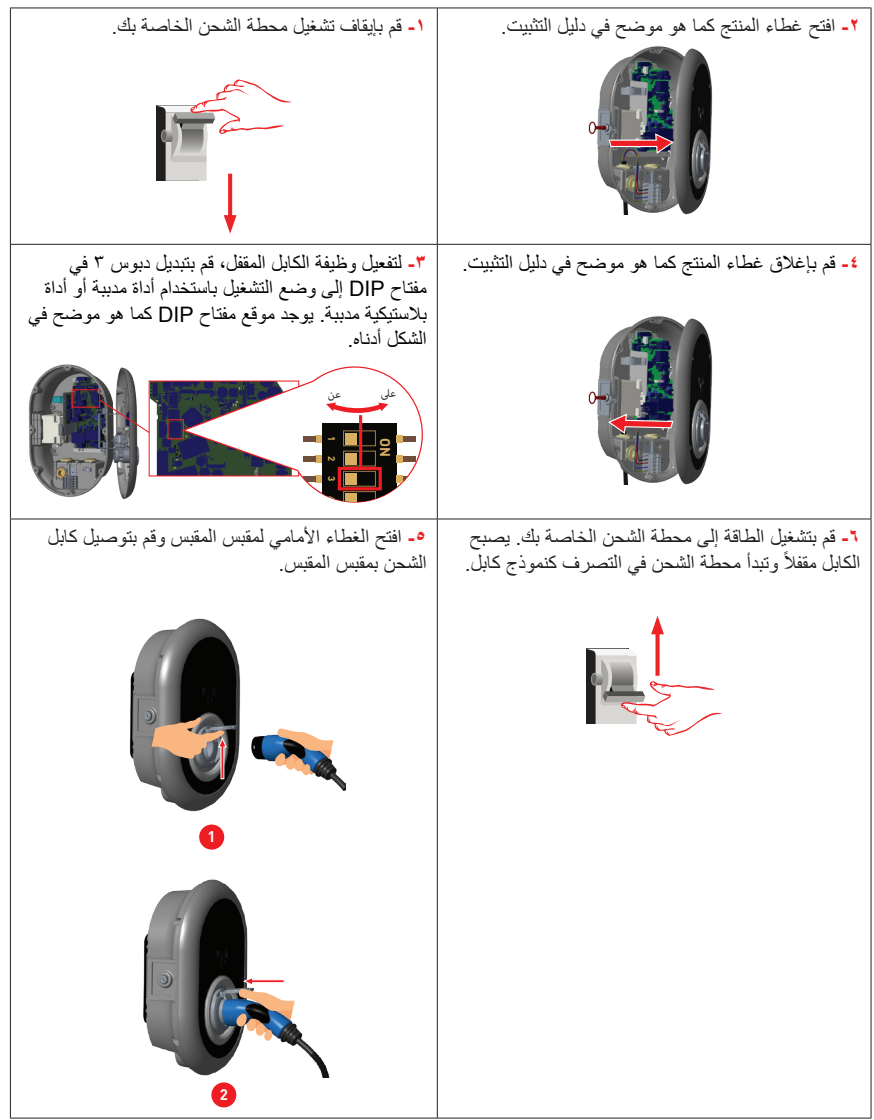

### ٦,٢,٧,٤ - مُحسِّن الطاقة (يتطلب ملحقات اختيارية)

يتمتع شاحن EV بخيار إجراء موازنة الحمل الفردي مع ملحقات مختلفة.

- أحسين الطاقة مع عداد MID خارجى
- مُحسِّن الطاقة مع مُحوّل التيار الخارجي (CT).

لمضبط مُحسِّن الطاقة، يجب أن يكون مفتاح الشريحة (مفتاح اختيار الوضع - SWT) الموجود على لوحة التحكم في الوضع ١ أو ٢ كما هو موضح في الشكل. إذا تم ضبط المفتاح على الوضع ٣، فلن يعمل مُحسِّن الطاقة.

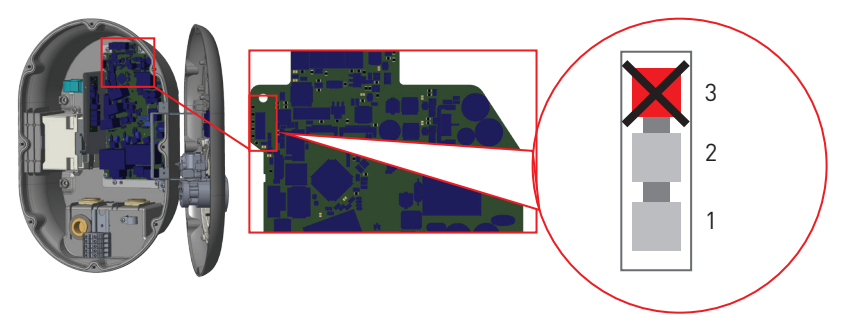

#### الشكل ١

يتم توفير هذه المبزة مع ملحقات القياس الاختيارية والتي يتم بيعها بشكل منفصل. في وضع تحسين الطاقة، يتم قياس التيار الإجمالي المسحوب من المفتاح الرئيسي للمنزل بواسطة محطة الشحن والأجهزة المنزلية الأخرى باستخدام مستشعر التيار المدمج في خط الطاقة الرئيسي. يتم ضبط الحد الحالي لخط الطاقة الرئيسي للنظام من خلال مفاتيح DIP الموجودة داخل محطة الشحن. وفقًا للحد الذي يحدده المستخدم، تقوم محطة الشحن بضبط تيار الشحن الناتج بشكل ديناميكي وفقًا لقياس خط الطاقة الرئيسي.

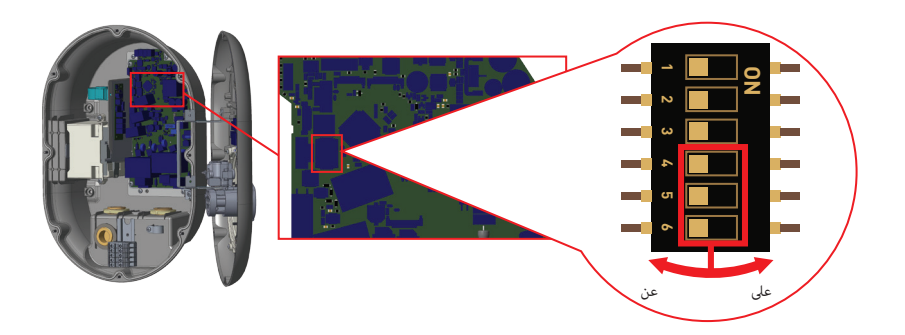

نتوافق آخر ٣ دبابيس مفتاح DIP (٤٠٥٦) الموضحة في الشكل أدناه مع الأرقام الثنائية لقيمة التيار القصوى كما هو موضح في الجدول (الجدول ٢ صالح لفرنسا). عندما تكون الدبابيس ٤ و٥ و٦ في وضع إيقاف التشغيل، يتم تعطيل وظيفة تحسين الطاقة.

| مواضع مفتاح DIP |     |     |                         |  |
|-----------------|-----|-----|-------------------------|--|
| 4               | 5   | 6   | فيمه الحد الحالي        |  |
| عن              | عن  | عن  | تم تعطيل مُحسِّن الطاقة |  |
| عن              | عن  | على | 16                      |  |
| عن              | على | عن  | 20                      |  |
| عن              | على | على | 25                      |  |
| على             | عن  | عن  | 32                      |  |
| على             | عن  | على | 40                      |  |
| على             | على | عن  | 63                      |  |
| على             | على | على | 80                      |  |

الجدول- ١

| مواضع مفتاح DIP |     |     |                         |  |
|-----------------|-----|-----|-------------------------|--|
| 4               | 5   | 6   | فيمه الحد الحالي        |  |
| عن              | عن  | عن  | تم تعطيل مُحسِّن الطاقة |  |
| عن              | عن  | على | 25                      |  |
| عن              | على | عن  | 30                      |  |
| عن              | على | على | 40                      |  |
| على             | عن  | عن  | 45                      |  |
| على             | عن  | على | 50                      |  |
| على             | على | عن  | 60                      |  |
| على             | على | على | 90                      |  |

الجدول ٢ (صالح لفرنسا)

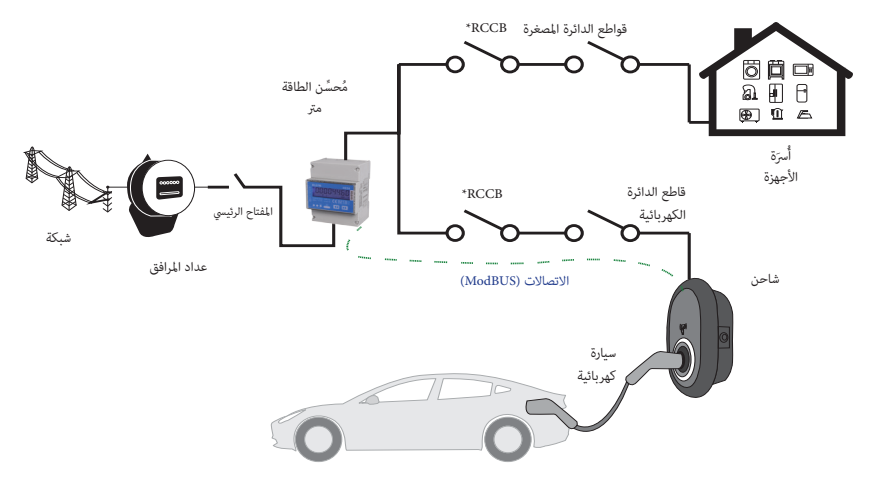

يتم توفير التمثيل المرني

\*هذه الأرقام صالحة للمتغيرات التي لا تحتوي على RCCB متكامل. إذا كانت محطة الشحن تحتوي على RCCB متكاملة، فلا توجد حاجة لإضافة RCCB إضافية في خط الطاقة.

> يجب وضع عداد تحسين الطاقة بعد المفتاح الرئيسي للمنزل مباشرة كما هو موضح في الشكل. يمكن إجراء توصيلات الأسلاك الخاصة بعداد تحسين الطاقة وفقًا للمعلومات الواردة أدناه.

ثلاث مراحل

مرحلة واحدة

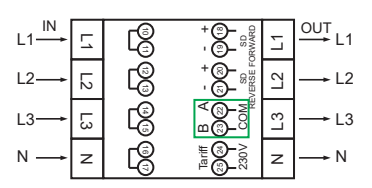

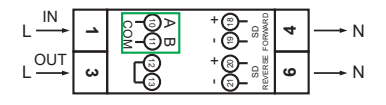

٢٣-٢٢: اتصال Modbus AB (COM) عبر RS٤٨٥ لنماذج محطة الشحن ثلاثية الطور.
 ٢٣-٢٢: اتصال Modbus AB (COM) عبر RS٤٨٥ لنماذج محطة الشحن أحادية الطور.
 يمكن إجراء توصيلات اللوحة ذات الصلة لاتصالات Power Optimizer على النحو الموضح أدناه:

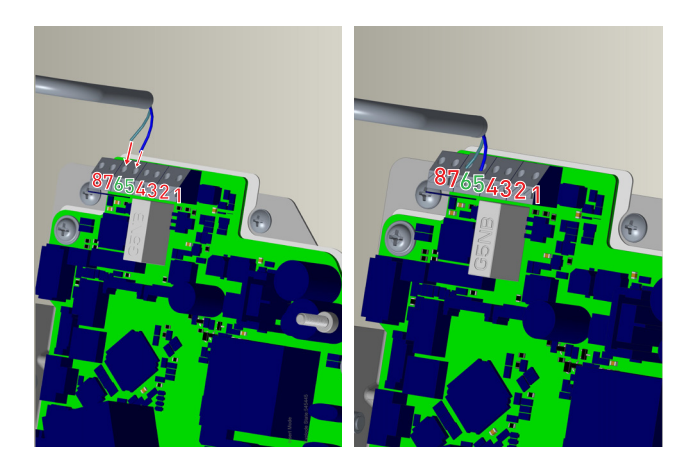

| محطة الكابل | لون الكابل | وصف     |  |
|-------------|------------|---------|--|
| (CN20-2) 6  | أبيض أزرق  | أ (كوم) |  |
| (CN20-1) 5  | أزرق       | ب (کوم) |  |

### ٦,٢,٧,٤,٢ - مُحسِّن الطاقة مع مُحوِّل تيار خارجي (CT) (اختياري)

في استخدام محول التيار الخارجي؛ لتحسين الطاقة (إدارة الحمل الديناميكي) لاستخدامه مع الأجهزة المنزلية وشاحن EV معًا، يتم استخدام قطعة واحدة من محول التيار الخارجي (FATS1٦L) لتثبيت شحن EV أحادي الطور ويتم استخدام ٣ قطع من محولات التيار الخارجية للتثبيت ثلاثي الطور. في وضع تحسين الطاقة، يتم قياس إجمالي الطاقة المستخرجة من المفتاح الرئيسي للمنزل بواسطة محطة الشحن والأجهزة المنزلية الأخرى بمساعدة محول التيار المثبت على خط الطاقة الرئيسي. تنظم محطة الشحن طاقة شحن السيارة الكهربائية وفقًا للحمل على المفتاح الرئيسي للمنزل لإجراء التثبيت ذي الصلة، يجب اتباع الخطوات التالية:

- يجب أن يكون مفتاح الشريحة (SWT) الموجود على لوحة الطاقة (١٩٨٢٢) الموضح في الشكل ١ في الموضع ١ أو ٢.
  - يجب أن يتم توصيل الكابلات من المحولات الكهربائية الخارجية و"وحدة تحسين الطاقة المدمجة" (٢١ΡΟ٠١) داخل شاحن السيارة الكهربائية كما هو موضح في الشكل ٢.

**ملحوظة**: إذا كان التثبيت أحادي الطور ، فيجب توصيل محول التيار الخارجي بموصل CT۱ الموجود على وحدة تحسين الطاقة المضمنة.

يجب ضبط مفتاح الشريحة (SW۲) الموجود على "٢١٩٥٠ كما هو موضح في الشكل ٢ والجدول ١ أو الجدول ٢.

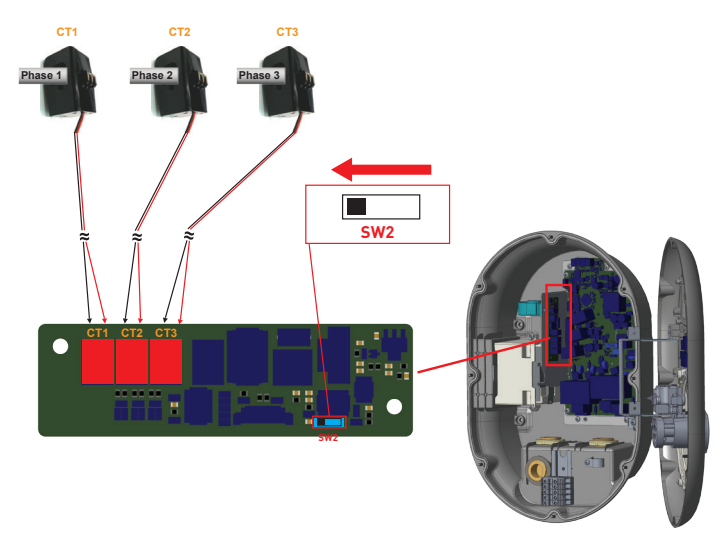

الشكل ٢

\*هذا الرقم صالح للمتغيرات التي لا تحتوي على RCCB متكامل. إذا كانت محطة الشحن تحتوي على RCCB مدمج، فلا داعي لإضافة RCCB إضافي في خط الطاقة.

يجب وضع محسن الطاقة مع CT الخارجي كما هو موضح في الشكل أدناه.

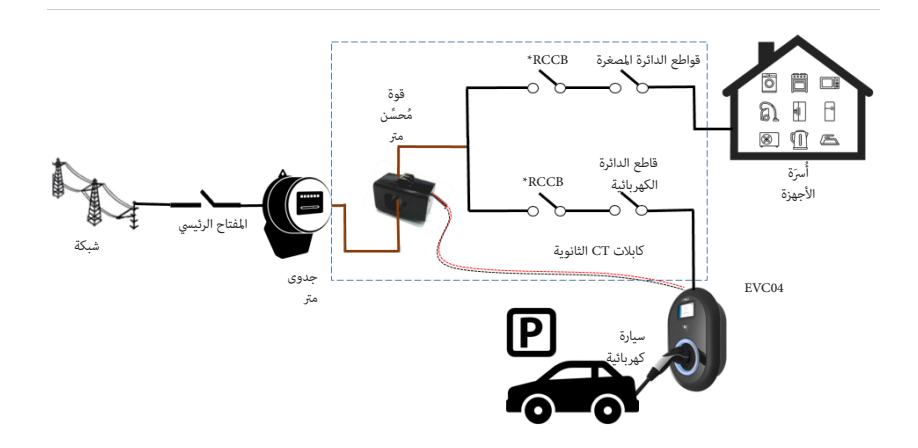

### ۲,۲,۸ - إعدادات مفتاح اختيار الوضع

تحتوي محطة الشحن هذه على ٣ أوضاع تشغيل. يجب عليك إجراء إعدادات التبديل على اللوحة الأم كما هو موضح في الشكل أدناه لإجراء التكوينات أدناه:

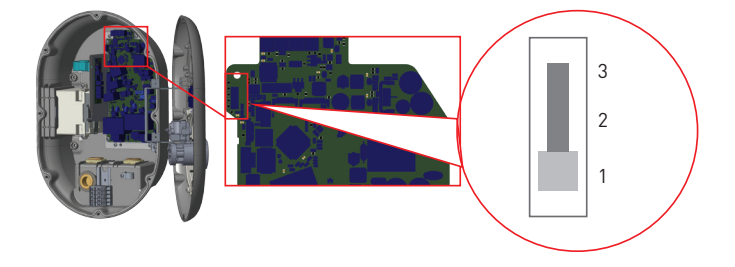

 وضع التشغيل ( (الحمل القياسي): هذا الوضع هو التكوين الافتر اضى للمصنع. عند تحديد هذا الوضع، يمكن لمحطة الشحن الشحن بشكل مستمر وبكامل الطاقة (بدون إدارة شحن ديناميكية). في هذا الوضع، يمكن استخدام "الإدخال الشرطي ("كوظيفة تشغيل/إيقاف مجانية محتملة.

 وضع التشغيل ٢ (مؤجل): بالنسبة لهذا الوضع، يجب وضع مفتاح الشريحة الموضح في الشكل أنداه على الوضع ٢ عند تحديد هذا الوضع، تدعم محطة الشحن إبخال الإشارة "C۲-C1 نروة مخارج الذروة" وتتفاعل وفقًا لذلك مع حمل الذروة رخارج الذروة. يتم استخدام "مدخل الاتصال الجاف ١ " كإشارة اتصال جافة C۲-C1 لجهاز Linky، كما هو موضح في الشكل أدناه. لإجراء التثبيت المناسب، اتنع الخطوات التالية.

- ۳. يجب وضع مفتاح الشريحة الموجود على لوحة التحكم الموضحة في الشكل أدناه عند
- ٤. يجب أن يتم توصيل عداد Linky ولوحة التحكم داخل شاحن EV كما هو موضح في الشكل أدناه.

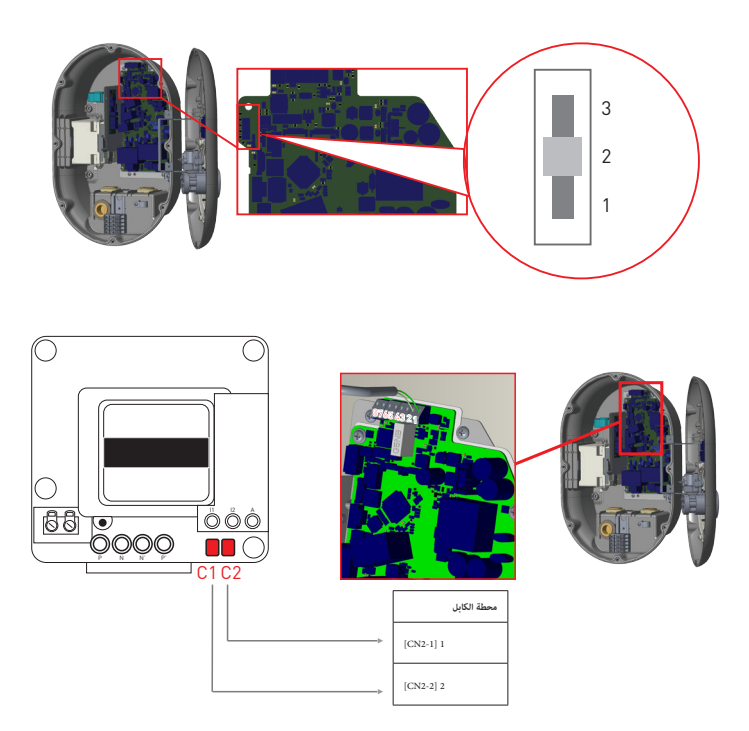

وضع التشغيل ٣ (الحمل الديناميكي لـ TIC) (اختياري)

في وضع التشغيل هذا، يتم توصيل محطة الشحن بمخرج TIC (معلومات العميل عن بعد) لجهاز Linky. يتيح لك هذا الشحن الديناميكي لسيارتك عن طريق تكييف الطاقة التي يوفر ها الجهاز وفقًا لاستهلاك الكهرباء في منزلك. اعتمادًا على اشتراكك، يتم نقل معلومات HP/HC عبر TIC. لتحديد هذا الوضع، يجب وضع مفتاح الشريحة SWT على ٣.

يجب عليك أيضًا توصيل أطراف ١١ و ٢٢ في عداد Linky الخاص بك بأطراف ١١ و ٢٢ في بطاقة الاتصال الخاصة بمحطة الشحن يجب أن يكون موضع المفتاح SWY كما هو موضح في الشكل أدناه.

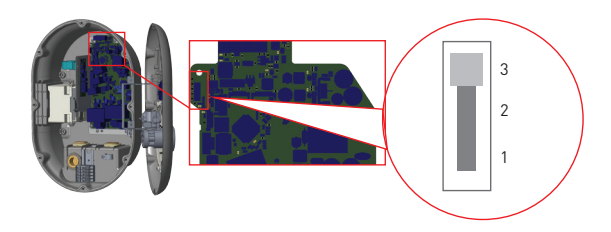

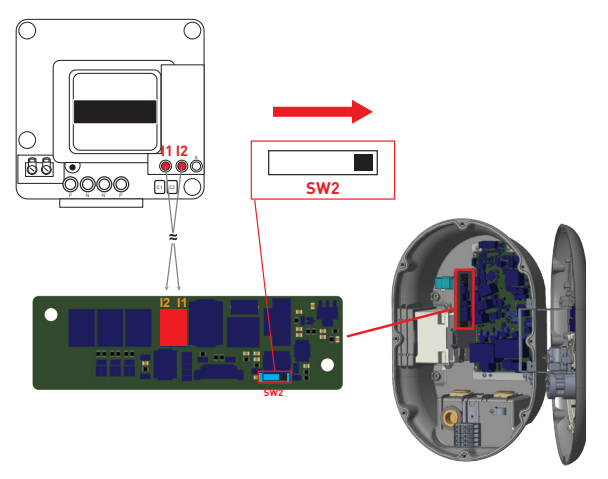

جدول ملخص أوضاع التشغيل

| إدارة الحمل الديناميكي على<br>وحدة تحسين الطاقة | وظيفة اتصال CN۲ (۲-۱)                                                                                                    | وضع التشغيل                                                   | موضع مفتاح<br>اختيار الوضع |
|-------------------------------------------------|----------------------------------------------------------------------------------------------------|---------------------------------------------------------------|----------------------------|
| مدعوم                                           | تتشيط/الغاء تنشيط نقطة الشحن<br>تم إغلاق الاتصال: تم تفعيل نقطة الشحن<br>جهة الاتصال مفتوحة: تم إلغاء تنشيط<br>نقطة الشحن   | دائم                                                          | Ŋ                          |
| مدعوم                                           | <b>الإدخال ٢١-٢٢</b><br>اتصال مغلق: خارج ساعات الذروة اتصل<br>مفتوح: ساعات الذروة                                           | أسعار ساعات الذروة<br>/ ساعات خارج الذروة<br>(التسعير المؤجل) | ۲                          |
| غير مدعوم                                       | تتشيط/الغاء تتشيط نقطة الشحن<br>تم إغلاق الاتصال: نقطة الشحن تم تفعيلها<br>جهة الاتصال مفتوحة: تم إلغاء تتشيط<br>نقطة الشحن | TIC (الحمل<br>الديناميكي)                                     | ٣                          |
جدول سلوك نقاط التحميل وفقًا لمدخل التلامس الجاف ا

|             |                                                                   | نل جهة الاتصال الجافة 1 تنشيط مفتاح التبديل |                                                                                             |  |  |  |
|-------------|-------------------------------------------------------------------|---------------------------------------------|---------------------------------------------------------------------------------------------|--|--|--|
|             |                                                                   | •                                           | ١                                                                                           |  |  |  |
|             | ۱ - قياسي                                                         | سلوك طبيعي                                  | تم إغلاق الاتصال: نقطة الشحن تم تفعيلها<br>جهة الاتصال مفتوحة: تم إلغاء تنشيط نقطة<br>الشحن |  |  |  |
| وضع التشغيل | <ul> <li>۲ - ساعات الذروة /</li> <li>ساعات خارج الذروة</li> </ul> | ال المفتوحة: ساعات الذروة                   | اتصال مغلق: ساعات خارج الذروة جهة الاتص                                                     |  |  |  |
|             | ۳ ـ تېك                                                           | موقف TIC                                    | جهة الاتصال مفتوحة: تم إلغاء تنشيط نقطة<br>الشحن جهة اتصال مغلقة: موقف TIC                  |  |  |  |

## ٦,٢,٩ - وحدة استقبال الإشارات المدمجة / وحدة تحسين الطاقة (اختياري)

بالنسبة لمتغيرات المنتج التي تحتوي على وحدة مستقبل إشارة TIC (SR) / محسن الطاقة (PO)، تكون محطة الشحن قادرة على استقبال إشارة TIC من عدادات Linky. يمكن استخدامه أيضًا مع محولات التيار الاختيارية من النوع المشبك، والتي تباع بشكل منفصل كملحق.

لاستخدام محطة الشحن في وضع TIC وPO، يجب ضبط مفتاح DIP على وحدة TIC SR /PO كما هو موضح في الجدول. أدناه.

| وضع                                                        | وصف                           | شكل |
|------------------------------------------------------------|-------------------------------|-----|
| نیك                                                        | مفتاح الشريحة في الوضع الأيمن |     |
| تحسين الطاقة عن طريق<br>التصوير المقطعي المحوسب<br>الخارجي | مفتاح الشريحة الموضع الأيسر   |     |

#### ٦,٢,١٠ - انقطاع التيار الكهرباني

تدعم محطة الشحن هذه وظيفة تقليل الحمل مما يوفر انخفاضًا فوريًا لتيار الشحن في حالة وجود إمدادات محدودة. يمكن استخدام وظيفة انقطاع التيار الكهربائي في أي وضع بما في ذلك الوضع المستقل والوضع المتصل بـ OCPP. إشارة تشغيل فصل الحمل هي إشارة اتصال جافة يجب توفير ها خارجيًا وتوصيلها بالطرفين ٣ و ٤ على لوحة الطاقة كما هو موضح في الشكل أدناه.

عندما يتم تنشيط فصل الحمل عن طريق إغلاق جهات الاتصال بجهاز خارجي (على سبيل المثال، أجهزة استقبال التحكم في التموج وما إلى ذلك)، ينخفض تيار الشحن إلى ٨ أمبير. عندما يتم إلغاء تنشيط انقطاع الحمل عن طريق فتح جهات الاتصال، يستمر الشحن بأقصى تيار متاح. في حالة الاستخدام العادية عندما لا تكون هناك إشارة متصلة بمدخل فصل الحمل (تكون جهات الاتصال مفتوحة بين الطرف ٣ والطرف ٤)، توفر محطة الشحن أقصى تيار متاح.

يمكنك توصيل إشارة انقطاع الحمل بالتلامس الجاف (إمكانية مجانية) كما هو موضح أدناه. انظر الشكل أدناه، الجدول أدناه.

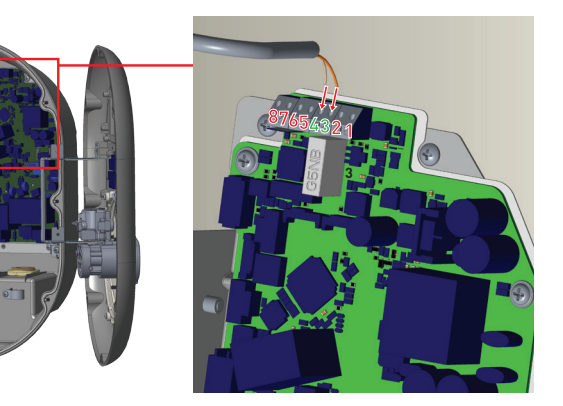

| دخل                            | محطة الكابل |
|--------------------------------|-------------|
| دخال انقطاع التيار الكهربائي + | ٣           |
| دخال انقطاع التيار الكهربائي – | ٤           |

| سلوك                   | حالة إدخال انقطاع الحمل |
|------------------------|-------------------------|
| الشحن بأقصىي تيار متاح | جهة اتصال مفتوحة        |
| الشحن بـ ٨ أمبير       | اتصال مغلق              |

٦, ٢, ١١ - مراقبة فشل جهات اتصال مرحل اللحام

وفقًا لمتطلبات EV/ZE Ready . وEV/ZE Ready، تحتوي محطة شحن EV EVC ٤ على وظيفة استشعار ماس كهربائي ملحوم، وفي حالة حدوث اتصال ملحوم، يتم توفير إشارة تحويلة ٢٣٠ فولت من اللوحة الرئيسية. لكشف فشل التلامس الملحوم للمرحلات، يجب استخدام محطات إخراج موصل CN۳۳.

في حالة وجود اتصال ملحوم للمرحلات، سيكون خرج موصل ٢٣٠ CN٣٣ فولت تيار متردد. يجب توصيل المخرج الذي يحتوي على ٢٣٠ فولت تيار متردد برحلة تحويلة لتشغيل RCCB كما هو موضح في الشكل. ينبغي أن يتم التوصيل كما هو موضح في الشكل.

يجب توصيل أطراف الموصل (CN۳۳) بوحدة الرحلة التحويلية. يتم توصيل وحدة رحلة التحويل ميكانيكيًا بـ RCCB (أو MCB) في صندوق المصاهر في محطة الشحن.

يظهر أدناه مخطط كتلة الدائرة التي يجب استخدامها في صندوق المصاهر الخاص بمحطة الشحن.

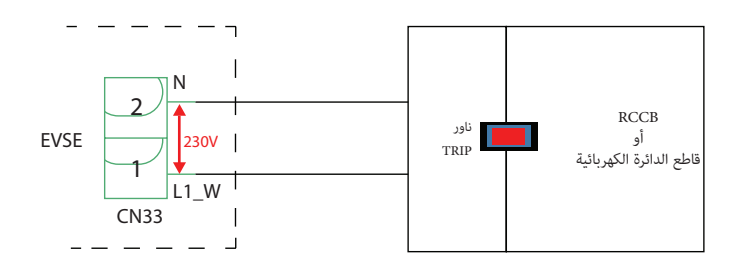

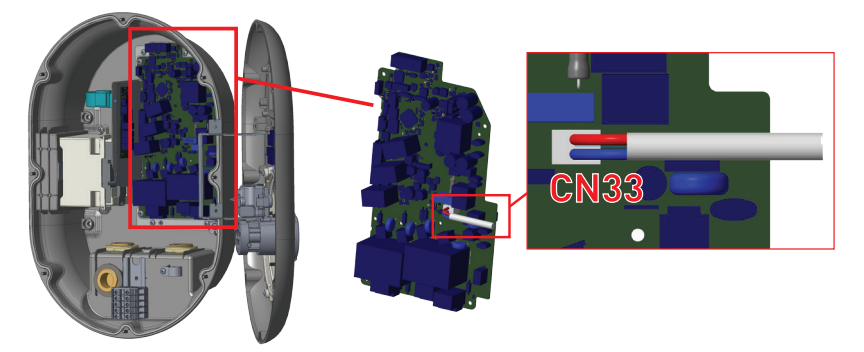

### ٦,٢,١٢ - إعادة ضبط المصنع

يجب عليك الضغط على الزر الموجود على لوحة HMI الموضحة بالشكل أدناه لإعادة ضبط المصنع. عند الضغط على الزر لمدة ٥ ثوانٍ، سيتم إعادة تعبين تكوين المستخدم إلى تكوين المصنع. (على سبيل المثال، تكوين OCPP، سيتم إرجاع تكوين الشبكة إلى تكوين المصنع.)

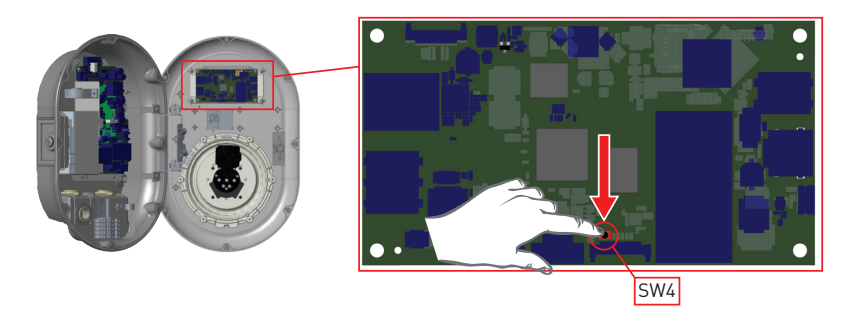

## RFID - 1,۲,۱۳ - إعادة تعيين قائمة بطاقات RFID المحلية وتسجيل بطاقة RFID رئيسية جديدة في وضع الاستخدام المستقل

إذا فقدت بطاقة RFID الرئيسية الخاصة بك وتحتاج إلى تحديد بطاقة RFID رئيسية جديدة، فيجب على فني الخدمة المعتمد اتباع الخطوات التالية.

تأكد من إيقاف تشغيل محطة الشحن وافتح الغطاء الأمامي للشاحن المذكور في إرشادات التثبيت.

 قم بتبديل الموضع الأول لمفتاح DIP الموجود على اللوحة الذكية للشاحن الموضحة في الشكل أدناه. بعد ذلك، يرجى تشغيل الشاحن مرة أخرى.

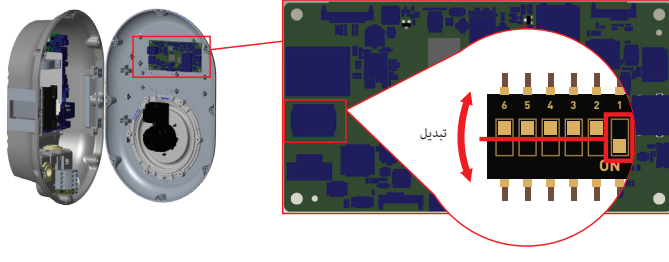

غير ؛ HS EVC •

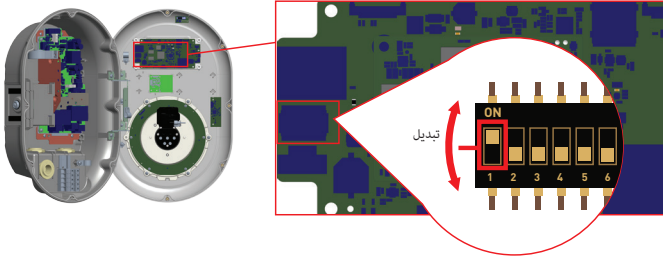

HS EVC · £

عند تشغيل الشاحن مرة أخرى، يرجى ملاحظة ما يلى:

 سيتم حذف قائمة بطاقات الماستر كارد وبطاقات المستخدم المخزنة مسبقًا، إن وجدت، من محطة الشحن أثناء الدخول إلى وضع التكوين. في وضع التكوين، يومض مؤشر LED الخاص بالشاحن باللون الأحمر.

 إذا لم يتم تسجيل البطاقة الرئيسية خلال ٦٠ ثانية، فإن وضع التكوين ينتهي ويتصرف محطة الشحن كمنتج يتم تشغيله تلقانيًا.

ستكون بطاقة RFID الأولى التي يتم تسجيلها خلال هذه المدة التي تبلغ ٢٠ ثانية هي بطاقة RFID الرئيسية الجديدة.
 يرجى اتباع التعليمات لتسجيل بطاقة مستخدم RFID المستخدمة أثناء عملية الشحن.

# ٢,٢,١٤ - ضبط منفذ إيثرنت الخاص بالشاحن على عنوان IP ثابت في وضع الاستخدام المستقل

تم تكوين محطة الشحن مسبقًا لوضع DHCP في المصنع. إذا كنت بحاجة إلى الاتصال بواجهة تكوين الويب الخاصة بمحطة الشحن مباشرةً باستخدام جهاز كمبيوتر، بدلاً من استخدام جهاز توجيه يحتوي على خادم DHCP، فيجب اتباع الخطوات التالية:

تأكد من إيقاف تشغيل محطة الشحن وافتح الغطاء الأمامي للشاحن المذكور في إرشادات التثبيت.

 قم بتبديل الموضع الثاني لمفتاح DIP الموجود على اللوحة الذكية الشاحن الموضحة بالشكل أدناه. بعد ذلك، يرجى تشغيل الشاحن مرة أخرى.

 تقوم محطة الشحن بتعيين منفذ Ethernet إلى عنوان ١٩٢,١٦٨,٠,١٠ بشكل ثابت وسيتم تعيين قناع الشبكة الفر عية إلى ٢٥٥,٢٥٥,٢٥٥,٠٥

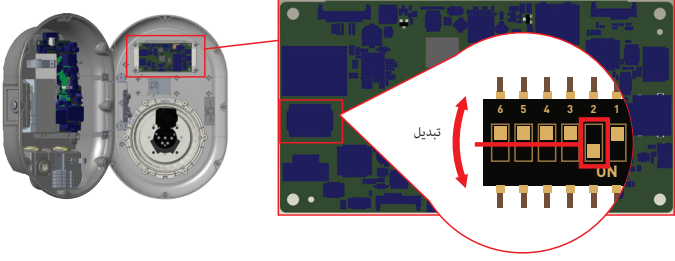

غير HS EVC • ٤

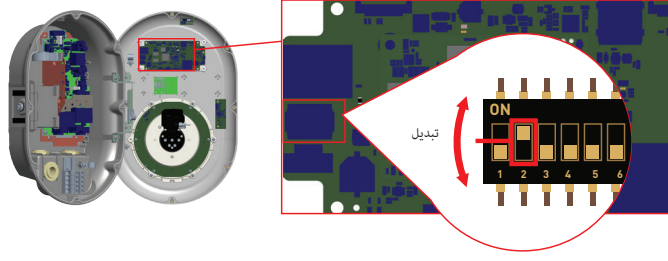

HS EVC · 4

إذا كانت هناك حاجة إلى إعادة تعيين واجهة LAN الخاصة بالشاحن إلى وضع DHCP مرة أخرى، فيمكن القيام بذلك من واجهة تكوين الويب.

**ملحوظة:** يمكنك أيضًا استخدام وظيفة إعادة ضبط المصنع لإعادة تعيين واجهة LAN إلى وضع DHCP مرة أخرى ولكن يرجى ملاحظة أن جميع المعلمات الأخرى سيتم تعيينها على معلمات المصنع الافتراضية.

## ٦,٢,١٥ - تمكين/تعطيل واجهة تكوين الويب

إذا كنت بحاجة إلى تمكين/تعطيل واجهة تكوين الويب فيجب اتباع الخطوات التالية:

- تأكد من إيقاف تشغيل محطة الشحن وافتح الغطاء الأمامي للشاحن المذكور في إرشادات التثبيت.
- إذا كنت تريد تمكين واجهة تكوين الويب، فيجب أن يكون الموضع الثالث لمفتاح DIP في وضع "إيقاف التشغيل" كما هو موضح في الشكل أدناه.

 إذا كنت تريد تعطيل واجهة تكوين الويب، فيجب أن يكون الموضع الثالث لمفتاح DIP في وضع "ON" كما هو موضح في الشكل أدناه.

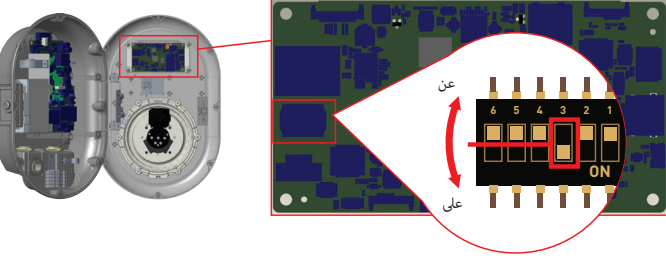

غير HS EVC • ٤

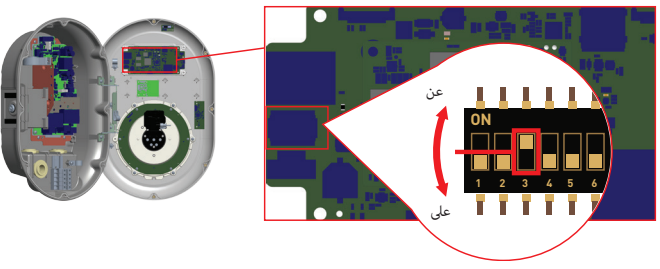

HS EVC · f

#### ٦,٢,١٦ - اتصال إيثرنت متسلسل (اختياري)

Daisy-Chain هي طريقة توصيل الأجهزة في الشبكة. إنه يتيح لك إمكانية إضافة/إزالة الأجهزة من/إلى الشبكة بسهولة شديدة. من أجل إجراء اتصال Daisy-Chain، يتم استخدام لوحة محور Ethernet في نظام شاحن EV. يقوم بشكل أساسي بتوزيع كافة اتصالات Ethernet بين الأجهزة. يجب توصيل كابل خط Ethernet القادم من جهاز أو جهاز توجيه أو موزع بمنفذ إدخال Daisy-Chain (CN) الخاص بالجهاز الأخر كما هو موضح في الشكل. هنا، يتم إجراء اتصال HMI J Ethernet الاساس ال عبر منفذ CN1 (CN) ما والحيارة الأخر كما هو موضح في الشكل. هنا، يتم إجراء اتصال HMI الحال الالمالي على عبر ايثر نت داخلي (بين HMI ولوحة HMI)، ويتم إجراء اتصال Daisy-Chain out عبر عراء اتصال CN3 مع منفذ الإدخال المتسلسل ومنفذ الإخراج المتسلسل.

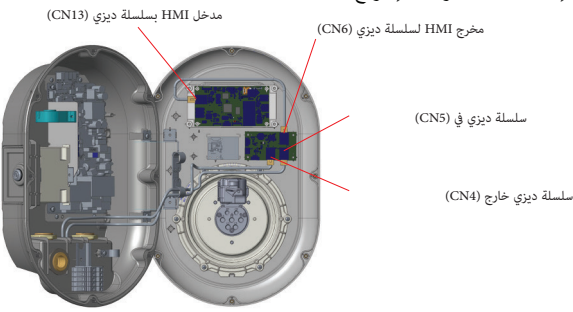

توصيلات كابلات سلسلة الأقحوان الداخلية لشاحن السيارة الكهربانية

يمكن استخدام اتصال السلسلة المتسلسل لمشاركة الوصول إلى الإنترنت بين الأجهزة. لمشاركة الوصول إلى الإنترنت، يمكن إجراء اتصال Daisy-Chain كما هو موضح في الشكل. هنا، يتم استخدام جهاز التوجيه/التبديل/المحور Ethernet لتوجيه حركة المرور في الوسيط ويمكن لأي جهاز الاتصال بالخادم الخلفي بشكل مباشر. يمكن استخدام الكمبيوتر البعيد للوصول إلى "واجهة مستخدم تكوين الويب" لكل جهاز في الشبكة دون الحاجة إلى إجراء اتصال مباشر بالأجهزة. EVC04-1000 - EVC04-1000 - EVC04-1000 - EVC04-1000

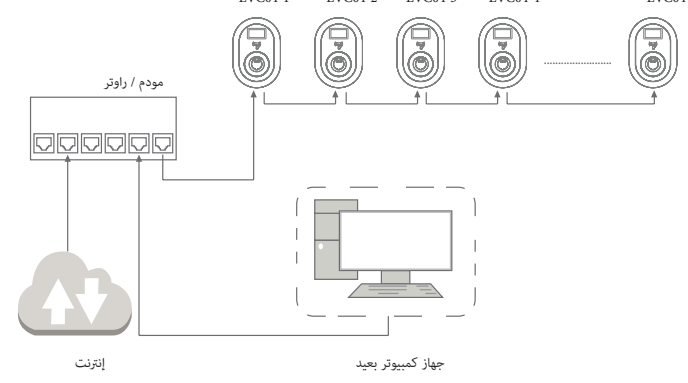

#### اتصال متسلسل قائم على الطوبولوجيا الخطية

في الطوبولوجيا الخطية، نظرًا لأن الأجهزة متصلة ببعضها البعض على التوالي، فإذا تم إيقاف تشغيل أحدها أو انقطاع التيار الكهربائي عنه، فإن الأجهزة المتبقية التي تحصل على اتصال الشبكة الرئيسي من هذا الجهاز ستفقد الاتصال بالأجهزة الأخرى. وبالتالي، سيكون هناك شبكتان فر عيتان إذا كان أحد الأجهزة يعاني من مشكلة في الاتصال.

#### ٦,٣ - اتصال OCPP

تأكد من إيقاف تشغيل محطة الشحن.

## ٦,٣,١ - توصيل OCPP عبر الشبكة الخلوية (اختياري)

قم بإدخال بطاقة micro SIM في فتحة بطاقة SIM الموجودة في وحدة الهاتف الخلوي كما هو موضح في الشكل أدناه.

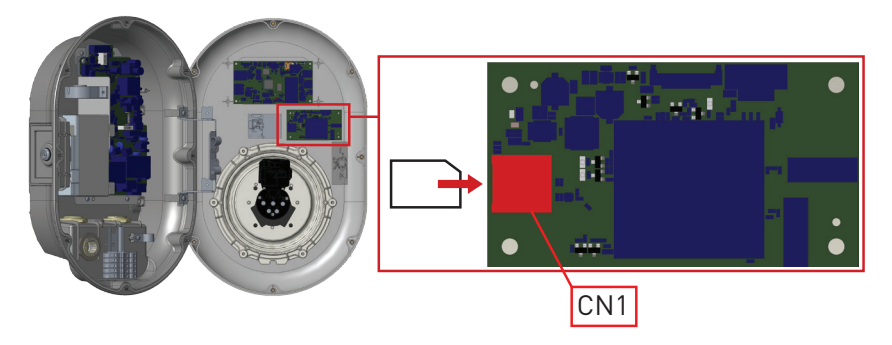

## ۲,۳,۲ - توصیل OCPP عبر إیثرنت

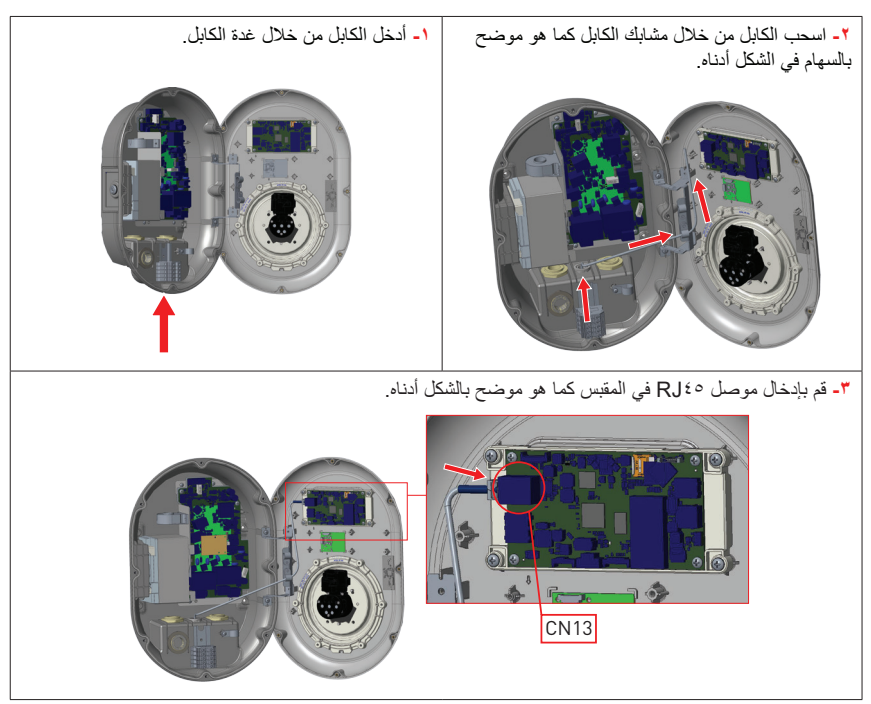

٢,٤ - التشغيل

إذا كنت تريد توصيل واجهة تكوين الويب الخاصة بمحطة الشحن، فلديك خياران؛

أ. بإمكانك توصيل جهاز الكمبيوتر الخاص بك مباشرة بمحطة الشحن باستخدام كابل Ethernet. إذا اتبعت هذا الخيار، فيرجى التأكد من أنك قمت بتكوين واجهة شبكة LAN الخاصة بمحطة الشحن الخاصة بك بشكل صحيح على عنوان IP ثابت من خلال اتباع الخطوات الواردة في قسم "إعداد منفذ إيثرنت الخاص بالشاحن على عنوان IP ثابت في وضع الاستخدام المستقل" وتم تمكين واجهة تكوين الويب الخاصة بمحطة الشحن الخاصة بك عبر مفتاح DIP المذكور في قسم "تمكين / تعطيل واجهة تكوين الويب". بشكل افتر اضي، يتم تمكين واجهة تكوين الويب الخاصة بمحطة الشحن الخاصة بك عبر مفتاح DIP المذكور في قسم "تمكين / تعطيل واجهة تكوين الويب". بشكل افتر اضي، يتم تمكين واجهة تكوين الويب.

ب. يمكنك استخدام جهاز التوجيه الذي يحتوي على خادم DHCP. في هذا الخيار، يجب توصيل كل من محطة الشحن والكمبيوتر الشخصي بجهاز التوجيه. يرجى التأكد من أنك تحتاج إلى التحقق من عنوان IP من جهاز التوجيه لتتمكن من إجراء الاتصال

#### ٦,٤,١ - توصيل الكمبيوتر الشخصى بنفس الشبكة باستخدام السبورة الذكية

لكي تتمكن من الوصول إلى واجهة تكوين الويب، يتعين عليك أولاً توصيل جهاز الكمبيوتر الخاص بك وشاحن EV بنفس مفتاح Ethernet أو توصيل شاحن EV بجهاز الكمبيوتر الخاص بك مباشرةً.

عنوان IP الافتراضي للوحة HMI هو ١٩٢,١٦٨,٠,١٠ لهذا السبب، تحتاج إلى إعطاء عنوان IP ثابت لجهاز الكمبيوتر الخاص بك في نفس الشبكة مع لوحة HMI.

يجب عليك تعيين عنوان IP ثابت لجهاز الكمبيوتر الخاص بك في الشبكة ١٩٢,١٦٨,٠,٠ مما يعني أن عنوان IP يجب أن يكون في نطاق بين ١٩٢,١٦٨,٠,٢٥ و ١٩٢,١٦٨,٠,٢٤.

#### WI-FI - فتح واجهة تكوين الويب عبر نقطة اتصال WI-FI

بالنسبة لهذه الوحدة، عند الوصول إلى إعدادات نقطة اتصال Wi-Fi في واجهة مستخدم الويب، ضمن علامة التيويب إعدادات الشبكة، يمكن تمكين نقطة اتصال Wi-Fi أو تعطيلها. بالإضافة إلى ذلك، يمكن تغيير مهلة الانتظار المفعلة بشكل اختياري إلى ٥-٣٠ دقيقة أو متواصلة. أثناء مدة انتهاء صلاحية نقطة اتصال Wi-Fi، من الممكن توصيل جهاز ذكى (هاتف محمول أو جهاز لوحي أو كمبيوتر محمول) بمحطة الشحن.

يحتري كل منتج على SSID لنقطة اتصال Wi-Fi وكلمة مرور نقطة اتصال Wi-Fi تم تعيينهما كتكوين من المصنع. تتواجد معلومات SSID وكلمة مرور نقطة اتصال Wi-Fi Hotspot على الملصق الموجود في دليل البدء السريع أو دليل التثبيت. بإمكانك تسجيل الدخول إلى واجهة تكوين الويب عبر نقطة اتصال Wi-Fi عن طريق إدخال معلومات الشبكة المكتوبة على الملصق بعد الاتصال بشبكة "Wi-Fi Hotspot"، يمكن للمستخدم فتح متصفح الويب من الكمبيوتر أو الجهاز المحمول وكتابة عنوان IP الخاص بمحطة الشحن، ويتم كتابة عنوان IP الخاص بـ Wi-Fi Hotspot على الملصق.

بالنسبة للأجهزة المحمولة التي تعمل بنظام Android، من الضروري تكوين المتصفح لتنزيل موقع سطح المكتب و عرضه من القائمة الموجودة في الزاوية اليمني العليا من متصفح Chrome. بالنسبة لأجهزة iOS المحمولة، من الضروري تكوين المتصفح لتنزيل موقع سطح المكتب وإظهار ممن القائمة الموجودة في الزاوية اليمني العليا وتعيين حجم النص إلى ٥٠٪ في إعداد AA في الزاوية اليسري العليا من متصفح Safar

ملحوظة: يمكن لثلاثة مستخدمين كحد أقصى الاتصال بواجهة تكوين الويب عبر نقطة اتصال Wi-Fi. يدعم ٢,٤ جيجاهرتز.

٦,٤,٣ - فتح واجهة تكوين الويب مع المتصفح افتح متصفح الويب الخاص بك واكتب ١٩٢,١٦٨,٠,١٠ و هو عنوان IP الخاص بلوحة HMI. ستظهر لك صفحة تسجيل الدخول على متصفحك؛ في هذا القسم، يمكنك تسجيل الدخول إلى واجهة تكوين الويب عن طريق إدخال معلومات التكوين المطبوعة على الملصق. توجد معلومات اسم المستخدم وكلمة المرور على الملصق الموجود على دليل البدء السريع أو الصفحة الأولى من دليل التثبيت كما هو موضح أدناه فقط في حالة تسجيل الدخول الأول سوف تضطر إلى تغيير كلمة المرور الخاصة المروح الخاصة بك.

يمكنك تغيير كلمة المرور باستخدام زر تغيير كلمة المرور في صفحة تسجيل الدخول إلى واجهة المستخدم على الويب أو قسم كلمة مرور الإدارة في علامة التبويب صيانة النظام.

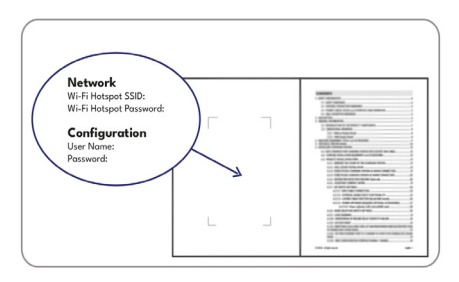

يتم توفير التمثيل المرئي

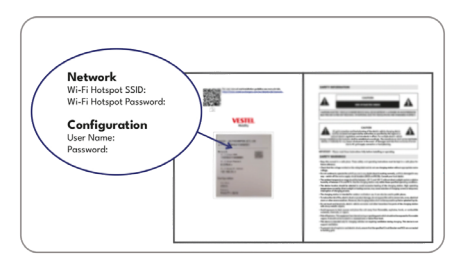

يتم توفير التمثيل المرئي

ا**نتباه:** بالنسبة لمشكلات إمكانية الوصول إلى واجهة تكرين الويب؛ عادةً ما تقوم متصفحات الويب بحفظ بعض المعلومات من مواقع الويب في ذاكرة التخزين المؤقت وملفات تعريف الارتباط الخاصة بها. يؤدي فرض التحديث أو المسح (اعتماذًا على نظام التشغيل والمتصفح الخاص بك) إلى إصلاح مشكلات معينة، مثل مشكلات التحميل أو التنسبق على صفحة الويب

في حالة ظهور تحذير أمنى عبر متصفح الويب بسبب انتهاء صلاحية شهادة SSL، يرجى الانتقال إلى اتصال صفحة الويب.

#### ٥,٥ - واجهة تكوين الويب

٦,٥,١ - الصفحة الرئيسية

بعد تسجيل الدخول بنجاح، سيتم توجيهك إلى الصفحة الرئيسية. تعرض الصفحة الرئيسية معلومات عامة حول الجهاز مثل إصدارات البرنامج وواجهة الاتصال والمعرفات.

تظهر مستويات إشارة WLAN والشبكة الخلوية على الصفحة الرئيسية. عند إجراء اتصال Wi-Fi أو اتصال بطاقة SIM، يظهر ذلك على الصفحة الرئيسية في واجهة WEBU!

يمكنك أيضًا تغيير لغة واجهة تكوين الويب وتسجيل الخروج من واجهة تكوين الويب باستخدام الأزرار الموجودة في الزاوية اليمني العليا من الصفحة.

اللغات المتاحة هي: التركية، الإنجليزية، الألمانية، الفرنسية، الرومانية، الإسبانية، الإيطالية، الفنلندية، النرويجية، السويدية، العبرية، الدنماركية، التشيكية، البولندية، المجرية، السلوفاكية، الهولندية، اليونانية، البلغارية، الجبل الأسود، البوسنية، الصربية، الكرواتية. يتم تكوين المربعات باللغة الإنجليزية بشكل افتراضي.

| EVC04 Configuration Int | erface |                                  |                  | English | 1 → Log out |
|-------------------------|--------|----------------------------------|------------------|---------|-------------|
| Main Page               |        |                                  |                  |         |             |
|                         |        | User Name:                       | admin            |         |             |
|                         |        | CP Serial Number :               | 2835927019000002 |         |             |
|                         |        | HMI Software Version :           | +4.33.0          |         |             |
|                         |        | OCPP Software Version :          | v8.0.11          |         |             |
|                         |        | Power Board Software Vers        | ilon: 1.5.157.0  |         |             |
|                         |        | Duration after power on :        | 00:02:00         |         |             |
|                         |        | Connection Interface             | WLAN             |         |             |
|                         |        | Ethernet Interface IP:           | 192.160.11.137   |         |             |
|                         |        | WLAN Interface IP:               | 192.165.11.251   |         |             |
|                         |        | Strength -25eBm, Prequency 2.40, | Level 4          |         |             |
|                         |        | Cellular Interface IP:           |                  |         |             |
|                         |        | OCPP Device ID :                 |                  |         |             |
|                         |        | Connector ID Status :            | Available        |         |             |
|                         |        |                                  |                  |         |             |

#### ٢,٥,٢ - تغيير الإعدادات العامة للجهاز

## ٦,٥,٢,١ - لغة العرض

يمكن للفني تحديد لغة العرض من صفحة الإعدادات العامة. اللغات المتاحة لعرض اللغة هي كما هو موضح في الشكل أدناه في الوقت الحالي. بعد تحديد اللغة، يمكن للمستخدم حفظ الاختيار عن طريق "زر الحفظ".

| EVC04 Configuration          | Interface        |                       |               |                    |                 |                          |          |          |     |
|------------------------------|------------------|-----------------------|---------------|--------------------|-----------------|--------------------------|----------|----------|-----|
| Main Page                    | General Settings | Installation Settings | OCPP Settings | Network Interfaces | Standalone Mode | Local Load<br>Management | System N | taintena | nce |
| Display Language             |                  | Display Language      |               | English            | ~               |                          |          |          |     |
| Display Backlight Settings   |                  |                       |               |                    |                 |                          |          |          |     |
| Led Dimming Settings         |                  |                       |               |                    |                 |                          |          |          |     |
| Standby LED Behaviour        |                  |                       |               |                    |                 |                          |          |          |     |
| Display Theme                |                  |                       |               |                    |                 |                          |          |          |     |
| Display Service Contact Info |                  |                       |               |                    |                 |                          |          |          |     |
| Logo Settings                |                  |                       |               |                    |                 |                          | SA       | /E       |     |
| Display QR Code              |                  |                       |               |                    |                 |                          |          |          |     |
| Scheduled Charging           |                  |                       |               |                    |                 |                          |          |          |     |
|                              |                  |                       |               |                    |                 |                          |          |          |     |

#### ٦,٥,٢,٢ - إعدادات الإضاءة الخلفية للشاشة

يمكن للفني تحديد إعدادات تعتيم الإضباءة الخلفية للشائشة من صفحة الإعدادات العامة. يمكن تحديد وقت شروق الشمس ووقت غروب الشمس عندما يكون مستوى الإضباءة الخلفية معتمدًا على الوقت.

خبارات مستوى الإضاءة الخلفية هي منخفض جدًا، ومنخفض، ومتوسط، ومرتفع، ومبني على الوقت. يمكن أن تكون قيم الوقت بين ٠٠:٠٠ و ٢٣:٥٩.

| EVC04 Configuration Interfac | ce                     |           |    |     |   |                          | English | *  | Log out |
|------------------------------|------------------------|-----------|----|-----|---|--------------------------|---------|----|---------|
| Main Page Gene               | eral Settings Installa |           |    |     |   | Local Load<br>Management |         |    |         |
| Display Language             | Backi                  | ght Level | м  | d   | ~ |                          |         |    |         |
| Display Backlight Settings   | Supri                  | ie Time   |    | 00  |   |                          |         |    |         |
| Led Dimming Settings         | Juni                   |           |    |     |   |                          |         |    |         |
| Standby LED Behaviour        | Sunse                  | t Time    | 19 | t00 | * |                          |         |    |         |
| Display Theme                |                        |           |    |     |   |                          |         |    |         |
| Display Service Contact Info |                        |           |    |     |   |                          |         |    |         |
| Logo Settings                |                        |           |    |     |   |                          | SAV     | /E |         |
| Display QR Code              |                        |           |    |     |   |                          |         |    |         |
| Scheduled Charging           |                        |           |    |     |   |                          |         |    |         |
|                              |                        |           |    |     |   |                          |         |    |         |
|                              |                        |           |    |     |   |                          |         |    |         |
|                              |                        |           |    |     |   |                          |         |    |         |

## LED - إعدادات تعتيم LED

يمكن للفني تحديد إعدادات تعتيم LED من صفحة الإعدادات العامة. يمكن تحديد وقت شروق الشمس ووقت غروب الشمس عندما يكون مستوى تعتيم LED معتمدًا على الوقت.

خيارات مستوى تعتيم LED هي منخفض جدًا، ومنخفض، ومتوسط، ومرتفع، ومبني على الوقت. يمكن أن تكون قيم الوقت بين ٠٠:٠٠ و ٢٣:٥٩.

| item Maintenar | ice  |
|----------------|------|
|                |      |
|                |      |
|                |      |
|                |      |
|                |      |
|                |      |
|                |      |
| SAVE           |      |
|                |      |
|                |      |
|                |      |
|                |      |
|                |      |
|                | SAVE |

#### ٢,٥,٢,٤ - سلوك الاستعداد

يمكن للفني تحديد سلوك الاستعداد LED من صفحة الإعدادات العامة. يمكن تشغيل سلوك الاستعداد أو إيقاف تشغيله.

| EVC04 Configuration Interface |                               |               |                    |                 |                          |                    |
|-------------------------------|-------------------------------|---------------|--------------------|-----------------|--------------------------|--------------------|
| Main Page General S           | ettings Installation Settings | OCPP Settings | Network Interfaces | Standalone Mode | Local Load<br>Management | System Maintenance |
| Display Language              | Standby LED Behavio           | bur           | on                 | ~               |                          |                    |
| Display Backlight Settings    |                               |               |                    |                 |                          |                    |
| Led Dimming Settings          |                               |               |                    |                 |                          |                    |
| Standby LED Behaviour         |                               |               |                    |                 |                          |                    |
| Display Theme                 |                               |               |                    |                 |                          |                    |
| Display Service Contact Info  |                               |               |                    |                 |                          |                    |
| Logo Settings                 |                               |               |                    |                 |                          | SAVE               |
| Display QR Code               |                               |               |                    |                 |                          |                    |
| Scheduled Charging            |                               |               |                    |                 |                          |                    |
|                               |                               |               |                    |                 |                          |                    |
|                               |                               |               |                    |                 |                          |                    |
|                               |                               |               |                    |                 |                          |                    |
|                               |                               |               |                    |                 |                          |                    |

#### ٥,٢,٥ - سمة العرض

يمكن للفنى تغيير سمة العرض من صفحة الإعدادات العامة.

تم تحديد اللون الأزرق كموضوع افتراضي. إذا كنت تريد تغيير مظهر العرض، يمكنك استخدام هذا الحقل.

| EVC04 Configuration          | n Interface      |                       |               |       |               |                |   |                          |                  |     |
|------------------------------|------------------|-----------------------|---------------|-------|---------------|----------------|---|--------------------------|------------------|-----|
| Main Page                    | General Settings | Installation Settings | OCPP Settings | Netwo | rk Interfaces | Standalone Mod | e | Local Load<br>Management | System Maintenar | ice |
| Display Language             |                  | Display Theme         |               |       | Dark Blue     | ~              |   |                          |                  |     |
| Display Backlight Settings   |                  |                       |               |       |               |                |   |                          |                  |     |
| Led Dimming Settings         |                  |                       |               |       |               |                |   |                          |                  |     |
| Standby LED Behaviour        |                  |                       |               |       |               |                |   |                          |                  |     |
| Display Theme                |                  |                       |               |       |               |                |   |                          |                  |     |
| Display Service Contact Info |                  |                       |               |       |               |                |   |                          |                  |     |
| Logo Settings                |                  |                       |               |       |               |                |   |                          | SAVE             |     |
| Display QR Code              |                  |                       |               |       |               |                |   |                          |                  |     |
| Scheduled Charging           |                  |                       |               |       |               |                |   |                          |                  |     |
|                              |                  |                       |               |       |               |                |   |                          |                  |     |
|                              |                  |                       |               |       |               |                |   |                          |                  |     |
|                              |                  |                       |               |       |               |                |   |                          |                  |     |

## ٦,٥,٢,٦ - عرض معلومات الاتصال بالخدمة

إذا أصبح جهازك خارج الخدمة بسبب خطأ ما، فيمكنك الحصول على المساعدة بشأن الجهاز بفضل معلومات الاتصال بخدمة العرض المدخلة في هذا الحقل.

إذا كنت تريد إظهار معلومات جهة الاتصال الخاصة بخدمة العرض هذه على شاشات توصيل كابل الشحن والتحضير. للشحن والتهيئة وانتظار الاتصال، فيمكنك تمكين التكوين من إعداد إظهار معلومات جهة الاتصال الإضافية للخدمة.

| Mode Local Load System Maintenance<br>Management |
|--------------------------------------------------|
|                                                  |
|                                                  |
|                                                  |
|                                                  |
|                                                  |
| SAVE                                             |
| JAVE                                             |
|                                                  |
|                                                  |
|                                                  |
|                                                  |
|                                                  |

٦,٥,٢,٧ - إعدادات الشعار

فني يمكنك تغيير شعار العرض من صفحة الإعدادات العامة. بعد اختيار الشعار باستخدام زر التحميل، يمكنك تحميله باستخدام زر التحديث.

فني يمكنك فقط تحميل صيغة png وحجم الشعار الذي تختاره يجب أن يكون ٨٠χ٨٠. يمكنك أيضًا إزالة الشعار باستخدام زر الإزالة.

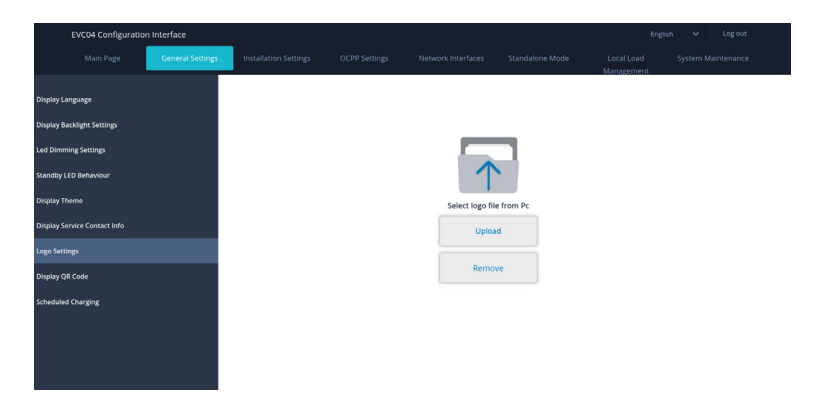

٦,٥,٢,٨ - عرض رمز الاستجابة السريعة

يمكن للفني تحميل رمز الاستجابة السريعة أو إزالته من صفحة الإعدادات العامة. يمكن أن يكون الفاصل بين رمز الاستجابة السريعة QR بحد أدنى ١ وبحد أقصى ٣ أحرف.

الأحرف الصالحة هي .,:;!#^+\$٪&/(){[]}=\*?-\_@<>

| EVC04 Configuration Interface                                                                    |                                        |         |   | English 🗸 Log out |
|--------------------------------------------------------------------------------------------------|----------------------------------------|---------|---|-------------------|
| Main Page General Se                                                                             | ttings Installation Settings           |         |   |                   |
| Display Language<br>Display Sacklight Settings<br>Led Dimming Settings<br>Standity LCD Rehaviour | QR Code On Screen<br>QR Code Delimiter | Enabled | v |                   |
| Display Theme                                                                                    |                                        |         |   |                   |
| Display Service Contact Info                                                                     |                                        |         |   | SAVE              |
| Logo Settings                                                                                    |                                        |         |   |                   |
| Display QR Code                                                                                  |                                        |         |   |                   |
| Scheduled Charging                                                                               |                                        |         |   |                   |

إذا كان الجهاز في الوضع المستقل، فيمكنك فقط تعيين إعدادات الحد الأقصى لمدة التأخير العشوائي ومواصلة الشحن بعد فقدان الطاقة أقصى مدة للتأخير العشوائي، يمكن أن تأخذ قيمًا بين • و١٨٠٠\_

| EVC04 Configuration                                                                                              | n Interface      |                                                                                      |               |            |               |               |                          |           |         |    |
|----------------------------------------------------------------------------------------------------|------------------|--------------------------------------------------------------------------------------|---------------|------------|---------------|---------------|--------------------------|-----------|---------|----|
| Main Page                                                                                                    | General Settings | Installation Settings                                                                | OCPP Settings | Network In | iterfaces Sta | andalone Mode | Local Load<br>Management | System Ma | intenan | ce |
| Display Language<br>Display Backlight Settings<br>Led Dimming Settings<br>Standby LED Behaviour<br>Display Theme |                  | Randomised Delay Maxi<br>Duration (seconds)<br>Continue Charging After<br>Power Loss | imum          | 0          | Xsabled       | *             |                          |           |         |    |
| Display Service Contact Info                                                                                     |                  |                                                                                      |               |            |               |               |                          | SAV       | F       |    |
| Logo Settings                                                                                                    |                  |                                                                                      |               |            |               |               |                          | 5711      |         |    |
| Display QR Code                                                                                                  |                  |                                                                                      |               |            |               |               |                          |           |         |    |
| Scheduled Charging                                                                                               |                  |                                                                                      |               |            |               |               |                          |           |         |    |
|                                                                                                    |                  |                                                                                      |               |            |               |               |                          |           |         |    |

إذا كان الجهاز في وضع Ocpp، فيجب عليك تمكين اتصال Ocpp في إعدادات Ocpp لهذا الوضع. في وضع Ocpp، يمكنك إجراء جميع إعدادات الشحن خارج أوقات الذروة.

| EVCD4 Configuration Interface |                                                      |             |       |            |       |          |                       | English | × 1              | og out |    |
|-------------------------------|------------------------------------------------------|-------------|-------|------------|-------|----------|-----------------------|---------|------------------|--------|----|
| Wall Page                     | Houseour searchs                                     | corr search | neuro | KIINGIQUES | 20100 | ine mode | Cotal Cool Management |         | appacent mention | nonce  |    |
| Drysley Language              | Randomised Delay Maximum<br>Duration (seconds)       |             |       | 0          |       | [+       |                       |         |                  |        |    |
| Display Daublight Settings    |                                                      |             |       |            |       |          |                       |         |                  |        |    |
| Let Drawing Settings          | Off-peak Charging                                    |             |       | Enabled    | v     |          |                       |         |                  |        |    |
| Sandty 120 Schevicer          | Off-peak Charging at the<br>Weekends                 |             |       | Disabled   | ~     |          |                       |         |                  |        |    |
| Display There                 | Off and Charles Land                                 |             |       |            |       |          |                       |         |                  |        |    |
| Display Service Contact Info  | Time Period                                          |             |       | Disabled   | Ŭ     |          |                       |         |                  |        | 52 |
| Logs Settings                 | Off-peak Charging Periods                            |             |       |            | 0 0   | *        |                       |         | SAVE             |        | •  |
| Dingday QII Caste             |                                                      |             |       |            |       |          |                       |         |                  |        |    |
| Scheduled Charging            |                                                      |             |       |            |       |          |                       |         |                  |        |    |
|                               | Randomised Delay At Off Peak<br>End                  |             |       | Disabled   | ~     |          |                       |         |                  |        |    |
|                               | Timezone                                             |             |       | utc        | v     |          |                       |         |                  |        |    |
|                               | Continue Charging End Peak<br>Interval               |             |       | Disabled   | ~     |          |                       |         |                  |        |    |
|                               | Continue Charging Without<br>Reauth After Power Loss |             |       | Disabled   | v     |          |                       |         |                  |        |    |

٣, ٥, ٣ - إعدادات التثبيت

#### ٦,٥,٣,١ - نظام التأريض

علامة تبويب نظام التأريض في واجهة تكوين الويب. إذا تم تحديد نوع التأريض كـ IT، فسيتم تعطيل فحص خطأ التأريض الوقائي. في واجهة تكوين الويب، نوع التأريض هو "TN/TT" بشكل افتر اضي.

| EVC04 Configuration Interface                   |            |                       |       |   |      |  |
|-------------------------------------------------|------------|-----------------------|-------|---|------|--|
| Main Page                                       |            | Installation Settings |       |   |      |  |
|                                                 |            |                       | _     | _ |      |  |
| Earthing System                                 |            | Earthing System       | TNUTT | * |      |  |
| Current Limiter Settings                        |            |                       |       |   |      |  |
| Unbalanced Load Detection                       |            |                       |       |   |      |  |
| External Enable Input                           |            |                       |       |   |      |  |
| Lockable Cable                                  |            |                       |       |   |      |  |
| Charging Mode Selection and Power Optimizer Con | figuration |                       |       |   |      |  |
| Load Shedding Minimum Current                   |            |                       |       |   | -    |  |
| G100 Settings                                   |            |                       |       |   | SAVE |  |
|                                                 |            |                       |       |   |      |  |
|                                                 |            |                       |       |   |      |  |
|                                                 |            |                       |       |   |      |  |
|                                                 |            |                       |       |   |      |  |
|                                                 |            |                       |       |   |      |  |
|                                                 |            |                       |       |   |      |  |
|                                                 |            |                       |       |   |      |  |

٦,٥,٣,٢ - إعدادات الحد الحالى

من الممكن تعديل معلومات مرحلة الحد الحالي في هذه القائمة. يمكن أيضًا كتابة قيمة الحد الحالي يدويًا بين ٦-٣٢٨. إذا تم كتابة قيمة أقل من ٦٨، سيتم عرض تحذير لكتابة الحد الأدني ٦٨.

**ملحوظة:** يمكن ضبط الحد الحالي لمحطة الشحن فى الأجهزة عبر المفتاح الدوار أو يدويًا في واجهة تكوين الويب. لا توجد أولوية لواجهة تكوين الأجهزة أو البرامج. تستخدم محطة الشحن القيمة الحالية التى تم تعيينها آخر مرة بواسطة المثبت من أي واجهة

| EVC04 Configuration Interface                 |               |                                               |           |   |   | English Y | Logout |
|-----------------------------------------------|---------------|-----------------------------------------------|-----------|---|---|-----------|--------|
|                                               |               | Installation Settings                         |           |   |   |           |        |
| Earthing System                               |               | <ul> <li>Indicates required field.</li> </ul> |           |   |   |           |        |
|                                               |               | Current Limiter Phase                         | One Phase | ~ |   |           |        |
| Unbalanced Load Detection                     |               |                                               | -         | _ |   |           |        |
| External Enable Input                         |               | Correct Uniter value                          | 32        |   |   |           |        |
| Lockable Cable                                |               |                                               |           |   |   |           |        |
| Charging Mode Selection and Power Optimizer C | Configuration |                                               |           |   |   |           |        |
| Load Shedding Minimum Current                 |               |                                               |           |   | _ |           |        |
|                                               |               |                                               |           |   |   | SAVE      |        |
|                                               |               |                                               |           |   |   |           |        |
|                                               |               |                                               |           |   |   |           |        |
|                                               |               |                                               |           |   |   |           |        |
|                                               |               |                                               |           |   |   |           |        |
|                                               |               |                                               |           |   |   |           |        |
|                                               |               |                                               |           |   |   |           |        |
|                                               |               |                                               |           |   |   |           |        |

#### ٦,٥,٣,٣ - اكتشاف الحمل غير المتوازن

في هذا الجزء، يمكنك تحديد اكتشاف الحمل غير المتوازن من تكوين الويب. الخيارات هي معطلة وممكّنة.

| EVC04 Configuration Interface               |               |                           |          |   |   |      |  |
|---------------------------------------------|---------------|---------------------------|----------|---|---|------|--|
| Main Page                                   |               | Installation Settings     |          |   |   |      |  |
| Earthing System                             |               | Unbalanced Load Detection | Disabled | ~ |   |      |  |
| Current Limiter Settings                    |               |                           |          |   |   |      |  |
| Unbalanced Load Detection                   |               |                           |          |   |   |      |  |
| External Enable Input                       |               |                           |          |   |   |      |  |
| Lockable Cable                              |               |                           |          |   |   |      |  |
| Charging Mode Selection and Power Optimizer | Configuration |                           |          |   |   |      |  |
| Load Shedding Minimum Current               |               |                           |          |   | _ |      |  |
| G100 Settings                               |               |                           |          |   |   | SAVE |  |
|                                             |               |                           |          |   |   |      |  |
|                                             |               |                           |          |   |   |      |  |
|                                             |               |                           |          |   |   |      |  |
|                                             |               |                           |          |   |   |      |  |
|                                             |               |                           |          |   |   |      |  |
|                                             |               |                           |          |   |   |      |  |
|                                             |               |                           |          |   |   |      |  |

إذا تمتحديد اكتشاف الحمل غير المتوازن على أنه ممكّن، فمن الممكن تحديد الحد الأقصى الحالي لاكتشاف الحمل غير المتوازن. الحمل غير المتوازن الحد الأدنى لقيمة الكشف هو ٦، والقيمة القصوى هي قيمة الحد الحالي. يمكن ضبط قيمة الحد الحالي في إعدادات الحد الحالي.

| EVC04 Configuration                              | Interface    |                                   |         |     |        |   |                          | English | *  | Log out |
|--------------------------------------------------|--------------|-----------------------------------|---------|-----|--------|---|--------------------------|---------|----|---------|
| Main Page                                        |              | Installation Settings             |         |     |        |   | Local Load<br>Management |         |    |         |
| Earthing System                                  |              | Unbalanced Load De                | tection | Ena | bled • | - |                          |         |    |         |
| Current Limiter Settings                         |              | Unbalanced Load De<br>Max Current | tection | 3   | ,      |   |                          |         |    |         |
| Unbalanced Load Detection                        |              | max current                       |         |     |        |   |                          |         |    |         |
| External Enable Input                            |              |                                   |         |     |        |   |                          |         |    |         |
| Lockable Cable                                   |              |                                   |         |     |        |   |                          |         |    | _       |
| Charging Mode Selection and Pow<br>Configuration | er Optimizer |                                   |         |     |        |   |                          | SA      | VE |         |
| Load Shedding Minimum Current                    |              |                                   |         |     |        |   |                          |         |    |         |
| G100 Settings                                    |              |                                   |         |     |        |   |                          |         |    |         |
|                                                  |              |                                   |         |     |        |   |                          |         |    |         |
|                                                  |              |                                   |         |     |        |   |                          |         |    |         |

## ٣,٤, ٣,٥ - الإدخال المُمكّن خارجيًا

في هذا الجزء، يمكنك تحديد تمكين الإدخال الخارجي من تكوين الويب. الخيارات هي معطلة وممكّنة.

| EVC04 Configuration In                            | nterface         |                       |               |                    |                 |                          | English  | ~          | Log out |
|---------------------------------------------------|------------------|-----------------------|---------------|--------------------|-----------------|--------------------------|----------|------------|---------|
| Main Page                                         | General Settings | Installation Settings | OCPP Settings | Network Interfaces | Standalone Mode | Local Load<br>Management | System N | laintenand | ce      |
| Earthing System                                   |                  | External Enable Input |               | Disabled           | ~               |                          |          |            |         |
| Current Limiter Settings                          |                  |                       |               |                    |                 |                          |          |            |         |
| Unbalanced Load Detection                         |                  |                       |               |                    |                 |                          |          |            |         |
| External Enable Input                             |                  |                       |               |                    |                 |                          |          |            |         |
| Lockable Cable                                    |                  |                       |               |                    |                 |                          |          |            |         |
| Charging Mode Selection and Powe<br>Configuration | r Optimizer      |                       |               |                    |                 |                          | SAV      | /E         |         |
| Load Shedding Minimum Current                     |                  |                       |               |                    |                 |                          |          |            |         |
| G100 Settings                                     |                  |                       |               |                    |                 |                          |          |            |         |
|                                                   |                  |                       |               |                    |                 |                          |          |            |         |
|                                                   |                  |                       |               |                    |                 |                          |          |            |         |

## ه, ۳, ه, ۲ - كابل قابل للقفل

في هذا الجزء، يمكنك تحديد الكابل القابل للقفل من تكوين الويب. الخيارات هي معطلة وممكّنة.

| EVC04 Configuration                            | on Interface     |                       |               |                    |                 |                          |          |           |    |
|------------------------------------------------|------------------|-----------------------|---------------|--------------------|-----------------|--------------------------|----------|-----------|----|
| Main Page                                      | General Settings | Installation Settings | OCPP Settings | Network Interfaces | Standalone Mode | Local Load<br>Management | System N | faintenan | ce |
| Earthing System                                |                  | Lockable Cable        |               | Disabled           | ~               |                          |          |           |    |
| Current Limiter Settings                       |                  |                       |               |                    |                 |                          |          |           |    |
| Unbalanced Load Detection                      |                  |                       |               |                    |                 |                          |          |           |    |
| External Enable Input                          |                  |                       |               |                    |                 |                          |          |           |    |
| Lockable Cable                                 |                  |                       |               |                    |                 |                          |          |           | _  |
| Charging Mode Selection and P<br>Configuration | ower Optimizer   |                       |               |                    |                 |                          | SAV      | νE        |    |
| Load Shedding Minimum Curre                    | int              |                       |               |                    |                 |                          |          |           |    |
| G100 Settings                                  |                  |                       |               |                    |                 |                          |          |           |    |
|                                                |                  |                       |               |                    |                 |                          |          |           |    |
|                                                |                  |                       |               |                    |                 |                          |          |           |    |
|                                                |                  |                       |               |                    |                 |                          |          |           |    |

#### ٦,٥,٣,٦ - اختيار وضع الشحن وتكوين مُحسِّن الطاقة

في هذا الجزء، يمكنك تحديد وضع التشغيل وحد التيار الإجمالي لمحسن الطاقة ومقياس الطاقة الخارجي لمحسن الطاقة. يمكن أن يكون وضع التشغيل عاديًا، أو ذروة / خارج الذروة، أو TIC بدون ذروة / خارج الذروة. يمكن تعطيل الحد الحالي الإجمالي لمحسن الطاقة TIC أو يمكن أن يأخذ قيمًا بين ١٠ و١٠٠.

عند تحديد TIC في وضع التشغيل، لا يمكن تحديد حد التيار الإجمالي لمحسن الطاقة ومقياس الطاقة الخارجي لمحسن الطاقة. عندما يتم تعطيل الحد الأقصى الحالي الإجمالي لمحسن الطاقة، لا يمكن تحديد عداد الطاقة الخارجي لمحسن الطاقة.

عداد الطاقة الخارجي. يمكن تحديد التحديد التقائي، Garo GNM<sup>®</sup>T / GNM<sup>®</sup>D ، ٦٩٣٤ / ٦٩٢٤ ، Garo GNM<sup>®</sup>T / GNM<sup>®</sup>D ، محسن الطاقة المدمج مع Slimmemeter CT، P۱.

إذا تم تحديد عداد Power Optimizer الخارجي تلقائيًا، فسيتم قراءة قيمة Power Optimizer من اللوحة الرئيسية.

| EVC04 Configuration Inter                             | face    |                                            |     |               |      | English | ✓ Log out |
|-------------------------------------------------------|---------|--------------------------------------------|-----|---------------|------|---------|-----------|
| Main Page Ge                                          |         | Installation Settings                      |     |               |      |         |           |
| Earthing System                                       |         | Operation Mode                             |     | Normal        | ~    |         |           |
| Current Limiter Settings                              |         | Power Optimizer Total<br>Current Limit (A) | l.  | 10            | ~    |         |           |
| Unbalanced Load Detection                             |         | Power Optimizer Exter                      | mal | Klefr 6924/69 | 34 🗸 |         |           |
| External Enable Input                                 |         | Meter                                      |     |               |      |         |           |
| Lockable Cable                                        |         |                                            |     |               |      |         |           |
| Charging Mode Selection and Power Op<br>Configuration | timizer |                                            |     |               |      | SAV     | E         |
| Load Shedding Minimum Current                         |         |                                            |     |               |      |         |           |
| G100 Settings                                         |         |                                            |     |               |      |         |           |

٦,٥,٣,٧ - الحد الأدنى لتيار انقطاع التيار الكهرباني:

يتضمن هذا الجزء حالة انقطاع التيار الكهربائي والتيار الأدنى لانقطاع التيار الكهربائي. في هذا الجزء، يتم قراءة حالة انقطاع الحمل من اللوحة الرئيسية، ويمكنك تحديد الحد الأدنى الحالي لانقطاع الحمل من تكوين الويب. يمكن أن تأخذ هذه المعلمة قيمًا بين • وقيمة المحدد الحالي. يمكن ضبط قيمة الحد الحالي في إعدادات الحد الحالي.

| EVCO            | 4 Configuration Interface<br>Main Page | General Settings | Installation Settings            | OCPP Settings | Network Interfaces | Standalone Mode | Local Load Management | English V<br>System Maintenance | Log out |
|-----------------|----------------------------------------|------------------|----------------------------------|---------------|--------------------|-----------------|-----------------------|---------------------------------|---------|
| Earthing System |                                        |                  | Load Shedding Minimum<br>Current |               | 32                 | ~               |                       |                                 |         |
| Current Limiter | d Detection                            |                  |                                  |               |                    |                 |                       |                                 |         |
| External Enable | input                                  |                  |                                  |               |                    |                 |                       |                                 |         |
| Charging Mode : | felection and Power Optimizer Cor      | figuration       |                                  |               |                    |                 |                       |                                 |         |
| Load Shedding P |                                        |                  |                                  |               |                    |                 |                       | SAVE                            |         |
| G100 Settings   |                                        |                  |                                  |               |                    |                 |                       |                                 | _       |
|                 |                                        |                  |                                  |               |                    |                 |                       |                                 |         |
|                 |                                        |                  |                                  |               |                    |                 |                       |                                 |         |
|                 |                                        |                  |                                  |               |                    |                 |                       |                                 |         |
|                 |                                        |                  |                                  |               |                    |                 |                       |                                 |         |

٩.٩٣. - إعدادات ٩٠٠٩.
يمكن تحديد وضع ٥٠٠٩ على أنه معطل أو ممكن. عند تمكينه يظهر نوع التثبيت على الشاشة كمحتوى محلى أو تجاري. يمكن تحديد وضع ٤٠٠٩ هذا ليتوافق مع معيار ٥٩٠٠. و٥٩٠٠ هو معيار شبكة الكهرباء المستخدم في المملكة المتحدة. فهو يحدد كمية الكهرباء التي يمكن لمبتى أو منشأة سحبها من الشبكة وكمية الكهرباء التي يمكنها تصدير ها إلى الشبكة.
مع الأنظمة المتوافقة مع ٥٠٠٠.
ما الأنظمة المتوافقة مع معيار ٥٠٠٠.
ما الثبيت على الشاشة كمحتوى محلى أو ممكن. عند تمكينه يظهر نوع التثبيت على الشاشة كمحتوى محلى أو تجاري.
مع الأنظمة المتوافقة مع ٥٠٠٠.
مع الأنظمة المتوافقة مع ٥٠٠٠.
مع الأنظمة المتوافقة مع ٢٠٠٠.
مع الأنظمة المتوافقة مع ٢٠٠٠.
مع الأنظمة المتوافقة مع ٢٠٠٠.
مع الأنظمة المتوافقة مع ٢٠٠٠.
مع الملكة المتحدة إلى الشبكة وكمية الكهرباء التي يمكنها تصدير ها إلى الشبكة.
مع الأنظمة المتوافقة مع ٢٠٠٠.
مع الأنظمة المتوافقة مع ٢٠٠٠.
مع المنظمة المتوافقة مع ٢٠٠٠.
مع الأنظمة المتوافقة مع ٢٠٠٠.
مع الأنظمة المتوافقة مع ٢٠٠٠.
مع الأنظمة المتوافقة مع ٢٠٠٠.
مع معيار معين المعربية التي يمكنها تصدير مع الملكة.

مع شركة توزيع الكهرباء. مع شركة توزيع الكهرباء.

| EVC04 Configuration In                                                   | terface          |                            |               |                    |                 |                          |                |      |
|--------------------------------------------------------------------------|------------------|----------------------------|---------------|--------------------|-----------------|--------------------------|----------------|------|
| Main Page                                                                | General Settings | Installation Settings      | OCPP Settings | Network Interfaces | Standalone Mode | Local Load<br>Management | System Mainten | ance |
| Earthing System<br>Current Limiter Settings<br>Unbalanced Load Detection |                  | G100 Settings<br>G100 Mode |               | Enabled            | *               |                          |                |      |
| External Enable Input<br>Lockable Cable                                  |                  | Installation Type          |               | Domestic N         | -               |                          |                |      |
| Charging Mode Selection and Power Optimize                               | er Configuration | G100 OP State              |               | Commercial         |                 |                          |                |      |
| Load Shedding Minimum Current                                            |                  | State - 1                  |               |                    |                 |                          | SAVE           |      |
| G100 Settings                                                            |                  |                            |               |                    |                 | 1                        | REFRESH        |      |
|                                                                          |                  |                            |               |                    |                 |                          |                |      |

#### ٤,٥,٤ - تغيير إعدادات OCPP للجهاز

ا**تصال OCPP:** إذا قمت بتحديد الوضع على أنه "ممكّن"؛ فيجب عليك كتابة جميع الحقول في الاتصال تم تمكين أقسام الإعدادات ومعلمات التكوين أدناه.

> في الوقت الحالي، الإصدار الوحيد المتوفر من OCPP هو ١,٦ الذا سيتم تحديده كإصدار افتر اضي. عنوان النظام المركزي ومعرف نقطة الشحن هي حقول إلزامية لحفظ هذه الصفحة.

| EVC04 Configuration I         | nterface         |                                               |               |                    |                 |                          | English 🗸 Log out  |
|-------------------------------|------------------|-----------------------------------------------|---------------|--------------------|-----------------|--------------------------|--------------------|
| Main Page                     | General Settings | Installation Settings                         | OCPP Settings | Network Interfaces | Standalone Mode | Local Load<br>Management | System Maintenance |
| OCPP Connection               |                  | <ul> <li>Indicates required field.</li> </ul> |               |                    |                 |                          |                    |
| OCPP Version                  |                  | OCPP Connection                               |               | Disabled           | ~               |                          |                    |
| Connection Settings           |                  | OCPP Version                                  |               | OCPP 1.6           | *               |                          |                    |
| OCPP Configuration Parameters |                  | Connection Settings                           |               |                    |                 |                          |                    |
|                               |                  | Central System Address                        | 1             |                    |                 |                          |                    |
|                               |                  |                                               |               |                    |                 |                          | SAVE               |
|                               |                  | Charge Point ID                               |               |                    | _               |                          |                    |
|                               |                  |                                               |               |                    |                 |                          |                    |
|                               |                  | Set to Defaults                               |               |                    |                 |                          |                    |
|                               |                  | FreeModeActive                                |               | False              | ~               |                          |                    |
|                               |                  | FreebladeBEID                                 |               |                    |                 |                          |                    |

بإمكانك تعيين معلمات تكوين OCPP إلى قيمها الافتر اضية من خلال النقر فوق الزر "تعيين إلى الإعدادات الافتر اضية". **دعم تشفير OCPP:** مجموعة التشفير هي مجموعة من الخوارز ميات التي تساعد في تأمين اتصال الشبكة. إذا تم تحديد "ملف تعريف أمان Ocpp" على أنه ۲ أو ٣، فإن مواصفات OCPP تفرض استخدام أحد مجموعتي التشفير. إذا كان برنامجك الخلفي يستخدم مجموعة تشفير مختلفة، فيمكنك تغيير هذا الإعداد إلى "جميع التشفير"، ولكن هذا الإعداد لن يكون متوافقاً مع معيار OCPP.

| EVC04 Configuration Interface |                                          |                                    | English 💙 Log out                           |
|-------------------------------|------------------------------------------|------------------------------------|---------------------------------------------|
| Main Page General Set         | ings Installation Settings OCPP Settings | Network Interfaces Standalone Mode | Local Load System Maintenance<br>Management |
| OCPP Connection               | Indicates required field.                |                                    |                                             |
| OCPP Version                  | OCPP Connection                          | Disabled 🗸                         |                                             |
| Connection Settings           | OCPP Version                             | OCPP 1.6j 🗸 🗸                      |                                             |
|                               | OCPP Ciphers Support                     | OCPP Enforced                      |                                             |
|                               | Connection Settings                      |                                    | SAVE                                        |
|                               | Central System Address                   |                                    |                                             |
|                               |                                          |                                    |                                             |
|                               | Charge Point ID                          |                                    |                                             |
|                               |                                          |                                    |                                             |
|                               | Set to Defaults                          |                                    |                                             |

يمكنك تحديد نوع إعدادات OCPP الذي تريده من القائمة الموجودة على الجانب الأيسر من الصفحة. على سبيل المثال اتصال OCPP، وإصدار OCPP، ودعم تشفير OCPP، وإعدادات الاتصال ومعلمات تكوين OCPP. ثم انقر على زر "حفظ".

يرجى توخى الحذر بشأن القيم التي أدخلتها لأن النظام لا يقبل القيم غير المناسبة ويعطي تحذيرًا. في هذه الحالة، لن يتم حفظ القيم. ثم لا يتم إعادة توجيه الصفحة إلى الصفحة الرئيسية لذا يجب عليك التحقق من قيمك.

| aintenance |  |  |
|------------|--|--|
|            |  |  |
|            |  |  |
|            |  |  |
|            |  |  |
|            |  |  |
| SAVE       |  |  |
|            |  |  |
|            |  |  |
|            |  |  |
|            |  |  |
|            |  |  |
|            |  |  |

أيضًا إذا قمت بإجراء تغييرات ولم تقم بحفظها قبل مغادرة تلك الصفحة، فسترى التحذير كما هو موضح أدناه.

| EVC04 Configuration In        |                  |                       |                                                         |                             |                 |                          |                |       |
|-------------------------------|------------------|-----------------------|---------------------------------------------------------|-----------------------------|-----------------|--------------------------|----------------|-------|
| Main Page                     | General Settings | Installation Settings | OCPP Settings                                           | Network Interfaces          | Standalone Mode | Local Load<br>Management | System Mainten | iance |
| OCPP Connection               |                  | Set to Defaults       |                                                         |                             |                 |                          |                |       |
| OCPP Version                  |                  | FreeModeActive        |                                                         | False                       | ~               |                          |                |       |
| Connection Settings           |                  | FreeModeRFID          |                                                         |                             |                 |                          |                |       |
| OCPP Configuration Parameters |                  | AllowOfflineT         | Page was not saved.<br>Do you want to save the changes? |                             |                 |                          |                |       |
|                               |                  | Authorization         | Cancel                                                  | SAVE                        | _               |                          | SAVE           |       |
|                               |                  | AuthorizationKey      |                                                         |                             |                 |                          |                |       |
|                               |                  | BlinkRepeat           |                                                         |                             |                 |                          |                |       |
|                               |                  | 50                    | Rinißen                                                 | eat must be lass than or en | * al to 20      |                          |                |       |

#### ٥,٥,٥ - التوصيل والشحن (اختياري):

يمكن تمكين/تعطيل وظيفة PLUG&CHARGE وفقًا لمعيار ١٤٥١٥١١٨ خسمن صفحة "إعدادات OCPP" من خلال عنصر "ISO١٥١١٨PnCEnabled". لتتمكن من الشحن باستخدام وظيفة PLUG&CHARGE، يجب أن تدعم EV أيضًا وظيفة PLUG&CHARGE.

| EVC04 Configuration Interface |                                        |                                    | English 🗸 Log out                           |
|-------------------------------|----------------------------------------|------------------------------------|---------------------------------------------|
| Main Page General Settin      | gs Installation Settings OCPP Settings | Network Interfaces Standalone Mode | Local Load System Maintenance<br>Management |
| OCPP Connection               | InstallationEccorEcobio                |                                    |                                             |
| OCPP Version                  | InstallationEntrolEnable               | True                               |                                             |
| Connection Settings           | ISO15118PnCEnabled                     | True 🗸                             |                                             |
| OCPP Configuration Parameters | LEDTimeoutEnable                       | False 🗸                            |                                             |
|                               | LightIntensity                         |                                    |                                             |
|                               | 3                                      | *                                  | SAVE                                        |
|                               | LocalAuthListEnabled                   | True                               |                                             |
|                               | LocalAuthListMaxLength                 |                                    |                                             |
|                               | 10000                                  | *                                  |                                             |
|                               | LocalAuthorizeOffline                  | True                               |                                             |

3, ٥, ٦ **- تغيير إعدادات واجهات الشبكة للجهاز** هناك أربعة أنواع من واجهات الشبكة في هذه الصفحة؛ الخلوية، إيثرنت، واي فاي ونقطة اتصال واي فاي. قم بتحديد أوضاع الواجهة على أنها "ممكنة" إذا كنت تريد تنشيطها. إذا قمت بتحديد إعدادات IP لشبكة Ethernet أو Wi-Fi على أنها "ثابتة"؛ فإن المسافات بين "عنوان IP" و"قناع الشبكة" و"البوابة الافتر اضية" و"DNS الأساسي" هي مسافات إلزامية. إذا قمت بتمكين Sisi الفي ماء جميع المساحات بالتنسيةات الماسية.

| EVCAG Configuration Interface 500 500 100 100 100 100 100 100 100 100                                                                                                    |         |
|----------------------------------------------------------------------------------------------------|---------|
| Main Pige     General Settings     totaliation Settings     OCPP Settings     Nemark interfaces     Standalone Model     Local Load     System Mail       Cellular     * "watering memory food      Cellular     Cellular         WR Prinspec     Cellular Cellular     Database           Mit Prinspec     Mit:                                                                                                    | Log out |
| Celular Celular Datied   VitAn Celular Datied   VitF Hospes  VitF Hospes  Stot2500060206  Inte:  Stot2500060206  Stot2500060206  Stot250060206  Stot250060206  Stot250060206  Stot250060206  Stot250060206  Stot250060206  Stot2500  Stot250060206  Stot250060206  Stot25006020  Stot25006020 Stot250 Stot250 Stot250 Stot250 Stot250 Stot250 Stot250 Stot250 Stot250 Stot250 Stot250 Stot250 Stot250 Stot250 Stot250 Stot250 Stot250 Stot250 Stot250 Stot250 Stot250 Stot250 Stot250 Stot250 Stot250 Stot250 Stot25 Stot25 Stot25 Stot2 |         |
| LAN Cellular Posted ~<br>NLAN Cellular Dasted ~<br>W // Hotspot MKI:<br>BR0.250.0006/2006<br>IMS:                                                                                                    |         |
| WLAN Cellular Gateway Doubled ~<br>Wr PI Hotspox MIE:<br>RE0.255045562786<br>IMSE:<br>SAVE                                                                                                    |         |
| W / I Histopot ME:<br>Biolo256400962096<br>MSB:<br>SAVE                                                                                                    |         |
| MS: SAVE                                                                                                    |         |
|                                                                                                    |         |
| KCOD:                                                                                                    |         |
| APN Name:                                                                                                    |         |
| •                                                                                                    |         |

|           | EVC04 Configuration | Interface |                                               |                    |      |   |                          | English 🗸 | Log out |
|-----------|---------------------|-----------|-----------------------------------------------|--------------------|------|---|--------------------------|-----------|---------|
|           |                     |           |                                               | Network Interfaces | Star |   | Local Load<br>Management |           |         |
| Cellular  |                     |           | <ul> <li>Indicates required field.</li> </ul> |                    |      |   |                          |           |         |
|           |                     |           | LAN                                           |                    |      |   |                          |           |         |
| WLAN      |                     |           | MAC Address: :                                |                    |      |   |                          |           |         |
| WI-EI Hot | 100                 |           | 68:47:49:72:50:20                             |                    |      |   |                          |           |         |
|           | apor                |           | IP Setting:                                   | Static             | ~    | * |                          |           |         |
|           |                     |           | IP Address: :                                 |                    |      |   |                          | SAVE      |         |
|           |                     |           | 192.168.0.10                                  |                    |      | * |                          |           |         |
|           |                     |           | Network Mask:                                 |                    |      |   |                          |           |         |
|           |                     |           | 255.255.255.0                                 |                    |      | * |                          |           |         |
|           |                     |           | Default Gateway:                              |                    |      |   |                          |           |         |

شبكة لاسلكية

|            | EVC04 Configuration | Interface        |                                               |               |                         |                 |                          |          |           | Log out |
|------------|---------------------|------------------|-----------------------------------------------|---------------|-------------------------|-----------------|--------------------------|----------|-----------|---------|
|            |                     | General Settings | Installation Settings                         | OCPP Settings | Network Interfaces      | Standalone Mode | Local Load<br>Management | System I | Maintenai | nce     |
| Cellular   |                     |                  | <ul> <li>Indicates required field.</li> </ul> |               |                         |                 |                          |          |           |         |
| LAN        |                     |                  | WLAN<br>MAC Address: :                        |               | Enabled                 | *               |                          |          |           |         |
| WLAN       |                     |                  | CC:D3:C1:01:95:8F                             |               |                         |                 |                          |          |           |         |
| Wi-Fi Hots | pot                 |                  | SSID:                                         |               |                         | •               |                          |          |           | _       |
|            |                     |                  | Password:                                     |               |                         | *               |                          | SA       | VE        |         |
|            |                     |                  | Security:                                     |               | Select security type    | *               |                          |          |           |         |
|            |                     |                  | IP Setting:                                   |               | Please select IP settin | * *             |                          |          |           |         |

عند الانتهاء، انقر فوق زر "حفظ".

نقطة اتصال واي فاي تم توضيح التفاصيل في قسم "فتح واجهة تكوين الويب عبر نقطة اتصال WiFi"

| ŧ               | EVC04 Configuration | Interface |                                                                             |                    |   |                          | English 🗸 | Log out |
|-----------------|---------------------|-----------|-----------------------------------------------------------------------------|--------------------|---|--------------------------|-----------|---------|
|                 |                     |           |                                                                             | Network Interfaces |   | Local Load<br>Management |           |         |
| Cellular<br>LAN |                     |           | <ul> <li>Indicates required field.</li> <li>Turn on during boot:</li> </ul> | Enabled            | * |                          |           |         |
| WLAN            |                     |           | Auto turn off timeout:                                                      |                    |   |                          |           |         |
| Wi-Fi Hots      |                     |           |                                                                             | 5                  | ~ |                          |           |         |
|                 |                     |           | SSID:<br>Password:                                                          |                    | * | l                        | SAVE      |         |
|                 |                     |           |                                                                             |                    |   |                          |           |         |

جدار الحماية

تحدد سياسات الإدخال والإخراج كيفية تشغيل الشبكة. ينبغي تعديل السياسات الافتر اضية في هذا المجال حسب الحاجة من قبل الأشخاص ذوي المعرفة. قد يتم حظر الوصول إلى الجهاز تمامًا بعد الإعدادات غير الصحيحة، و هذه ليست مشكلة بر مجية، بل مشكلة تكوين خاطئة. ينبغي تعديل هذه السياسات وفقًا لمنطق القائمة البيضاء أو القائمة السوداء، ويجب إجراء تكوين القواعد اللازمة للمواقف المطلوبة

إعداد الحالة يتحكم هذا الإعداد في حالة جدار الحماية. يؤدي خيار "تمكين" إلى تنشيط جدار الحماية، في حين يؤدي خيار "تعطيل" إلى إلغاء تنشيطه. يؤدي خيار "تعطيل" إلى إيقاف تشغيل جدار الحماية، مع الحفاظ على حالة كافة الإعدادات. تحدد هذه السياسة السلوك الافتراضى لحركة المرور الواردة. يقبل خيار "السماح" جميع حركة المرور الواردة، بينما يرفض خيار "الرفض" جميع حركة المرور الواردة. تحدد هذه السياسة السلوك الافتراضى لحركة المرور الواردة. يقبل خيار "السماح" جميع حركة المرور الواردة، بينما يرفض خيار تحدد هذه السياسة المسلوك الافتراضى لحركة المرور الواردة. يقبل خيار "السماح" جميع حركة المرور الواردة، بينما يرفض خيار "الرفض" جميع حركة المرور الواردة. تحدد هذه السياسة السلوك الافتراضى لحركة المرور الواردة. يقبل خيار "السماح" جميع حركة المرور الواردة، بينما يرفض خيار "الرفض" جميع حركة المرور الواردة.

| EVC04 Configuration Interface |                                                        |                        |                 |          |           | Ì                        | English | ۰ v  | og out |
|-------------------------------|--------------------------------------------------------|------------------------|-----------------|----------|-----------|--------------------------|---------|------|--------|
| Main Page General Settings    |                                                        |                        | Network Interfa | ces Su   |           | Local Load<br>Management |         |      |        |
| Cellular                      | <ul> <li>Indicates required field.</li> </ul>          |                        |                 |          |           |                          |         |      |        |
| LAN                           | Status                                                 |                        | Disabled        | ~        |           |                          |         |      |        |
| WLAN                          | Incoming Trafic                                        |                        | Allow           | ~        |           |                          |         |      |        |
| Firewall Settings             | Outgoing Trafic                                        |                        | Allow           | ~        |           |                          |         |      |        |
|                               | Firewall Rules<br>* The priority of the rules decrease | is from top to bottom. |                 |          |           |                          |         | SAVE |        |
|                               | Policy Direction                                       | Ade                    | IP Address      | Protocol | Port Sela | tet                      |         |      |        |
|                               |                                                        |                        |                 |          |           |                          |         |      |        |
|                               |                                                        |                        |                 |          |           |                          |         |      |        |
|                               |                                                        |                        |                 |          |           |                          |         |      |        |

إضافة قواعد مخصصة

يمكن للمستخدمين إضافة قواعد جدار الحماية المخصصة وتحديد القاعدة المطلوبة وحذفها. يكفي الضغط على المربعات الموجودة في السطر المعنون بـ "تحديد" ثم الضغط على زر "حذف". أولوية القواعد تتناقص من الأعلى إلى الأسفل سيؤدي الضغط على زر "إضافة" إلى فتح نافذة منبثقة كما هو موضح في الصورة أدناه، وسيتم إضافة القواعد إلى القائمة عن طريق إجراء الإعدادات اللازمة والضغط على "إضافة".

| Policy     | Allow | ~ |
|------------|-------|---|
| Direction  | Input | ~ |
| Interface  | All   | ~ |
| IP Address |       |   |
| Protocol   | None  | ~ |
| Port       |       |   |
| Cancel     | Add   |   |

سياسة: يحدد هذا الإعداد ما إذا كان سيتم قبول أو رفض نوع معين من حركة المرور. يسمح خيار "السماح" بحركة المرور، بينما يقوم خيار "الرفض" بحظر حركة المرور. اتجاه: يحدد هذا الإعداد اتجاه حركة المرور الذي تنطبق عليه القاعدة. يستهدف خيار "الإدخال" حركة المرور الواردة، بينما يستهدف خيار "الإخراج" حركة المرور الصادرة.

**الواجهة: ي**حدد هذا الإعداد واجهة الشبكة التي تنطبق عليها القاعدة. تتضمن الخيارات "LAN"، و"Vellular"، و"Cellular"، و"IO". عنوان IP: يحدد هذا الإعداد عنوان IP الذي تنطبق عليه القاعدة.

**بروتوكول:** يحدد هذا الإعداد بروتوكول الاتصال الذي تنطبق عليه القاعدة. تتضمن الخيارات "tcp" و "None".

**ميناء:** يحدد هذا الإعداد رقم المنفذ الذي تنطبق عليه القاعدة. يمكن للمستخدمين إضافة عدد كبير من القواعد كما يريدون ويمكنهم تحرير ها أو حذفها حسب الحاجة. يؤدي هذا إلى تعزيز مرونة وسهولة استخدام تطبيق جدار الحماية الخاص بك. ٤. وقد المحادات الوضع المستقل للجهاز إذا قمت بتعيين OCPP على أنه ممكن في إعدادات OCPP من قبل، فلن يكون من الممكن تحديد الوضع المستقل. سيتم تعطيل قائمة الأوضاع وزر "حفظ" في هذه الحالة. يمكنك أيضاً تحديد الوضع المستقل من القائمة. هناك ثلاثة أوضاع في القائمة؛ حدد وضع "قابمة RFID المحلية" للتحقق من صحة قائمة RFID المحلية التي ستقوم بإدخالها. يمكنك إجراء إضافة أو حذف من حدد وضع "قبول جميع بطاقات RFID" للتحقق من صحة جميع بطاقات RFID. حدد وضع "قبول جميع بطاقات RFID" للتحقق من صحة جميع بطاقات RFID. حدد وضع "البدء التلقائي" للسماح بالشحن دون الحاجة إلى إذن. سيكون كافيا توصيله لبدء الشحن.

إذا انتهيت من اختيار الوضع، انقر فوق زر "حفظ" وأعد تشغيل الجهاز.

| EVC04 Configuration In        | terface          |                                             |              |                                                                          |                     |                          | English 🗸 Log out  |
|-------------------------------|------------------|---------------------------------------------|--------------|--------------------------------------------------------------------------|---------------------|--------------------------|--------------------|
| Main Page                     |                  |                                             |              |                                                                          | Standalone Mode     | Local Load<br>Manazement |                    |
|                               |                  | Indicates required field.  Standalone Mode: |              | RFID Local List                                                          | *                   |                          |                    |
|                               |                  | Manage RFID Local List:                     |              | Please select model<br>RFID Local List<br>Accept All RFID's<br>Autostart |                     |                          |                    |
|                               |                  |                                             |              |                                                                          |                     |                          |                    |
|                               |                  |                                             | Add Rem      | iove                                                                     |                     |                          |                    |
|                               |                  |                                             | SAVE         |                                                                          |                     |                          |                    |
|                               |                  |                                             |              |                                                                          |                     |                          |                    |
| EVC04 Configuration Interface |                  |                                             |              | _                                                                        |                     |                          | English 🗸 Log out  |
| Main Page                     | General Settings | OCPP Settings                               | Network Inte | rfaces Stand                                                             | alone Mode Local Lo | ad Management            | System Maintenance |
|                               |                  | * Indicates required field.                 |              |                                                                          |                     |                          |                    |
|                               |                  | Standalone Mode:                            |              | RFID Local List                                                          | × *                 |                          |                    |
|                               |                  | Manage RFID Local List                      |              |                                                                          |                     |                          |                    |
|                               |                  |                                             |              |                                                                          |                     |                          |                    |
|                               |                  |                                             |              |                                                                          |                     |                          |                    |
|                               |                  |                                             |              |                                                                          |                     |                          |                    |
|                               |                  |                                             |              |                                                                          |                     |                          |                    |
|                               |                  |                                             | Add Rer      | nove                                                                     |                     |                          |                    |
|                               |                  |                                             | SAVE         |                                                                          |                     |                          |                    |

٨, ٥, ٨ - إدارة التحميل المحلى للجهاز

#### ۲٫۵٫۸٫۱ - معلمات بروتوکول Modbus TCP/IP

تعمل محطة الشحن EVC ٤ كجهاز تابع في اتصالات Modbus TCP/IP. يجب أن تكون محطة الشحن على نفس الشبكة مع الجهاز الرئيسي أو يجب تطبيق التوجيه المناسب لتوفير الاتصال بين الجهاز الرئيسي والأجهزة التابعة في شبكات فر عية مختلفة. يجب أن يكون لكل محطة شحن عنوان IP مختلف. رقم منفذ اتصال Modbus TCP هو ٢٠٥ ومعرف وحدة Modbus هو ٢٠٥ لمحطات الشحن EVC ٤. لا يمكن أن يكون هناك سوى اتصال رئيسي نشط لـ Modbus في أي وقت. عند إنشاء اتصال Modbus جديد، من المتوقع أن يقوم الجهاز الرئيسي بتعبين سجلات Failsafe Current و Tomeoul و Charging Current على الفور. يقوم السيد أيضًا بشكل دوري بتعبين سجلات Timeoul لإشرارة إلى أن الاتصال لا يزال نشط. إذ لم يقم الجهاز الرئيسي بتحديث قيمة السجل النشط حتى انتهاء مهلة الأمان، يتحول الجهاز إلى حالة الأمان؛ يتم إنهاء TCP ويصبح تيار الأمان نشطً. نظرًا لأن فترة تحديث السجل النشط و الأمنة.

#### ٦,٥,٨,٢ - الإدارة الثابتة

لإدارة الطاقة الثابتة، يمكن تعيين حد الطاقة لمجموعة إدارة الحمل ولن يتجاوز الشاحن حد الطاقة.

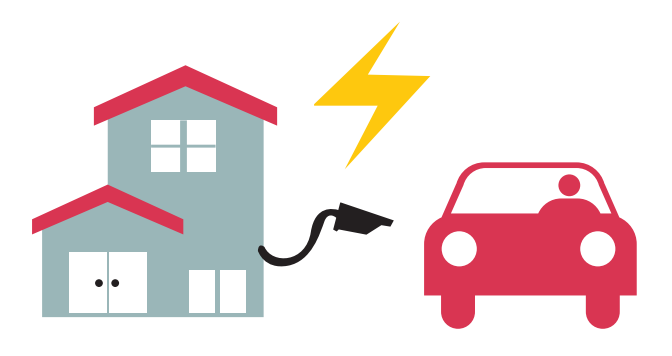

#### ٦,٥,٨,٣ - الإدارة الديناميكية

بمساعدة خيار تحسين الطاقة المخصص، يمكن لمحطة شحن السيارات الكهربانية إدارة حد الطاقة استنادًا إلى الطاقة المتوفرة. عندما تستهلك الأجهزة المنزلية المزيد من الطاقة، يستهلك الشاحن طاقة أقل ولا يقوم بتحميل المفتاح الرئيسي بشكل زائد

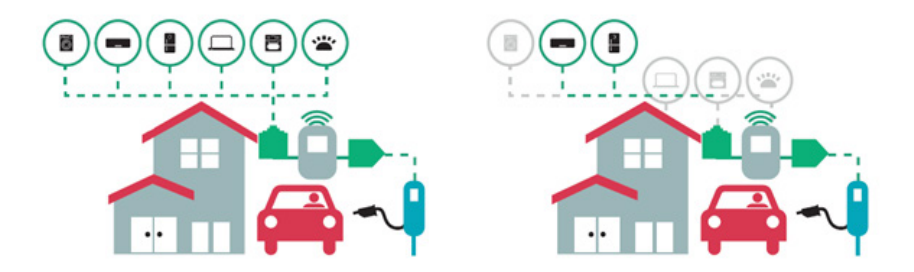

تتوفر نوعان مختلفان من توبولوجيات الشبكة لتوصيل محطات شحن EVC·٤ المتعددة في مجموعات رئيسية/تابعة. وفقًا لاحتياجات العميل، يمكن اختيار أحد هذه البدائل.

## ٢,٥,٨,٤ - طوبولوجيا النجمة

في طوبولوجيا شبكة النجمة، يتم توصيل جميع الشواحن بالمحطة الرئيسية عبر مفتاح الشبكة أو جهاز التوجيه. تتطلب هذه الطوبولوجيا توصيل الكابلات بين كل محطة شحن والمفتاح المركزي. تعتبر هذه الطوبولوجيا أكثر موثوقية من طوبولوجيا الملسلة المتسلسلة حيث أن كل محطة شحن لديها اتصالها الخاص بمفتاح الشبكة. لتوصيل كل محطة بالمفتاح المركزي، يمكن استخدام كابلات Ethernet Cato حو

بالنسبة لتكوين IP للشبكة، إما أن يكون لدى جهاز التوجيه خادم DHCP أو يمكن تكوين محطة الشحن الرئيسية كخادم DHCP. إذا كنت تستخدم جهاز توجيه مع خادم DHCP، فأنت بحاجة إلى تكوين جميع محطات الشحن بما في ذلك إعداد عنوان IP لشبكة LAN الخاصة بالمحطة الرئيسية على "ديناميكي" من قائمة "واجهات الشبكة". في هذا السيناريو، تحصل جميع محطات الشحن على عناوين IP الخاصة بها من خادم DHCP المركزي.

إذا كنت تستخدم جهاز توجيه أو مفتاح LY بدون خادم DHCP، فأنت بحاجة إلى تكوين إعدادات IP LAN لمحطة الشحن الرئيسية على خادم DHCP وإعدادات IP LAN لمحطة الشحن الثانوية على "ديناميكي" من قائمة "واجهات الشبكة". في هذا السيناريو، تحصل محطات الشحن التابعة على عناوين IP الخاصة بها من محطة الشحن الرئيسية. يتم توفير المخططات الكتلية للإمداد الثابت والديناميكي في طوبولوجيا شبكة النجمة على النحو التالي.

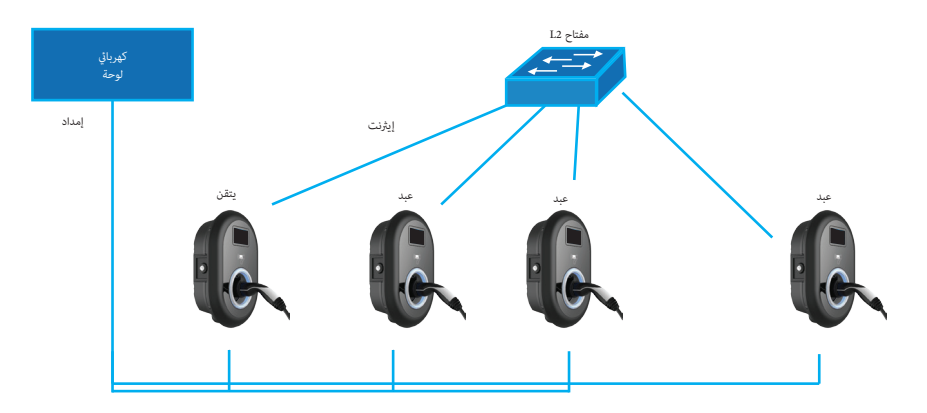

#### ٦,٥,٨,٤,١ - طوبولوجيا نجمة الإمداد الثابتة:

تكوين إدارة التحميل المحلى للإمدادات الثابتة.

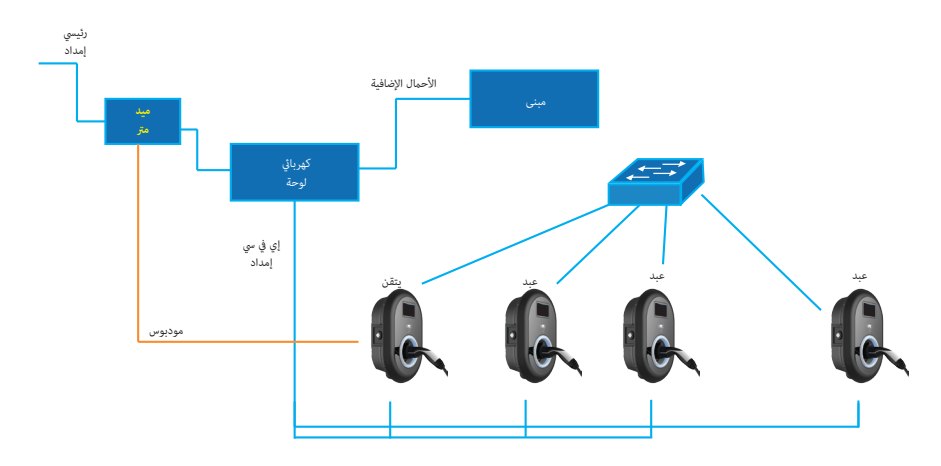

## ٥,٨,٥ - سلسلة ديزي (مسلسل)

تتطلب طوبولوجيا سلسلة الأقحوان توصيل الكابلات بين كل محطة شحن كوصلة دخول وخروج. لتتمكن من استخدام طوبولوجيا السلسلة المتسلسلة، تحتاج محطة الشحن إلى لوحة تبديل سلسلة متسلسلة ذات منفذين اختيارية بالداخل. لتوصيل كل محطة شحن في الطوبولوجيا التسلسلية، يمكن استخدام كابلات Ethernet Cato أو Cat حتى مسافة ١٠٠ متر لكل منها

بالنسبة لتكوين IP للشبكة، يجب تكوين محطة الشحن الرئيسية كخادم DHCP. يتعين عليك تكوين إعداد عنوان IP لشبكة LAN الخاصة بمحطات الشحن التابعة على "ديناميكي" من قائمة "واجهات الشبكة". في هذا السيناريو، تحصل جميع محطات الشحن على عناوين IP الخاصة بها من خادم DHCP داخل محطة الشحن الرئيسية.

يتم توفير المخططات الكتلية للإمداد الثابت والديناميكي في طوبولوجيا شبكة السلسلة المتسلسلة على النحو التالي.

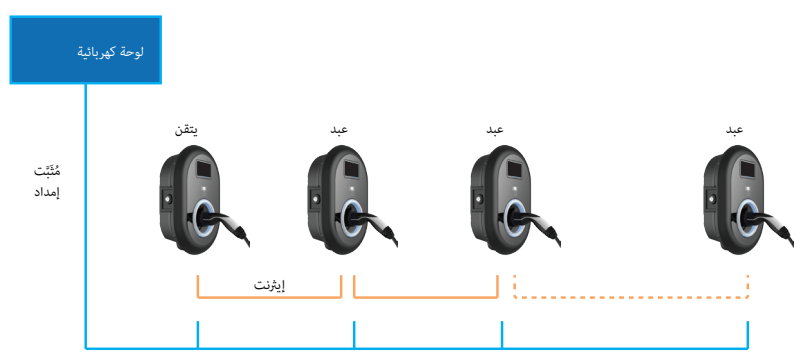

٦,٥,٨,٥,١ - طوبولوجيا سلسلة التوريد الثابتة:

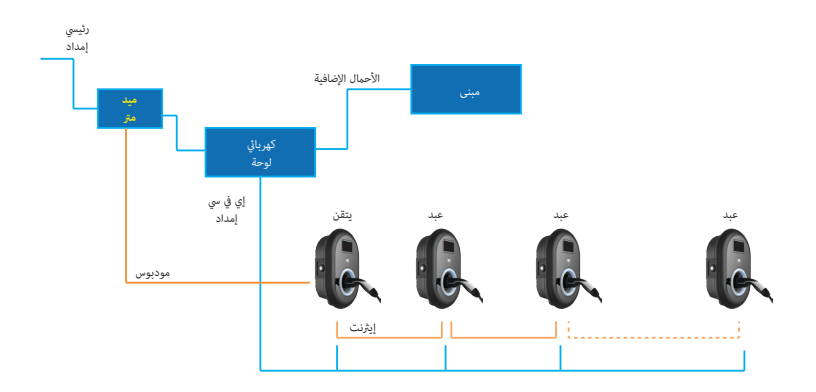

#### ٣,٥,٨,٥,٣ - تكوين محطات الشحن التابعة

تم تكوين محطة الشحن مسبقًا لوضع DHCP في المصنع. إذا كنت بحاجة إلى الاتصال بواجهة تكوين الويب الخاصة بمحطة الشحن مباشرةً باستخدام جهاز كمبيوتر ، بدلاً من استخدام جهاز توجيه يحتوي على خادم DHCP، فيجب اتباع الخطوات التالية:

- تأكد من إيقاف تشغيل محطة الشحن وافتح الغطاء الأمامي للشاحن المذكور في إرشادات التثبيت.
- قمبتبديل الموضع الثاني لمفتاح DIP الموجود على اللوحة الذكية للشاحن الموضحة في الشكل أدناه بعدذلك، يرجى تشغيل الشاحن مرة أخرى.
- تقوم محطة الشحن بتعيين منفذ Ethernet إلى عنوان ١٩٢,١٦٨,٠,١٠ بشكل ثابت وسيتم تعيين قناع الشبكة الفر عية إلى ٢٥٥,٢٥٥,٢٥٥,٠٥

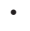

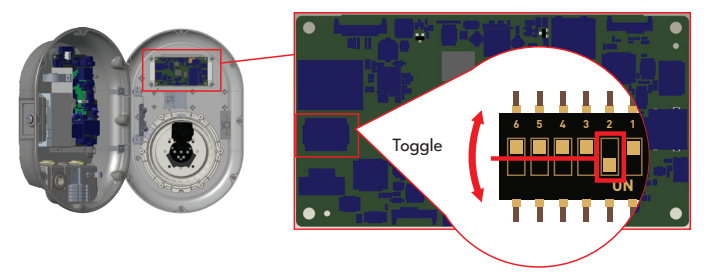

غير HS EVC • ٤

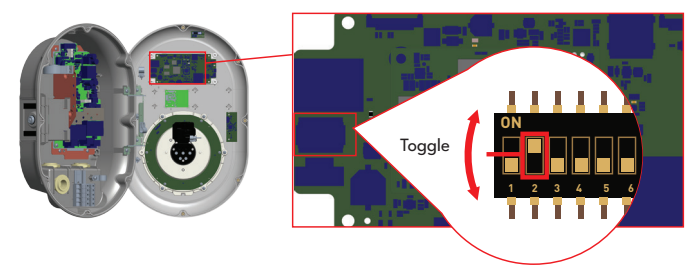

HS EVC · 4

افتح متصفح الويب الخاص بك واكتب ١٩٢,١٦٨,٠,٠١ و هو عنوان IP الخاص باللوحة الذكية. ستظهر لك صفحة تسجيل الدخول على متصفحك؛ عندما تريد الدخول إلى واجهة تكوين الويب لأول مرة، سترى التحذير التالي: "نوصيك بتغيير كلمة المرور الافتراضية من قائمة ميمكنك الدخول إلى النظام بـ: اسم المستخدم الافتراضي = XXXXX كلمة المرور الافتراضية = XXXXX يمكنك تغيير كلمة المرور باستخدام زر تغيير كلمة المرور في صفحة تسجيل الدخول أو قسم كلمة مرور الإدارة في علامة التبويب انتباه: بالنسبة لمشكلات إمكانية الوصول إلى واجهة تكوين الويب؛ عادةً ما تقوم متصفحات الويب بحفظ بعض المعلومات من مواقع الويب في ذاكرة التخزين المؤقت وملفات تعريف الارتباط الخاصة بها. يؤدي فرض التحديث أو المسح (اعتمادًا على نظام التشغيل والمتصفح الخاص بك) إلى إصلاح مشكلات معينة، مثل مشكلات التحميل أو التنسيق على صفحة الويب.

يتم تعطيل خيار إدارة التحميل بشكل افتر اضي. بعد الوصول إلى واجهة الويب الخاصة بالتكوين، تحتاج إلى النقر فوق قائمة "إدارة التحميل المحلي" وتحديد "Master/Slave" في "خيار إدارة التحميل". يجب تحديد "دور نقطة الشحن" كـ "تابع" كما هو موضح في القوائم أدناه

| EVC04 Configuration I                     | Interface                     |                                                    |               |                       |                 |                          | English 🗸 Log out                       |
|-------------------------------------------|-------------------------------|----------------------------------------------------|---------------|-----------------------|-----------------|--------------------------|-----------------------------------------|
| Main Page                                 |                               |                                                    |               |                       |                 | Local Load<br>Management | System Maintenance                      |
| Caneral Settings                          |                               | * kidoter regard feat<br>Load Management<br>Option |               | Disabled              | ۷               | Management               | SAVE                                    |
| EVC04 Configuration<br>Main Page          | Interface<br>General Settings | Installation Settings                              | OCPP Settings | Network Interfaces    | Standalone Mode | Local Load<br>Management | English v Log out<br>System Maintenance |
| General Settings<br>Load Management Group | П                             | Load Management<br>Option<br>Charge Point Role     |               | Master/Slave<br>Slave | *<br>*          |                          |                                         |
|                                           |                               |                                                    |               |                       |                 | 1                        | SAVE                                    |

يجب تعيين محطات الشحن التابعة كعميل DHCP كما هو موضح في الصورة أدناه. لاحظ أن هذا الإعداد يتسبب في فصل الاتصال بواجهة الويب الخاصة بتكوين محطة الشحن، لذا يجب أن يكون هذا الإعداد هو الإعداد الأحدث في التكوين التابع لمحطة الشحن
|          | EVC04 Configuration In | iterface |                                               |                                                                                                    |   |                          | English 🗸 | Log out |
|----------|------------------------|----------|-----------------------------------------------|----------------------------------------------------------------------------------------------------|---|--------------------------|-----------|---------|
|          |                        |          |                                               | Network Interfaces                                                                                           |   | Local Load<br>Management |           |         |
| Cellular |                        |          | <ul> <li>Indicates required field.</li> </ul> |                                                                                                    |   |                          |           |         |
| LAN      |                        |          | LAN                                           |                                                                                                    |   |                          |           |         |
| WLAN     |                        |          | MAC Address: :                                |                                                                                                    |   |                          |           |         |
| Wi-Fi Ho | otspot                 |          | 68:47:49:72:02:68                             |                                                                                                    |   |                          |           |         |
|          |                        |          | IP Setting:                                   | Please select IP setting.<br>Please select IP setting.<br>state<br>CHCP Server<br>CHCP Server<br>CHCP Server | * | I                        | SAVE      |         |

٢,٥,٨,٥,٤ - تكوين محطة الشحن الرئيسية

تم تكوين محطة الشحن مسبقًا لوضع DHCP في المصنع. إذا كنت بحاجة إلى الاتصال بواجهة تكوين الويب الخاصة بمحطة الشحن مباشرةً باستخدام جهاز كمبيوتر، بدلاً من استخدام جهاز توجيه يحتوي على خادم DHCP، فيجب اتباع الخطوات التالية:

تأكد من إيقاف تشغيل محطة الشحن وافتح الغطاء الأمامي للشاحن المذكور في إرشادات التثبيت.

 قم بتبديل الموضع الثاني لمفتاح DIP الموجود على اللوحة الذكية للشاحن الموضحة في الشكل أدناه. بعد ذلك، يرجى تشغيل الشاحن مرة أخرى.

 تقوم محطة الشحن بتعيين منفذ Ethernet إلى عنوان ١٩٢,١٦٨,٠,١٠ بشكل ثابت وسيتم تعيين قناع الشبكة الفر عية إلى ٢٥٥,٢٥٥,٢٥٥,٢٥٥,٢٥

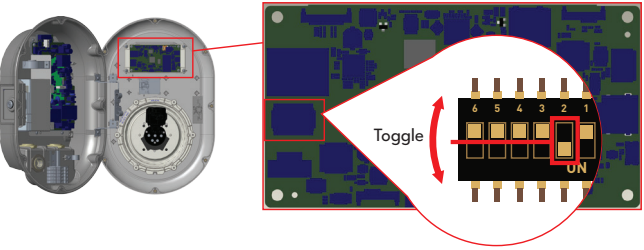

### غير HS EVC • ٤

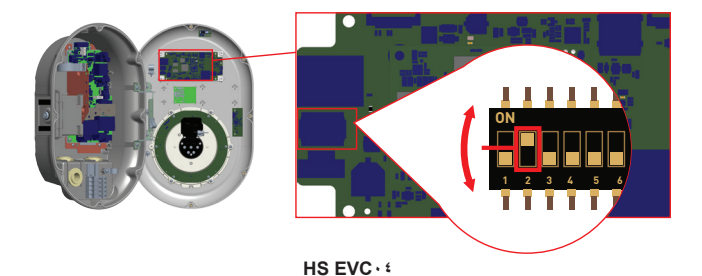

افتح متصفح الويب الخاص بك واكتب ١٩,١٦,٠,٠١ و هو عنوان IP الخاص باللوحة الذكية. ستظهر لك صفحة تسجيل الدخول على متصفحك؛ عندما تريد الدخول إلى واجهة تكوين الويب لأول مرة، سترى التحذير التالي: "نوصيك بتغيير كلمة المرور الافتراضية من قائمة صيانة النظام". اسم المستخدم الافتراضي = XXXXX اسم المستخدم الافتراضية = XXXXX كلمة المرور الافتراضية = XXXXX عكمة المرور الافتراضية = XXXXX معنك تغيير كلمة المرور باستخدام زر تغيير كلمة المرور في صفحة تسجيل الدخول أو قسم كلمة مرور الإدارة في علامة التبويب صيانة النظام. يمكنك تغيير كلمة المرور باستخدام زر تغيير كلمة المرور في صفحة تسجيل الدخول أو قسم كلمة مرور الإدارة في علامة التبويب صيانة النظام. انتباه: بالنسبة لمشكلات إمكانية الوصول إلى واجهة تكوين الويب؛ عادةً ما تقوم متصفحات الويب بحفظ بعض المعلومات من مواقع الويب في ذاكرة التخزين المؤقت وملفات تعريف الارتباط الخاصة بها. يؤدي فرض التحديث أو المسح (اعتماذا على نظام التشغيل والمتصفح الخاص بك) إلى إصلاح مشكلات معينة، مثل مشكلات التحميل أو المنسح (اعتماذا يوجب تعيين محطة الشحن الرئيسية كذام PCP باستخدام عنوان IP ثابت صالح على سبيل المثال ١٩٢,١٦٨,٠,١٩ مع عاوين IP الأولية والنهائية لـ DHCP باستخدام عنوان IP ثابت صالح على سبيل المثال مورة الارتمان مورة الويب منه الويب عناوين IP الأولية والنهائية لـ DHCP باستخدام عنوان IP ثابت صالح على سبيل المثال ١٩٢,١٦٨,٠,١٩ م

### لاحظ أنه إذا كان هناك خادم DHCP خارجي في الشبكة المحلية، فستحتاج أيضًا إلى تعيين محطة الشحن الرئيسية إلى عميل DHCP.

| EVCOA         | Configuration Interface |                                               |                                                   |   |          | English V Log out                                   |
|---------------|-------------------------|-----------------------------------------------|---------------------------------------------------|---|----------|-----------------------------------------------------|
|               |                         |                                               | Network Interfaces                                |   |          | System Maintenance                                  |
| Collular      |                         | <ul> <li>Indicates required field.</li> </ul> |                                                   |   |          |                                                     |
|               |                         | LAN                                           |                                                   |   |          |                                                     |
| WLAN          |                         | MAC Address: :                                |                                                   |   |          |                                                     |
| Wi-Fi Hotspot |                         | 6C:C3.74:35:D4:74                             |                                                   |   |          |                                                     |
|               |                         | IP Setting:                                   | DHCP Server 🛩 \star                               |   |          |                                                     |
|               |                         | DHCP Server Start IP Address:                 | Please select IP setting,<br>Source<br>DHCP Cleve |   |          |                                                     |
|               |                         | 192.168.0.50                                  |                                                   | * |          |                                                     |
|               |                         | DHCP Server End IP Address:                   |                                                   |   |          | SAVE                                                |
|               |                         | 192.168.0.100                                 |                                                   | * |          |                                                     |
|               |                         | IP Address: :                                 |                                                   |   |          |                                                     |
|               |                         | 192.168.0.10                                  |                                                   | * |          |                                                     |
|               |                         | Network Mask:                                 |                                                   |   |          |                                                     |
|               |                         | 255 255 255 0                                 |                                                   | * |          |                                                     |
|               |                         | Default Gateway:                              |                                                   |   | Ar<br>Go | ctivate Windows<br>to Settings to activate Windows. |
|               |                         |                                               |                                                   |   |          |                                                     |

يتم تعطيل خيار إدارة التحميل بشكل افتراضي. بعد الوصول إلى واجهة الويب الخاصة بالتكوين، تحتاج إلى النقر فوق قائمة "إدارة التحميل المحلي" وتحديد "Master/Slave" في "خيار إدارة التحميل". يجب تحديد "دور نقطة الشحن" كـ "رئيسي" كما هو موضح في الصورة أدناه.

| EVC04 Configuration Interface |                                                                      |                                      |                                                                                            |              | 1                     | nglish 🖌 Log out   |
|-------------------------------|----------------------------------------------------------------------|--------------------------------------|--------------------------------------------------------------------------------------------|--------------|-----------------------|--------------------|
| Main Page                     |                                                                      |                                      |                                                                                            |              | Local Load Management | System Maintenance |
|                               | <ul> <li>Indicates required field.</li> </ul>                        |                                      |                                                                                            |              |                       |                    |
| General Settings              | Load Management Option                                               |                                      | Master/Slave V                                                                             |              |                       |                    |
| Lood Management Group         |                                                                      |                                      |                                                                                            |              |                       |                    |
|                               | Charge Point Role                                                    |                                      | Master                                                                                     |              |                       |                    |
|                               | DLM Network Selection                                                |                                      | Ethernet 👻                                                                                 |              |                       |                    |
|                               |                                                                      |                                      |                                                                                            |              |                       |                    |
|                               |                                                                      |                                      |                                                                                            |              |                       |                    |
|                               | Grid Settings                                                        |                                      |                                                                                            |              |                       |                    |
|                               | Maximum Grid Current                                                 |                                      |                                                                                            |              |                       | SAVE               |
|                               | 0                                                                    |                                      |                                                                                            | *            | •                     | Diritik.           |
|                               | You must increase the Maximum G<br>aettines. The Maximum Grid Ourser | rid Current or decrease the Grid Pro | stection Margin Percentage before saving th<br>yen using the Grid Protection Margin Percen | vese<br>Vale |                       |                    |
|                               |                                                                      |                                      |                                                                                            |              |                       |                    |
|                               | Grid Protection Margin<br>Percentage                                 |                                      | ۰ ×                                                                                        |              |                       |                    |
|                               | Supply Type                                                          |                                      | Static 🗸                                                                                   |              |                       |                    |
|                               | Load Management Mode                                                 |                                      | Equally Shared 🛛 🗸                                                                         |              |                       |                    |
|                               | RPO Charging Percentage                                              |                                      | Equally Shared<br>FIFO<br>Combined                                                         |              |                       |                    |

تحتوي محطة الشحن الرئيسية على إعدادات تكوين إضافية لمجموعة إدارة الحمل الديناميكي.

يجب عليك زيادة الحد الأقصى لتيار الشبكة أو تقليل نسبة هامش حماية الشبكة قبل حفظ الإعدادات. لا يمكن أن يكون الحد الأقصى لتيار الشبكة أقل من ١٠ أمبير عند استخدام نسبة هامش حماية الشبكة.

| EVC04 Configuration Interface |                                      |                |   |                       |      |
|-------------------------------|--------------------------------------|----------------|---|-----------------------|------|
| Main Page                     |                                      |                |   | Local Load Management |      |
|                               | Load Management Option               | Master/Slave 🗸 |   |                       |      |
| General Settings              | Charge Point Role                    | Master 🛩       |   |                       |      |
| Leed Management Group         | DLM Network Selection                | Ethernet 🗸     |   |                       |      |
|                               |                                      |                |   |                       |      |
|                               |                                      |                |   |                       |      |
|                               | Grid Settings                        |                |   |                       |      |
|                               | Maximum Grid Current                 |                |   |                       |      |
|                               |                                      |                | • |                       | SAVE |
|                               |                                      |                |   |                       |      |
|                               | Grid Protection Margin<br>Percentage | • •            |   |                       |      |
|                               | Supply Type                          | 0<br>10<br>20  |   |                       |      |
|                               | Load Management Mode                 | 30<br>40<br>50 |   |                       |      |
|                               | FIFO Charging Percentage             | 60<br>75<br>80 |   |                       |      |
|                               |                                      | 90             |   |                       |      |

يجب ضبط" نوع الإمداد" وفقًا لنوع إدارة الحمل مثل حد التبار "الثابت" أو حد التبار "الديناميكي". بالنسبة للحد الحالي الثابت، يجب تحديد خيار "ثابت". بالنسبة لقياس التبار الديناميكي، يجب تحديد "MID" في "نوع الإمداد". لاحظ أن إعداد حد التبار الديناميكي يحتاج إلى ملحقات قياس التبار الاختبار ية.

| EVC04 Configuration Interface |                                      |                        | Engli                 | sh Ƴ Log out |
|-------------------------------|--------------------------------------|------------------------|-----------------------|--------------|
| Main Page                     |                                      |                        | Local Load Management |              |
|                               | Load Management Option               | Master/Slave 🗸         |                       |              |
| General Settings              | Charge Point Role                    | Master 🗸               |                       |              |
| Load Management Group         |                                      |                        |                       |              |
|                               | DLM Network Selection                | Ethernet Y             |                       |              |
|                               |                                      |                        |                       |              |
|                               |                                      |                        |                       |              |
|                               | Grid Settings                        |                        |                       |              |
|                               | Maximum Grid Current                 |                        | _                     |              |
|                               |                                      |                        |                       | SAVE         |
|                               |                                      |                        |                       |              |
|                               |                                      |                        |                       |              |
|                               | Grid Protection Margin<br>Percentage | • *                    |                       |              |
|                               | Supply Type                          | Static 🗸               |                       |              |
|                               |                                      | Static                 |                       |              |
|                               | Load Management Mode                 | Kiefr 6024/6034<br>TIC |                       |              |
|                               | 000.0                                | GARD GNM3T/GNM3D       |                       |              |
|                               | HPO Charging Percentage              |                        |                       |              |

يمكن اختيار وضع إدارة التحميل المناسب من بين ثلاثة خيارات مثل "مشترك بالتساوي" و"الأول في الدخول أول في الخروج" و"مجمع". يحتاج الوضع المشترك إلى تكوين إضافي مثل "نسبة شحن Fifo" والتي تؤثر على الحصة بين الحسابات المشتركة بالتساوي وحسابات "الأول في الدخول الأول في الخروج" لخوارزمية إدارة الحمل.

هناك ٣ سيناريوهات مختلفة لاستخدام إدارة التحميل:

### ٦,٥,٨,٦ - مقسمة بالتساوى

يتم توزيع كل الطاقة المناحة بالتساوي على جميع المركبات الكهربانية المتصلة. هذا أكثر ملاءمة لمكان العمل أو رسوم الشقق السكنية حيث يتم ركن السيارات لفترة زمنية طويلة.

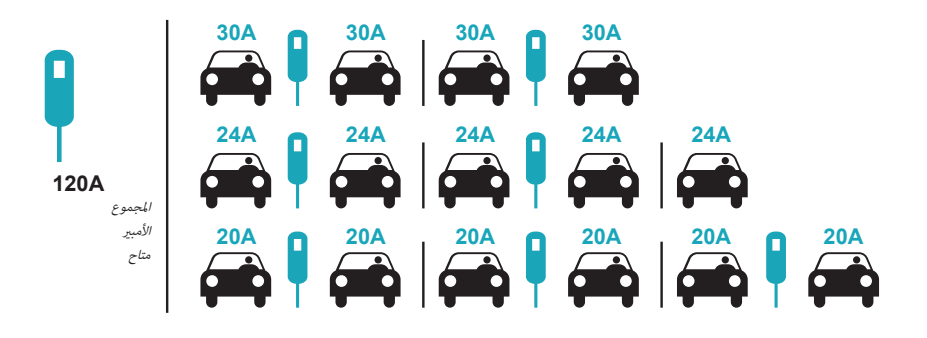

### FiFo - ٦,٥,٨,٧ (الأول في الدخول - الأول في الخروج)

هذا النوعمن إدارة الأحمال موجه أكثر للأسلطيل من أجل السماح لها بالحصول على المزيدمن المركبات الكهر باتية المشحونة بالكامل عندما تحتاج إليها. يتم إعادة توزيع الطاقة المتاحة، و عندما تصل سيارة كهر باتية جديدة، فإنها تنتظر حتى تنتهى السيارة الكهر باتية أم

|         | جم = 120 أمير |     |     |      |              |     |      |  |  |  |  |  |
|---------|---------------|-----|-----|------|--------------|-----|------|--|--|--|--|--|
| EVSE/Tp | ت1            | ت2  | ت3  |      | ت4           | T5  | Т6   |  |  |  |  |  |
| 1       | 32A           | 32A | 32A | 32A  | <b>₩</b> 116 | 16  | 16   |  |  |  |  |  |
| 2       | 32A           | 32A |     | 32A  | 32A          |     | 32A  |  |  |  |  |  |
| 3       | 32A           | 32A | 32A | 32A  | 32A          | 32A | 32A  |  |  |  |  |  |
| 4       | 32A           | 124 | 124 | 118  | 32A          | 32A | 16   |  |  |  |  |  |
| 5       | 32A           | ĺ24 | 16  | 🖚 i6 | 🖚 is         | 124 | 류 i6 |  |  |  |  |  |

\* ت ب: الفترة الزمنية، Gm = الحد الأقصى للشبكة المحررة للشواحن. يتم الإشارة إلى الحد الأقصى للتيار المتاح لكل EVSE في T7 معين باللون الأسود. يتم الإشارة إلى تيار الشحن الذي يتم إغراقه بواسطة EV باللون الأزرق لون. يتم تحفيز السيارة الكهربائية التي تستهلك تيازًا أقل بواسطة " لم" رمز.

### ٦,٥,٨,٨ - إدارة الأحمال المشتركة

إدارة التحميل المشتركة هي عبارة عن مزيج من طرق FiFo والطرق المشتركة بالتساوي. يمكن تحديد نسبة إجمالي الطاقة المخصصة لمجموعة شحن السيارات الكهربانية وتوزيع هذه النسبة من إجمالي الطاقة على جميع السيارات الكهربانية وفقًا لـ FIFO وسيتم تسليم الطاقة المتبقية كمصدر رئيسي مشترك بالتساوي بين جميع السيارات الكهربانية.

| ف% =50  |     |     | 12 أمبير | جم = 0! |          |                  | 8 أمبير     | جم = 0   | جم=29 أمبير | جم = 30 أمبير |  |
|---------|-----|-----|----------|---------|----------|------------------|-------------|----------|-------------|---------------|--|
| EVSE/Tp | ت1  | ت2  | ت3       | ت4      | Т5       | Τ6               | T7          | T8       | ت9          | T10           |  |
| 1       | 32A | 32A | 32A      | 32A     | 20 أمبير | <del>, 1</del> 6 | <b>1</b> 6  | 18       | ÷           | <b></b> 16    |  |
| 2       | 32A |     | 32A      |         | 32A      |                  |             | 32A      | 32A         | <b>~</b> 16   |  |
| 3       | 32A |     | 32A      | 32A     |          |                  | <b>1</b> 26 | 128      | 32A         | 6             |  |
| 4       | 32A | 124 | 124      |         | 124      | ₩32A             | fi 8        | 10 أمبير |             | <b>F</b> i6   |  |
| 5       | 32A | Ì24 | 124      | 12A     | 12A      | <b>1</b> 18      |             | 10 أمبير | 32A         | <b>~</b> 16   |  |

\* ت ب: الفترة الزمنية، Gm = الحد الأقصى للشبكة المحررة للشواحن. يتم الإشارة إلى الحد الأقصى للتيار المتاح لكل EVSE في T7 معين باللون الأسود. يتم الإشارة إلى تيار الشحن الذي يتم إغراقه بواسطة EV باللون الأزرق لون. يتم تحفيز السيارة الكهربائية التي تستهلك تيارًا أقل بواسطة " لي " رمز.

بعد الانتهاء من تكرينات إدارة الحمل الأساسية، تأكد من توصيل جميع محطات الشحن التابعة بمحطة الشحن الرئيسية من خلال سلسلة متر ابطة أو طوبولوجيا شبكة نجمية.

عندما تكون جميع محطات الشحن جاهزة للتواصل مع محطة الشحن الرئيسية، انقر فوق الزر "تحديث مجموعة DLM" في قائمة "مجموعة إدارة التحميل". عند النقر على زر "تحديث مجموعة DLM"، تبدأ محطة الشحن الرئيسية وضع اكتشاف المحطات التابعة وتبحث تلقانيًا عن محطات الشحن التابعة وتدرجها في القائمة بما في ذلك محطة الشحن الرئيسية نفسها كموصل

| EVC04 Configuration Interface |                                               |            |   |                       |                  |  |
|-------------------------------|-----------------------------------------------|------------|---|-----------------------|------------------|--|
| Main Page                     |                                               |            |   | Local Load Management |                  |  |
| General Settings              | <ul> <li>Indicates required field.</li> </ul> |            |   |                       |                  |  |
| Load Management Group         | Number of Connectors                          | э          |   |                       | UPDATE DLM GROUP |  |
|                               | List of Connectors                            | Choose one | ~ |                       |                  |  |
|                               |                                               |            |   |                       |                  |  |
|                               |                                               |            |   |                       |                  |  |
|                               |                                               |            |   |                       |                  |  |
|                               |                                               |            |   |                       | SAVE             |  |
|                               |                                               |            |   |                       |                  |  |
|                               |                                               |            |   |                       |                  |  |
|                               |                                               |            |   |                       |                  |  |
|                               |                                               |            |   |                       |                  |  |
|                               |                                               |            |   |                       |                  |  |
|                               |                                               |            |   | A                     | ctivate Windows  |  |
|                               |                                               |            |   |                       |                  |  |

بعد أن تكتشف محطة الشحن الرئيسية جميع محطات الشحن الثانوية، يمكنك بعد ذلك إجراء الإعدادات المطلوبة الأخرى لكل موصل واحدًا تلو الأخر

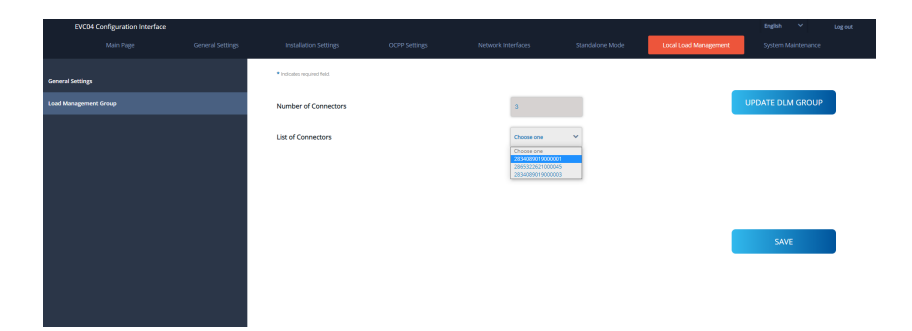

إذا كان من المطلوب إعطاء الأولوية للموصل المحدد على محطات الشحن الأخرى، فيمكنك تمكين "شحن VIP" كما هو موضح في الصورة أدناه.

| EVC04 Configuration Interface                                                                                                    |                  |                                                                                                    |               |                                                                                                    |                 |                        |                                                    | 8 OV.E |
|----------------------------------------------------------------------------------------------------|------------------|----------------------------------------------------------------------------------------------------|---------------|----------------------------------------------------------------------------------------------------|-----------------|------------------------|----------------------------------------------------|--------|
|                                                                                                    |                  |                                                                                                    |               |                                                                                                    |                 | Local Load Management  |                                                    |        |
| General Settings                                                                                                    |                  | Indicates required field                                                                                                    |               |                                                                                                    |                 |                        |                                                    |        |
|                                                                                                    |                  | Number of Connectors                                                                                                    |               | 3                                                                                                    |                 | U                      | PDATE DLM GROUP                                    |        |
|                                                                                                    |                  | List of Connectors                                                                                                    |               | 2834089019000001 🛛 👻                                                                                                    |                 |                        |                                                    |        |
|                                                                                                    |                  | MAC Address:                                                                                                    |               | b0.7e:11.b9.50.d0                                                                                                    |                 |                        |                                                    |        |
|                                                                                                    |                  | IP Address:                                                                                                    |               | 192,160,12,13                                                                                                    |                 |                        |                                                    |        |
|                                                                                                    |                  | VIP Charging                                                                                                    |               | Disabled 🗸 🗸                                                                                                    |                 |                        | SAVE                                               |        |
|                                                                                                    |                  | Number of Phases                                                                                                    |               | а                                                                                                    |                 |                        |                                                    |        |
|                                                                                                    |                  | Phase Connection<br>Sequence                                                                                                    |               | L13,22,13 ¥                                                                                                    |                 |                        |                                                    |        |
|                                                                                                    |                  | Connector State                                                                                                    |               | Available                                                                                                    |                 |                        |                                                    |        |
|                                                                                                    |                  | Maximum Charging Current                                                                                                    |               | 32                                                                                                    |                 |                        |                                                    |        |
|                                                                                                    |                  | Minimum Charging Current<br>1-Phase                                                                                                    |               | 6                                                                                                    |                 |                        |                                                    |        |
|                                                                                                    |                  |                                                                                                    |               |                                                                                                    |                 |                        |                                                    |        |
| EVL04 Configuration Interface                                                                                                    |                  |                                                                                                    |               |                                                                                                    |                 |                        |                                                    | g (4,0 |
| EVCU4 Configuration Interface<br>Main Page                                                                                                    |                  |                                                                                                    |               |                                                                                                    |                 | Local Load Management  |                                                    | 8 01.K |
| EVCU4 Lonnguration internace Main Page General Settings                                                                                                    | General Settings | Installation Settings                                                                                                    | OCPP Settings | Network interfaces St                                                                                                    | tandalone Mode  | Local Load Management  | English ∨ Lag<br>System Maintenance                | g out  |
| EVLUE Longyundson interface<br>Auin Page<br>General Settings<br>Laad Management Group                                                                                                    | General Settings | Installation Settings Indicate required free Number of Connectors                                                                                                    | OCP9 Settings | Network interfaces St                                                                                                    | tandalone Mode  | Local Load Management  | English V Log<br>System Maintenance                | 8 CU.  |
| Evcus Longoradon interace<br>Main Page<br>General Settings<br>Load Managament Group                                                                                                    | General Settings | Installation Settings<br>* Installation Settings<br>Number of Connectors<br>List of Connectors                                                                                                    | OCF# Settings | Network interfaces do                                                                                                    | tandalone Mode  | Local Load Management  | Bigdels V Log<br>System Maintenance                | g our  |
| LAULA Longuisticon interface<br>Main Page<br>General Sentagi<br>Laud Incugement Group                                                                                                    | General Settings | Installation Settings<br>• Instantor equired feet<br>Number of Connectors<br>List of Connectors<br>MAC Address:                                                                                          | CCPP Settings | Network interfaces         -20           3         -233-6000 (1400000)         -V           b0 7e 11 02 50:00         -V                                                                                                    | tandalone Mode  | Local Load Management  | English V Lug<br>System Maintenance                | g an   |
| And Longshoot Internet<br>Man hap<br>General Integ                                                                                                    | General Settings | Installation Genergy<br>*Installer water file<br>Mumber of Connectors<br>List of Connectors<br>MuC Address:<br>P Address:                                                                                | OCIP Settings | Network interfaces         24           3         33           30 /r 11 / 10 / 50 / 50         1           10 /r 11 / 10 / 50 / 50         1                                                                                                    | sandalone Mode  | Local Local Management | Eiglinh V Ling<br>System Mariternance              | g ax   |
| And Longonio fine                                                                                                    | General Settings | unation demog<br>*under ware feet<br>Mumber of Connectors<br>List of Connectors<br>MuC Address:<br>P Address:<br>VP Charging                                                                             | COPP Settings | 2<br>3<br>30% entropy of the second second | tanstatone Mode | tool (and Management   | egen v eg                                          | g ax   |
| And Longoroom Anno Longoroom Anno Longo | General Settings | excatation denning                                                                                                    | OOP Settings  | Sacourt pitches 2<br>3<br>Sacourt pitches ✓<br>100 7e 11 00 500 0<br>100 101 12 13<br>County C<br>County C<br>Theorem<br>13<br>3                                                                                                    | tandalone Mode  | Loot (aal Mangement    | egen v Leg<br>System Larrenzeze<br>PDATE DLM GROUP | g a.t  |
| And Angelation Interface<br>Main Page<br>General Setting<br>Land Merupemet Group                                                                                                    | General Settings | Installation George<br>*-active manare field<br>Number of Connectors<br>List of Connectors<br>MC Address:<br>PAddress:<br>VIP Charging<br>Number of Phases<br>Phase Connecton                            | COP Smirgs    | عدمها و المالية<br>المالية<br>الماليماليمالية<br>الماليماليماليماليماليماليماليماليماليما                                                                                                    | tandalone kodi  |                        | ngan v ug<br>Sydem Martinerace                     | ĝαt    |
| And Longination Internet<br>Main Page<br>General Setting<br>End Intergenetit Group                                                                                                    | Georal Intring:  | Installation George<br>*-studies maarst hell<br>Number of Connectors<br>List of Connectors<br>MAC Address:<br>P Address:<br>VIP Charging<br>Number Connectors<br>Page Connectors<br>Connector State      | COP Smrage    | عدمها عندالها<br>المعالم المعالم المعالم<br>المعالم المعالم المعالم المعالم المعالم المعالم المعالم المعالم المعالم المعالم المعالم المعالم المعالم المعالم<br>المعالم المعالم المعالم المعالم المعالم المعالم المعالم المعالم المعالم المعالم المعالم المعالم المعالم المعالم                                                                                                    | tandalove kodi  |                        | ngan v ug<br>Sydem Matemaraka                      | đα     |
| And Longono Internet<br>Main Page<br>General Senta                                                                                                    |                  | Installation George<br>*-studies maared helf<br>Handber of Connectors<br>Litt of Connectors<br>MAC Address:<br>PAddress:<br>VIP Charging<br>Number of Phases<br>Fasep Connector State<br>Connector State | 609 Setings   | 3<br>10 / 20 / 20 / 20 / 20 / 20 / 20 / 20 /                                                                                                    |                 | Lood Lood Management   | ngan v up<br>System Martenaux                      | gα     |

لتعيين تسلسل اتصال الطور الفعلي لكل محطة شحن، تحتاج إلى تحديد التسلسل الصحيح من القائمة المنسدلة كما هو موضح في الصورة أدناه. لاحظ أنه إذا كانت محطة الشحن تحتوي على مصدر طاقة لمرحلة واحدة فقط، فكل ما عليك فعله هو تحديد رقم المرحلة الصحيح من القائمة المنسدلة.

| EVC04 Configuration Interface |                                               |          |            |                       | English Y Log out  |
|-------------------------------|-----------------------------------------------|----------|------------|-----------------------|--------------------|
| Main Page                     |                                               |          |            | Local Load Management | System Maintenance |
| General Settings              | <ul> <li>Indicates required field.</li> </ul> |          |            |                       |                    |
| Load Management Group         | Number of Connectors                          | 2        |            | U                     | PDATE DLM GROUP    |
|                               | List of Connectors                            | 28653226 | 21000045 Y |                       |                    |
|                               | MAC Address:                                  | 60.0374  | 55:154:74  |                       |                    |
|                               | IP Address:                                   | 192.168. | 12.72      |                       |                    |
|                               | VIP Charging                                  | Disabled | ~          |                       | SAVE               |
|                               | Number of Phases                              | 1        |            |                       |                    |
|                               | Phase Connection<br>Sequence                  | 10       | ~          |                       |                    |
|                               | Connector State                               | 12<br>13 |            |                       |                    |
|                               | Maximum Charging Current                      | 32       |            |                       |                    |
|                               | Minimum Charging Current<br>1-Phase           | 6        |            |                       |                    |

المعلمات الأخرى عبارة عن معلومات للقراءة فقط من الموصلات، والتي يمكن تحديثها إلى أحدث القيم عن طريق تحديث واجهة الويب الخاصة بالتكوين.

| EVC04 Configuration Interface |                  |                          |               |   |                       | English Y Log out                                    |
|-------------------------------|------------------|--------------------------|---------------|---|-----------------------|------------------------------------------------------|
|                               | General Settings |                          |               |   | Local Load Management | System Maintenance                                   |
|                               |                  | IP Address:              | 192.168.12.13 |   |                       |                                                      |
| General Settings              |                  | VIP Charging             | Disabled      | ~ | _                     |                                                      |
| Load Management Group         |                  |                          |               |   | L L                   | PDATE DLM GROUP                                      |
|                               |                  | Number of Phases         | з             |   |                       |                                                      |
|                               |                  | Phase Connection         |               | ~ |                       |                                                      |
|                               |                  | Sequence                 |               |   |                       |                                                      |
|                               |                  | Connector State          | Available     |   |                       |                                                      |
|                               |                  | Maximum Chaming Current  |               |   |                       |                                                      |
|                               |                  | having carrier           | 32            |   | _                     |                                                      |
|                               |                  | Minimum Charging Current | 6             |   |                       | SAVE                                                 |
|                               |                  | Minimum Charolog Current |               |   |                       |                                                      |
|                               |                  | 3-Phase                  | 0             |   |                       |                                                      |
|                               |                  | Step                     | 1             |   |                       |                                                      |
|                               |                  | landers Course Phone I   |               |   |                       |                                                      |
|                               |                  | Instant Current Phase I  | 6             |   |                       |                                                      |
|                               |                  | Instant Current Phase2   | 6             |   |                       |                                                      |
|                               |                  |                          |               |   |                       |                                                      |
|                               |                  | Instant Current Phase3   | 6             |   | A                     | ctivate Windows<br>o to Settings to activate Windows |
|                               |                  | Connection Status        | Connected     |   |                       |                                                      |

٣,٩,٩ - إجراء صيانة نظام الجهاز في صفحة ملفات السجل، يمكنك تنزيل سجلات الجهاز وتنزيل سجلات التغيير بالنقر فوق الزر. تنزيل سجلات الجهاز: يمكن تنزيل سجلات OCPP وسجلات HMI من قسم صيانة النظام عبر ملفات السجل باستخدام زر "تنزيل سجلات الجهاز".

**تنزيل سجلات التغيير:** في نطاق حماية البيانات الشخصية، يتم الاحتفاظ بجميع التغييرات التي تم إجراؤها على إعدادات الجهاز. ويمكن تنزيل السجلات المحفوظة للمستخدمين والإجراءات التي تم اتخاذها باستخدام زر "تنزيل سجلات التغييرات"

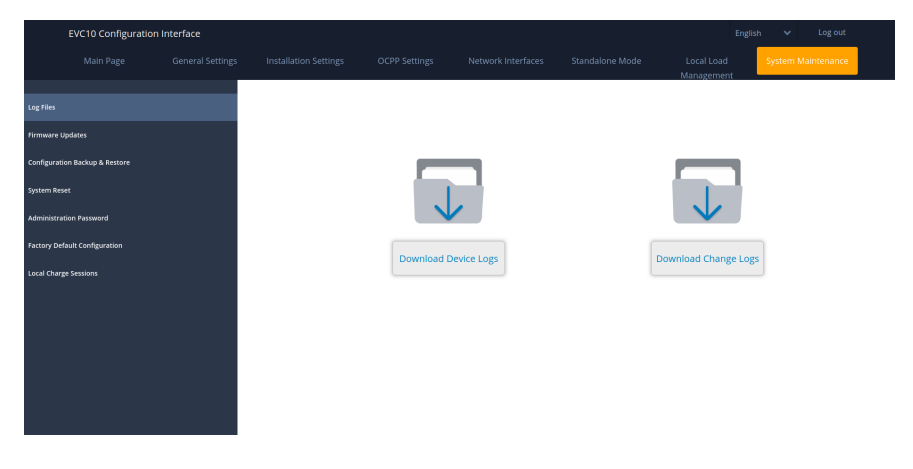

**في صفدة تحديث FIRMWIRE**يمكنك تحميل ملف تحديث البرنامج الثابت من جهاز الكمبيوتر الخاص بك عن طريق النقر فوق الزر "تحميل" بعد تحميل الملف، يمكنك النقر فوق زر "تحديث" لبدء تحديث البرنامج الثابت.

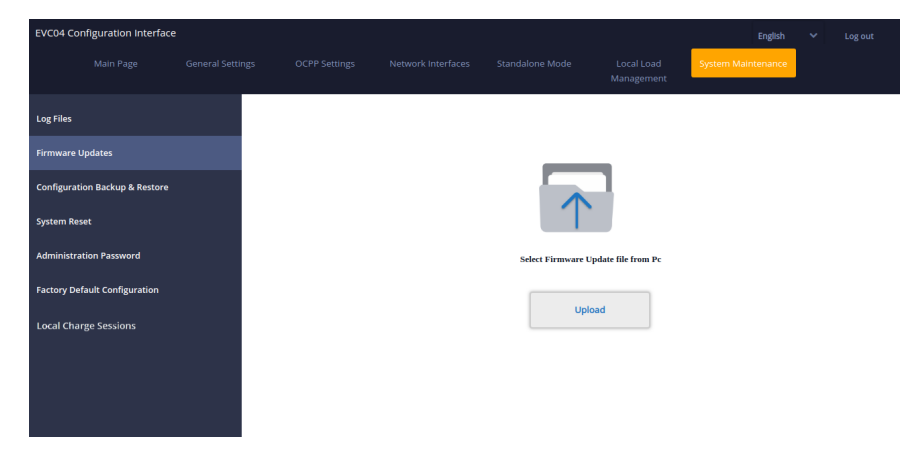

عند بدء التحديث، سيظهر مؤشر LED الخاص بالشاحن باللون الأحمر الثابت. إذا كان الشاحن الخاص بك يحتوي على شاشة، فيمكنك رؤية شاشة تحديث البرامج الثابتة على الشاشة كما هو موضح أدناه.

ملحوظة: بعد انتهاء تحديث البرنامج الثابت، سيتم إعادة تشغيل الشاحن تلقانيًا. يمكنك رؤية أحدث إصدار من البرنامج الثابت الخاص بالشاحن الخاص بك من واجهة المستخدم webconfig في الصفحة الرئيسية.

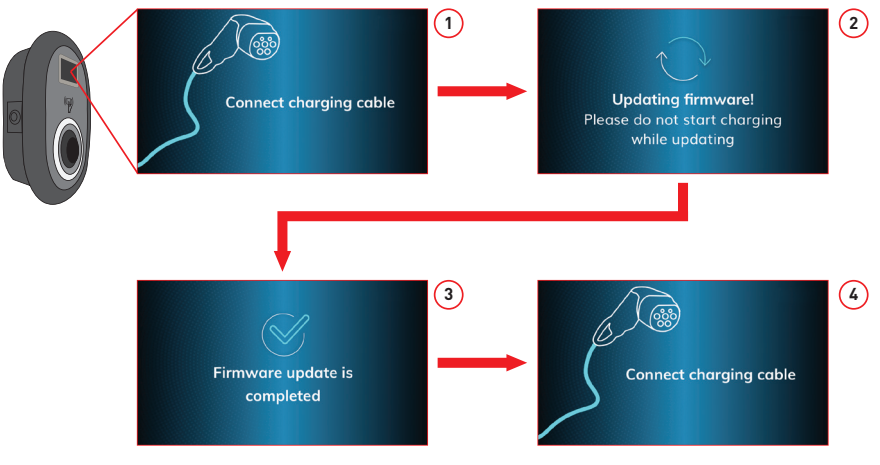

تدفق شاشة تحديث البرامج الثابتة (مع نماذج العرض)

## ١- يتم إرسال تحديث البرنامج الثابت ويقوم الجهاز بتحميله. ٢- عندما تكون برامج الأجهزة في حالة تحديث. ٣- بعد ٥ ثواني تعود الشاشة إلى شاشة الافتتاح. ٤- قم بتوصيل كابل الشحن.

**في صفحة التكوين والنسخ الاحتياط**ييمكنك عمل نسخة احتياطية للنظام. إذا كنت تريد الاستعادة، فيمكنك النقر فوق زر استعادة ملف التكوين وتحميل ملف النسخ الاحتياطي. يقبل النظام ملفات .bak فقط.

| EVC04 Co   | nfiguration Interface | 2                |              |                   |                  |            | English            | ~      | Log out |
|------------|-----------------------|------------------|--------------|-------------------|------------------|------------|--------------------|--------|---------|
|            |                       |                  |              |                   |                  |            | System Maintenance |        |         |
| Log Files  |                       |                  |              |                   |                  |            |                    |        |         |
| Firmware U | Jpdates               |                  |              |                   |                  |            |                    |        |         |
| Configurat | ion Backup & Restore  |                  |              |                   |                  |            |                    |        |         |
| System Re  | set                   |                  |              |                   |                  |            | T                  |        |         |
| Administra | tion Password         |                  |              | Packup Ella       |                  | Por        | store Config File  |        |         |
| Factory De | fault Configuration   |                  |              | buckup ne         |                  |            | Abre comprise      |        |         |
| Local Cha  | rge Sessions          |                  |              |                   |                  |            |                    |        |         |
|            |                       |                  |              |                   |                  |            |                    |        |         |
|            |                       |                  |              |                   |                  |            |                    |        |         |
|            |                       |                  |              |                   |                  |            |                    |        |         |
|            | ر ار .                | ، النقر فوق الأز | سلبة عن طرية | ة و إعادة تعيين م | إعادة تعبين ناعم | مكنك إجراء | ة تعيين النظام، ي  | ة إعاد | في صفحا |

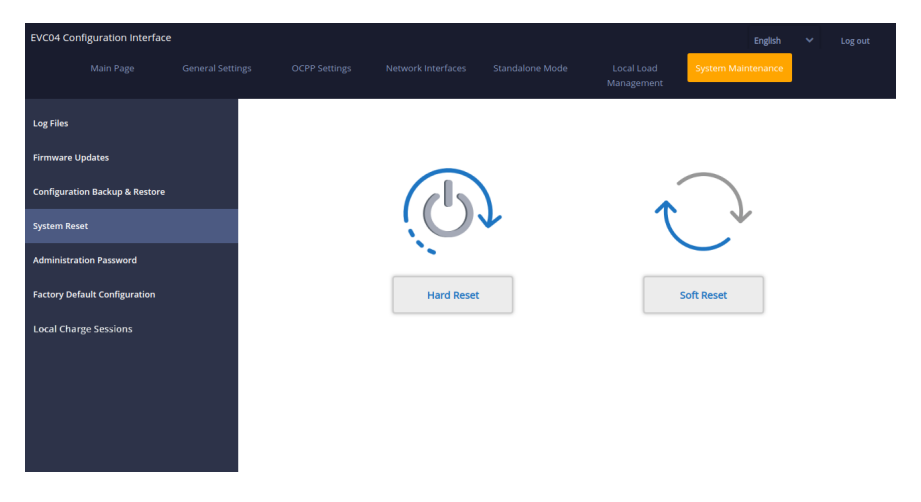

في صفحة كلمة مرور الإدارة، يمكنك تغيير كلمة مرور تسجيل الدخول الخاصة بتكوين الويب.

يجب أن تحتوي كلمة المرور الجديدة على الحد الأدنى ١٢، والحد الأقصى ٣٢ حرفًا، ويحتوي على حرفين صغيرين على الأقل [az] وحرفين كبيرين [AZ]، ورقمين [٠-٩]، وحرفين خاصين على الأقل.

جميع المساحات إلزامية.

| EVC04 Configuration Interface  |                  |                       |                           |                 |   |                          | English            | Log out |
|--------------------------------|------------------|-----------------------|---------------------------|-----------------|---|--------------------------|--------------------|---------|
|                                | General Settings | OCPP Settings         | Network Interfaces        | Standalone Mode | N | Local Load<br>Aanagement | System Maintenance |         |
| Log Files                      |                  | Administration I      | Password:                 |                 |   |                          |                    |         |
| Firmware Updates               |                  | one uppercase letter, | one lower case letter,one | number digit.   |   |                          |                    |         |
| Configuration Backup & Restore |                  | Current passwor       | d:                        |                 |   |                          |                    |         |
| System Reset                   |                  |                       |                           |                 | ۲ | *                        |                    |         |
| Administration Password        |                  | New password:         |                           |                 |   |                          |                    |         |
| Factory Default Configuration  |                  |                       |                           |                 | ۲ | *                        |                    |         |
| Local Charge Sessions          |                  | Confirm new pas       | ssword:                   |                 |   |                          |                    |         |
|                                |                  |                       |                           |                 | ۲ | *                        |                    |         |
|                                |                  |                       |                           |                 |   |                          |                    |         |
|                                |                  |                       | CHANGE                    |                 |   |                          |                    |         |

في صفحة تكوين المصنع الافتراضي، يمكنك إعادة ضبط المصنع للجهاز .

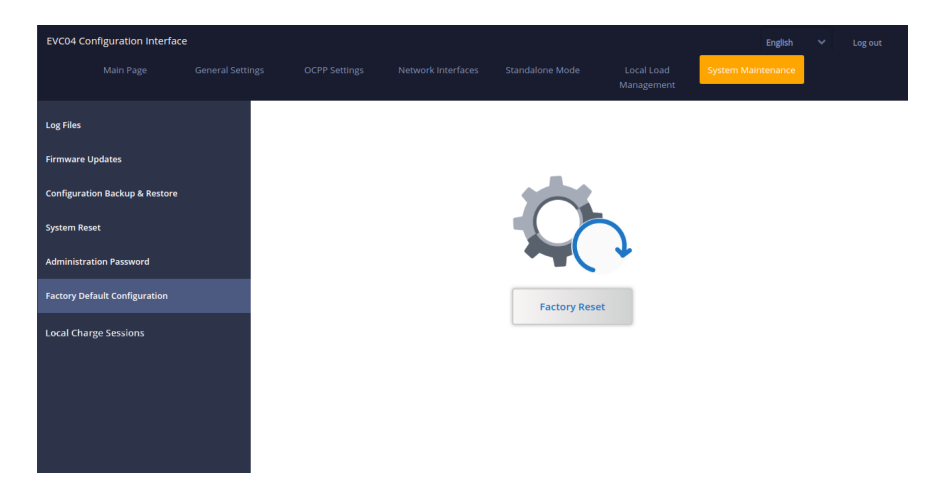

**في صفحة جلسات الشحن المحلية**، توجد ضمن علامة التبويب "صيانة النظام" في WEBU. من الممكن الحصول على معلومات حول معلومات الشحن المحلية من محطة واحدة. من هذه الصفحة، يمكن تنزيل سجل الجلسة الكامل وملخص الشحن لمدة الشحن التي تم بها بطاقة RFID وعرضها بتنسيق ملف Excel.

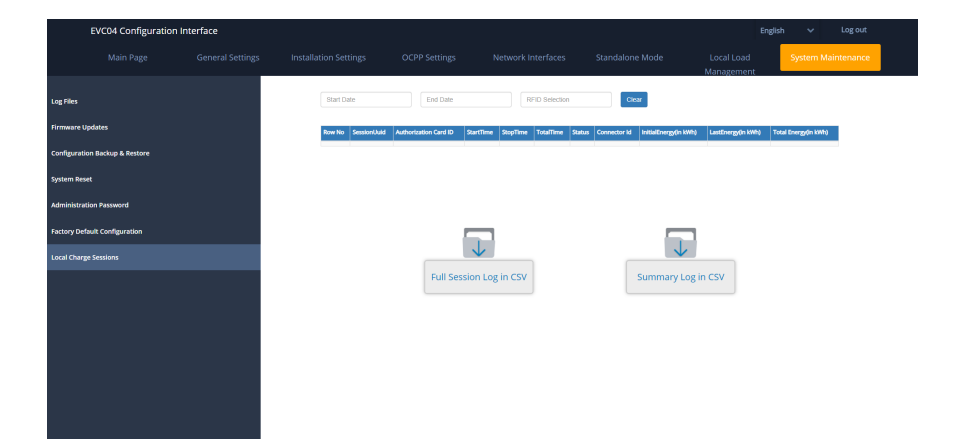

## ٧ - تغييرات اللوائح في المملكة المتحدة وفقًا للشحن الذكي (اختياري)

إعدادات واجهة الويب للتكوين

التأخير العشوائي وسلوك الشحن خارج أوقات الذروة

أ. لن يتمتكر ان التأخير العشو اني إذا تمتطبيقه فني قائل حان (باستثناء بعد إيقاف التشغيل والانتقال الثاني إلى ساعة الذروة، على سبيل المثال يبدأ الشحن في الساعة ١٦٠٠ و عند البدء في الساعة ٢٠٠٠ مرة أخرى.) الشحن في الساعة ١٦٠٠ و عند البدء في الساعة ٢٠٠٠ مرة أخرى.) الشحن في الساعة و ١٦٠٠ و عند البدء في الساعة ٢٠٠٠ مرة أخرى.) الشحن في الساعة و ١٦٠٠ و عند البدء في الساعة ٢٠٠٠ مرة أخرى.) الشحن في الساعة و ١٦٠٠ و عند البدء في الساعة ٢٠٠٠ مرة أخرى.) الشحن في الساعة و ١٦٠٠ و عند البدء في الساعة ٢٠٠٠ مرة أخرى.) الشحن في الساعة و ١٦٠٠ و عند البدء في الساعة ٢٠٠٠ مرة أخرى.) مرة أخرى.) و الانتقال للشحن القسري (النقرة الأولى و عند البدء في الساعة ٢٠٠٠ مرة أخرى.) و النقرة القسري (النقرة الأولى إذا كانت محطة الشحن في و صع التشغيل التلقائي، و النقرة الثانية إذا كانت محطة الشحن في وضع الشحن في و صالعة المدان في و وضع التشغيل التلقائي، و النقرة الثانية إذا كانت محطة الشحن في و لمع المصرح به). إذا كانت محطة الشحن في و صع التشغيل التلقائي، و النقرة الثانية إذا كانت محطة الشحن في وصع التشغيل التلقائي، و النقرة الثانية إذا كانت محطة الشحن في و مع المصرح به. إذا كانت محطة الشحن في وضع التشغيل التلقائي، و النقرة الثانية إذا كانت محطة الشحن في و مع التشغيل التلقائي، و النقرة الثانية إذا كانت محطة الشحن في الوضع المصرح به). إذا كانت الوحدة في وضع المصرح به، فن البطاقة المصرح بها لجلسة الشحن هذه التشغيل التلقائي، فإن أي بطبقة RFID مستفرض الشحن، وإذا كانت الوحدة في الوضع المصرح به، فن البطبقة المصرح بها لجلسة الشحن هذه من في صال شحن من الشحن، وإذا كانت الوحدة في الوضع المصرح به. فن البطبقة المصرح بها لجلسة من هذه التنه و من الرسوم هلي النوم الن من من النه من ما الشحن النوى الشحن.

ح. أثناء بدء جلسة الشحن، إذا كان الوقت في فترة الذروة، فسيتم تأخير بدء الشحن إلى وقت بدء فترة الذروة القادمة. سيتم تطبيق التأخير العشوائي عند بدء الشحن (نقل الطاقة الفعلي).

د. إذا كان الوقت في فترة خارج الذروة، فسيتم تطبيق التأخير العشوائي (إذا تم تمكينه) ثم يبدأ الشحن بعد التأخير. (إنها قيمة عدية فقط ويجب أن تكون ٦٠٠ بشكل افتراضى). أثناء جلسة الشحن، إذا تحول الوقت من وقت خارج الذروة إلى وقت الذروة، فسوف يستمر الشحن أو يتوقف مؤقئًا وفقًا للإعداد "ContinueAfterOffPeakHour".

ه. إذا كانت الوحدة تحتوي على شاشة "انتظار ساعة خارج الذروة، سيبدأ الشحن عند س س:د" فسيتم عرضها على الشاشة كما هو موضح أدناه أثناء تنشيط وضع OCPP.

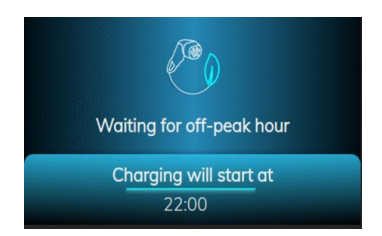

ف. إذا كانت الوحدة تحتوي على شاشة، فسيتم عرض "انتظار تأخير عشواني، سيبدأ الشحن عند س س: د" على الشائسة كما هو موضح أدناه بينما يكون وضع OCPP ووضع التأخير العشواني مزامنة نشطة لمعلومات الوقت من الخادم.

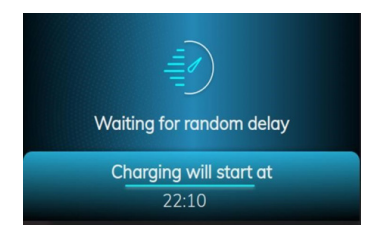

ج. إذا كان من الممكن توصيل الوحدة بنظام مركزي، فسوف تظهر وقت بدء الشحن الدقيق على الشاشة. إذا لم تتمكن الوحدة من مز امنة الوقت المحلي من الخادم بسبب مشكلة في الاتصال أو استخدام الوحدة محليًا بدون اتصال، فسوف تعرض فقط الوقت المتبقي لبدء جلسة الشحن.

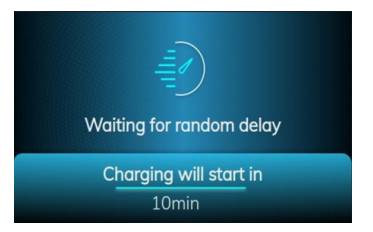

ح. إذا لم يكن لدى الوحدة شاشة، فسيتم عرض الانتظار في ساعات الذروة على LED مع وميض باللونين الأزرق والأحمر. (سيتم إيقاف التشغيل بعد ٥ دقائق)

أنا إذا لم تكن الوحدة تحتوي على شاشة، فسيتم عرض التأخير العشوائي على LED كضوء أخضر وامض.

### عناصر تكوين تغيير وضع OCPP:

أنا. CurrentSessionRandomDelay: [٩, ١٨٠٠] (الافتراضي: ٢٠٠، يمكن ضبطه على "•" لتعطيله) ثانياً. CurrentSessionRandomDelay: قيمة التأخير العشوانية المحسوبة لجلسة الشحن النشطة. سيتم تقليل القيمة بفاصل زمني مدته دقيقة واحدة مع مرور الوقت. (قابل للتغيير) ثالثاً. الشحن خارج أوقات الذروة: صواب / خطأ (الافتراضي: حقيقي) ف. ContinueAfterOffPeakIous: صواب / خطأ (الافتراضي: خطأ شنيع) السادس. ContinueAfterOffPeakHous: صواب / خطأ (الافتراضي: خطأ شنيع) السادس. عمالية الأسبوع للشحن خارج أوقات الذروة: صواب / خطأ (الافتراضي: خطأ شنيع) السادس. ContinueAfterOffPeakHous: صواب / خطأ (الافتراضي: خطأ شنيع) المادس. الشحن بعد فقدان الطاقة: صواب / خطأ (الافتراضي: حقيقي) الثامن. الشحن القسري: صواب / خطأ (الافتراضي: (خطاء قد يقوم COPP CS بتعيين هذا إلى TRUE لتجاوز التأخير العشواني وخارج أوقات الذروة وبعد جلسة الشحن سوف تقوم محطة الشحن بتعيين هذا إلى FALSE مرة أخرى.)

### قائمة RFID المستقلة / المحلية:

قائمة الإعدادات العامة لـ Webconfig علامة التبويب "الشحن الذكي": [٠، ١٨٠٠] (الافتراضي: ٢٠٠، يمكن ضبطها على "٠" لتعطيلها) ثانياً. الشحن خارج أوقات الذروة (ممكن / معطل) شائلاً. الشحن خارج أوقات الذروة في عطلات نهاية الأسبوع (ممكن / معطل) (افتراضي: ممكن للمملكة المتحدة، معطل لبقية الدول) في. متابعة الشحن فارج أوقات الذروة: ١٠: ١٠: ١٠: ٢: ٢٠٠٠، (افتراضي: ١٠: ١٠: ١٠: ٢: ٠٠٠٠) المسلاس. متابعة الشحن دون إعادة المصادقة بعد انقطاع الطاقة (ممكن / معطل) ستكون وظيفة الشحن خارج أوقات الذروة نعم الفتا الذروة (ممكن / معطل) (افتراضي: ممكن للمملكة المتحدة، معطل لبقية في. متابعة الشحن في نهاية فترة خارج أوقات الذروة (ممكن / معطل)

| EVC04 Configuration Interface                     |                                                      |          |     | E | nglah Y Logout |          |
|---------------------------------------------------|------------------------------------------------------|----------|-----|---|----------------|----------|
| Main Page General S                               | iettings Installation Settings                       |          |     |   |                |          |
| Sispity Language                                  | Randomised Delay Maximum<br>Duration (seconds)       | 0        | *   |   |                |          |
| Display Racidges Settings<br>Led Damming Settings | Off-peak Charging                                    | Enabled  | ~   |   |                |          |
| Survity LED Behaviour                             | Off-peak Charging at the<br>Weekends                 | Disabled | ~   |   |                |          |
| Doplay Service Contact Info                       | Off-peak Charging Second<br>Time Period              | Disabled | ~   |   |                | 52<br>88 |
| Logo Settings                                     | Off-peak Charging Periods                            | 0        | • * |   | SAVE           | •        |
| Display QR Code                                   |                                                      |          |     |   |                |          |
| Scheduled Charging                                |                                                      |          |     |   |                |          |
|                                                   | Randomised Delay At Off Peak<br>End                  | Disabled | ~   |   |                |          |
|                                                   | Timezone                                             | urc      | *   |   |                |          |
|                                                   | Continue Charging End Peak<br>Interval               | Disabled | ~   |   |                |          |
|                                                   | Continue Charging Without<br>Reauth After Power Loss | Disabled | ~   |   |                |          |

بالنسبة للوحدة في الوضع المستقل، ستكون الإعدادات كما هو موضح أعلاه. بالنسبة للأوضاع المستقلة، سيتم إخفاء الشحن خارج أوقات الذروة بسبب مشكلة مز امنة الوقت.

أقصى مدة للتأخير العشوائي، يمكن أن تأخذ قيمًا بين • و١٨٠٠.

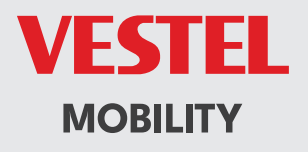

# CE